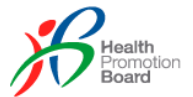

# HDP Business Entity User Guide

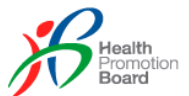

# TABLE OF CONTENTS

| 1.0 | Reg  | gistration to CorpPass by Authorized Representative | 4  |
|-----|------|-----------------------------------------------------|----|
| 2.0 | HD   | P Programme Enrolment                               | 7  |
| 2.  | 1    | Enrolling for HDP Programme                         | 8  |
| 2.  | 2    | Company and User Profiles Setup                     | 9  |
|     | 2.2. | 1 Authorized Representative                         | 10 |
|     | 2.2. | 2 Staff for HDP                                     | 12 |
|     | 2.2. | 3 Updating Profiles                                 | 12 |
| 3.0 | On   | boarding Brands and Outlets                         | 15 |
| 3.  | 1    | BE Staff Users                                      | 15 |
| 3.  | 2    | Manage Brands                                       | 15 |
|     | 3.2. | 1 Add Brand                                         | 15 |
|     | 3.2. | 2 View / Deactivate Brand                           | 16 |
|     | 3.2. | 3 Edit Brand                                        | 18 |
|     | 3.2. | 4 Search Brands                                     | 19 |
| 3.  | 3    | Manage Outlets                                      | 21 |
|     | 3.3. | 1 Add Outlet                                        | 21 |
|     | 3.3. | 2 View / Deactivate Outlet                          | 22 |
|     | 3.3. | 3 Edit Outlet                                       | 23 |
|     | 3.3. | 4 Search Outlets                                    | 23 |
| 4.0 | Ma   | nage Applications                                   | 25 |
| 4.  | 1    | Search                                              | 25 |
|     | 4.1. | 1 Sort Applications                                 | 26 |
|     | 4.1. | 2 Application Status                                | 27 |
|     | 4.1. | 3 Assigned To                                       | 28 |
|     | 4.1. | 4 Menu Items List                                   | 29 |
| 4.  | 2    | Notifications                                       | 29 |
| 4.  | 3    | Comments                                            | 31 |
| 4.  | 4    | View All History                                    | 32 |
| 4.  | 5    | Add New Application                                 | 33 |
| 5.0 | Арј  | plying a 3-stages Application                       | 35 |
| 5.  | 1    | Application Details                                 | 35 |
| 5.  | 2    | Agreement & Publicity                               | 47 |
| 5.  | 3    | Healthier Menus / Artwork                           | 51 |
| 6.0 | Ар   | plying a 5-stages Application                       | 55 |
| 6.  | 1    | Application details                                 | 55 |
| 6.  | 2    | Reports                                             | 64 |
| 6.  | 3    | Approved Menu Item                                  | 66 |

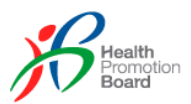

| 9.0 F  | Programme Audit (Visual Audit Rectification) | 78 |
|--------|----------------------------------------------|----|
| 8.0 (  | Company Update                               | 77 |
| 7.0 \$ | Sales Data                                   | 75 |
| 6.7    | 7 Discontinue menu item                      | 73 |
| 6.6    | 6 Add new menu item                          | 72 |
| 6.5    | 5 Healthier Menus / Artwork                  | 69 |
| 6.4    | 4 Agreement & Publicity                      | 66 |

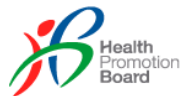

## **1.0 Registration to CorpPass by Authorized Representative**

To access the Healthier Dining Programme (HDP) in the Aurora system (<u>https://healthier-choice.hpb.gov.sg</u>), a CorpPass account is required. On the homepage of Aurora system, click on the 'JOIN NOW WITH SINGPASS' button for more details.

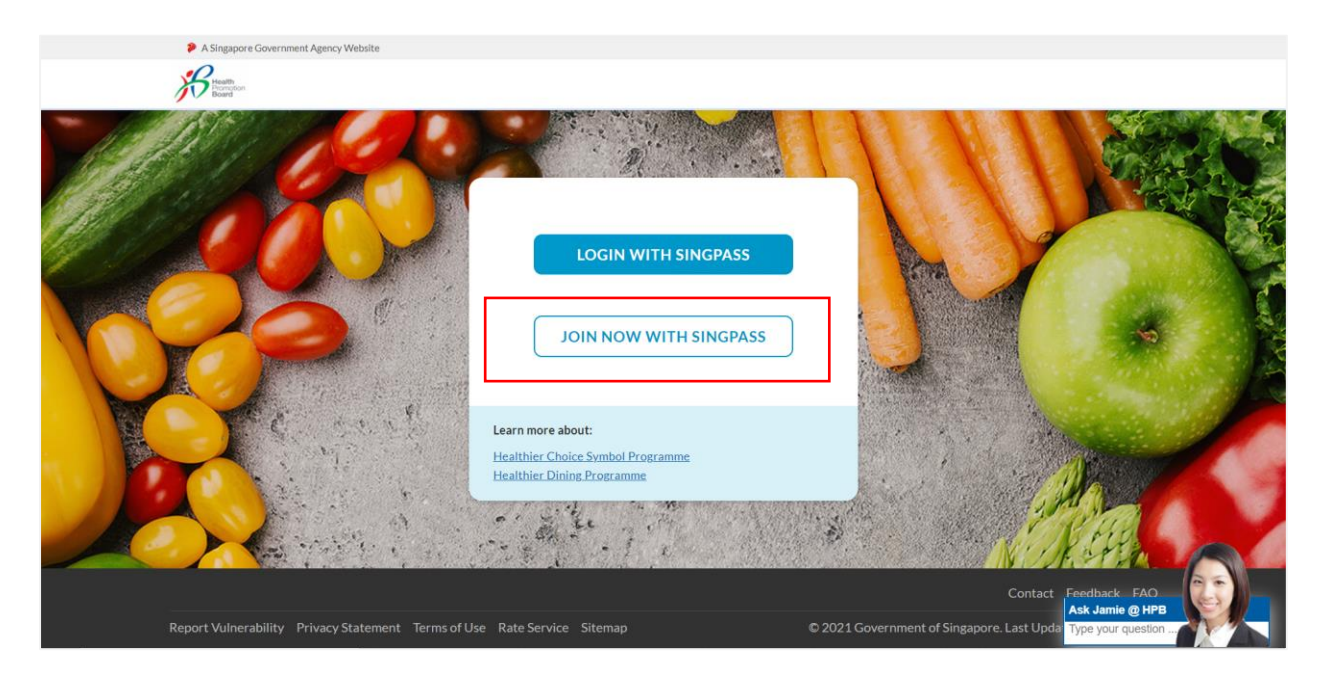

The below page will load with steps to create / setup the CorpPass account and also prepare the necessary items for enrolling to HDP.

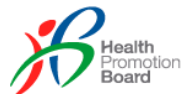

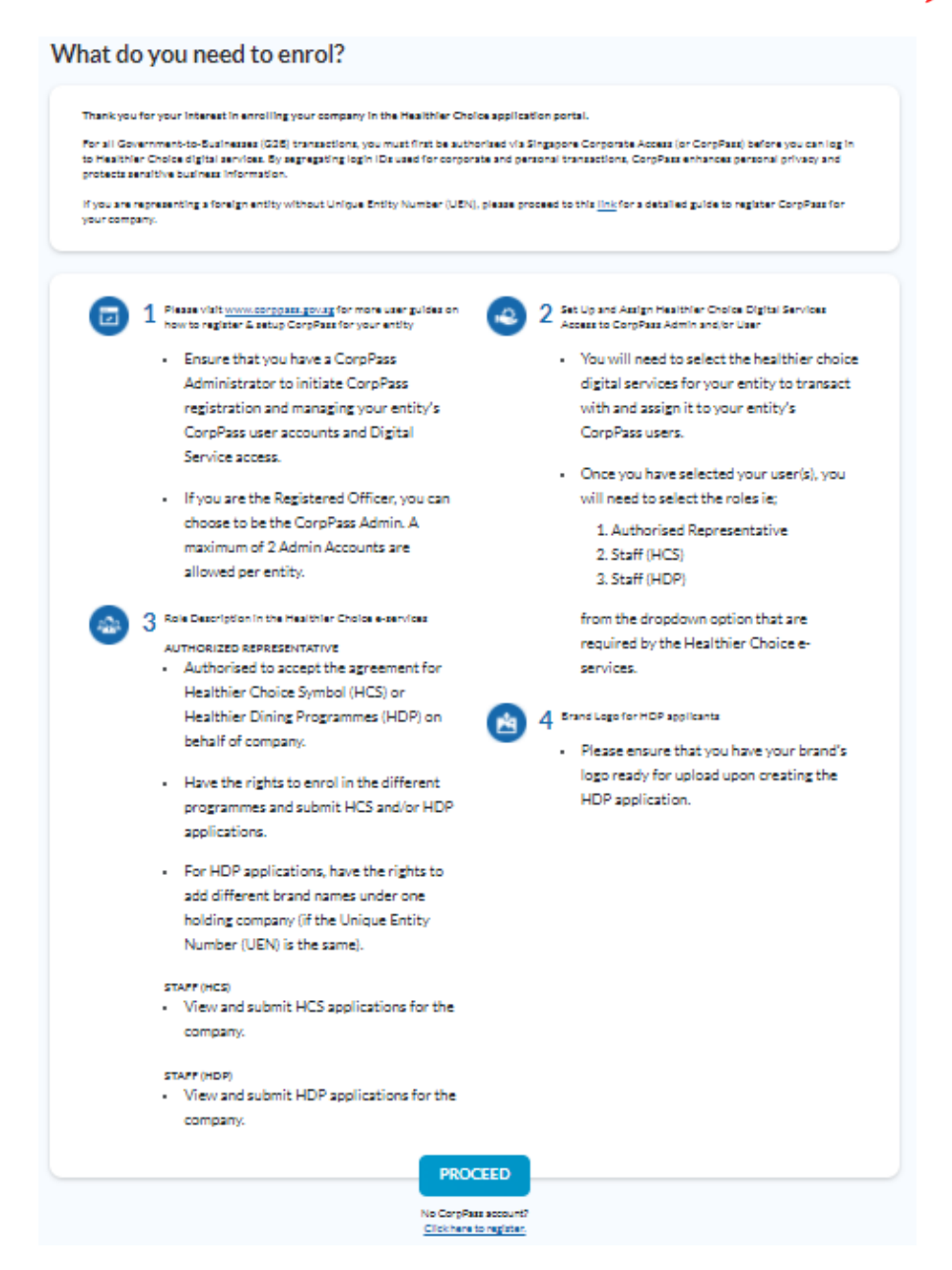

Generally, in the CorpPass system, the following setup will need to be created before business entity (BE) can onboard the Healthier Dining Programme (HDP) in Aurora system:

- a. A new CorpPass account if the business entity does not have an account.
- b. A new CorpPass eService such as "HDP e-Service".
- c. CorpPass User Roles:

#### i. Authorized Representative

A BE user will have to subscribe to the above eService as well as be assigned the "BE (Authorized Rep)" user role in CorpPass system, in order to enrol the company into the HCS / HDP programme.

This role will create user accounts with the relevant user roles in CorpPass system for the BE's staff based on the relevant UEN, so that they can log into Aurora system to

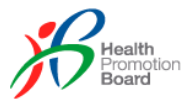

manage the respective programme's applications for the same UEN. Note that it is possible for a BE staff user to have both HCS & HDP user roles in CorpPass & Aurora system.

#### ii. Staff for HDP

If a BE (Staff) user has joined a new company, then the new company's Authorized Rep user will have to update this BE (Staff) user's user account in CorpPass system with the new company's UEN. The next time he / she logs into Aurora system via CorpPass system, user authentication & authorisation will be based on the updated UEN and the user should not be able to see any existing HCS and / or HDP application data that belongs to the previous BE that he / she worked for.

#### **Brands Assignment**

In order to cater for cases whereby a BE has more than 1 brand under its holding, the following additional parameter field, Brand Name(s) configuration will be required in CorpPass system, for HDP programme:

- 1. The BE (Authorized Rep) has to specify 1 or more brand names for each BE (Staff for HDP) user in the Brand Name(s) field, during user account creation in CorpPass.
- 2. The "Brand Name" values are free-text, comma-separated and must match exactly (but non-case sensitive) with the brand name that is created under the same BE / Brand UEN using the HDP Brand Management module in Aurora system (e.g. Swensen's, Curry Times).
- During each staff user login via CorpPass, if the brands in the Brand Name(s) field returned by CorpPass system matches the brands created in Aurora system, that staff user will be granted access only to all HDP applications data pertaining to the corresponding matched brand(s).
- 4. The BE (Authorized Rep) will be granted access to all brands that are created under the UEN that he / she specified during user login, i.e. Aurora system will not check the Brand Name(s) field if the user logging in has a BE (Authorized Rep) user role in CorpPass system.

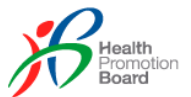

# 2.0 HDP Programme Enrolment

After the BE (Authorized Rep) has completed the setup in CorpPass system, he / she can log into Aurora system (<u>https://healthier-choice.hpb.gov.sg</u>) using CorpPass.

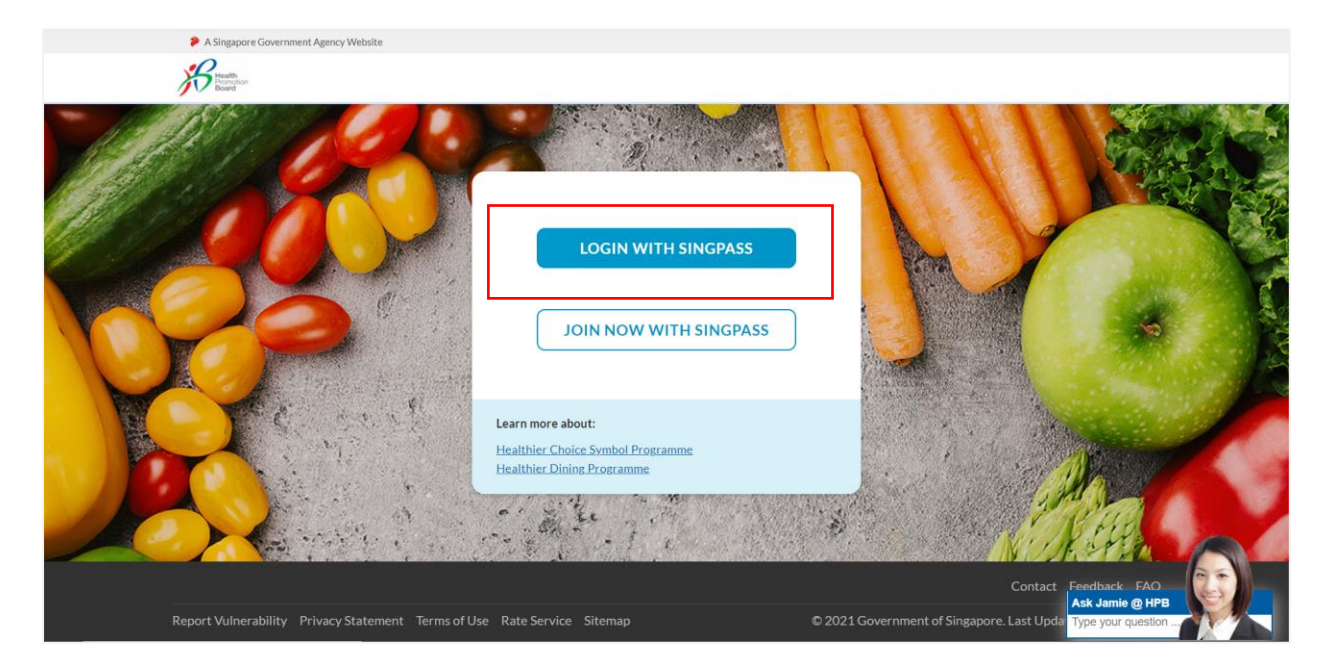

After clicking on the "LOGIN WITH SINGPASS' button, the page will be redirected to the SingPass Login Page (see below screenshot) for user to login using either the SingPass app or Password login.

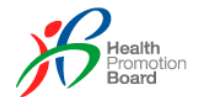

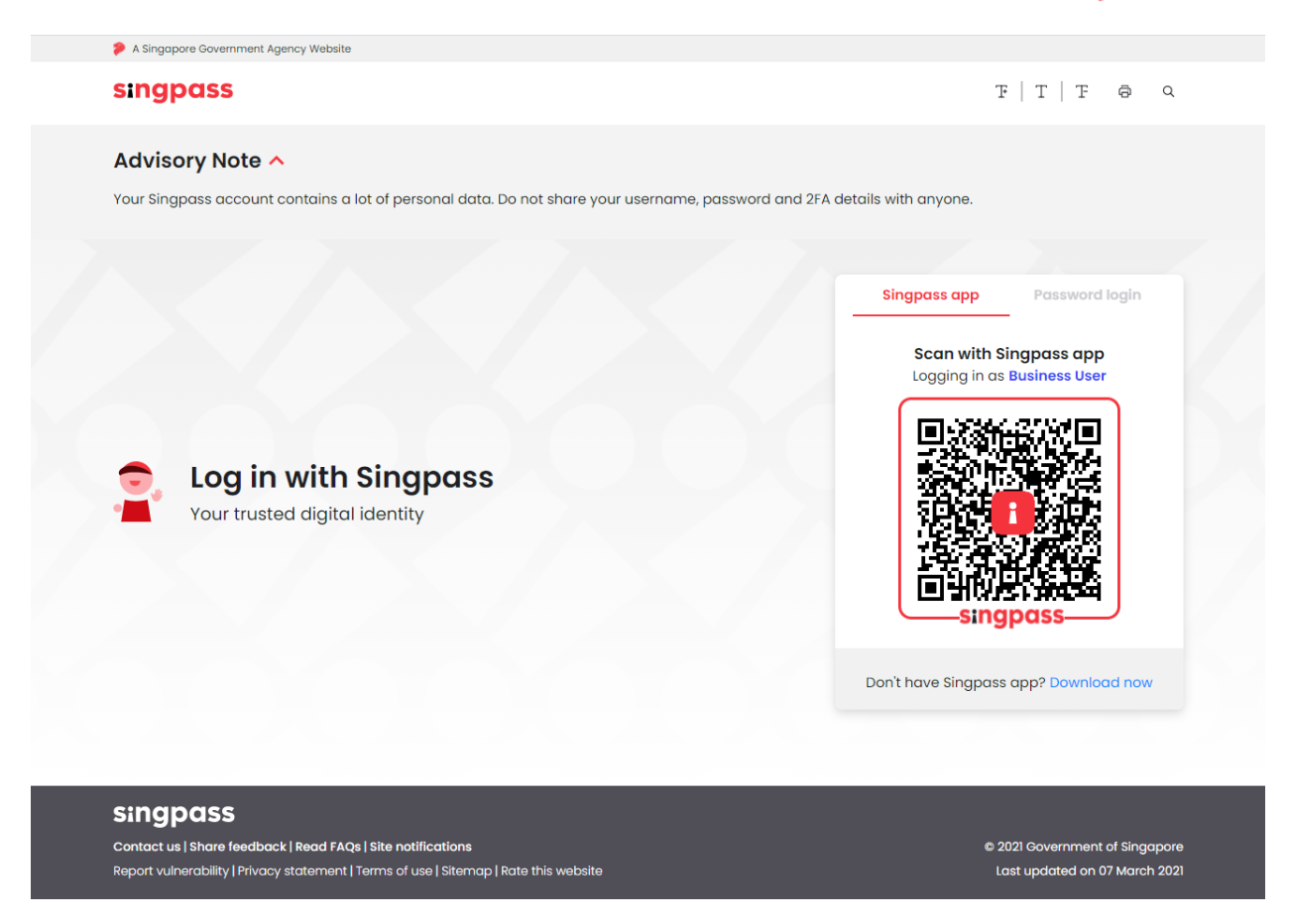

Once CorpPass system has successfully authenticated the user, Aurora system will allow user access based on the user role assigned in CorpPass system.

If the current user is not assigned the above user role (i.e. as BE legal representative), the system will display a message to inform the user that HCS / HDP Programme enrollment can only be done by a legally authorized person from the BE.

## 2.1 Enrolling for HDP Programme

Below are the business rules for the HCS / HDP programme enrolment:

- a) Only a BE (Authorized Rep) user can select the programme(s) to enrol for.
- b) BE (Authorized Rep) user is not able to enrol for both programmes at the same time. He / she has to complete enrolment of a programme before he / she can proceed to enrol for the other.
- c) BE (Authorized Rep) user needs to agree to the Terms & Conditions clause before he / she is able to proceed with the current programme enrolment.
- d) BE (Authorized Rep) user can download a copy of the Terms & Conditions by clicking on the respective link embedded in the T&Cs clause (see below sample screenshot).

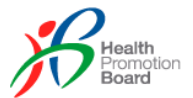

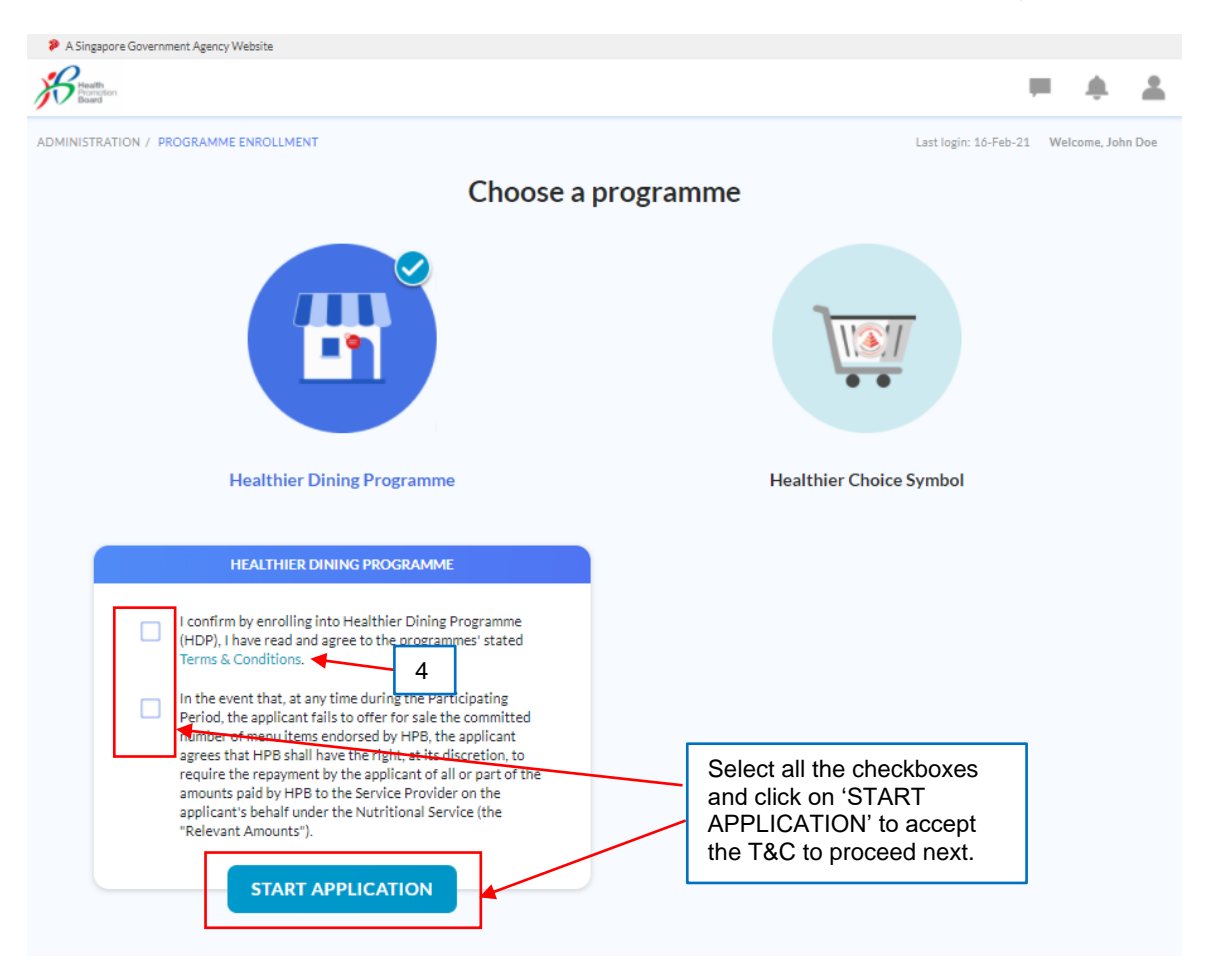

e) Upon successful programme enrolment, the BE (Authorized Rep) user should see the Enrolment Date for the respective enrolled programme(s) (see below sample screenshot).

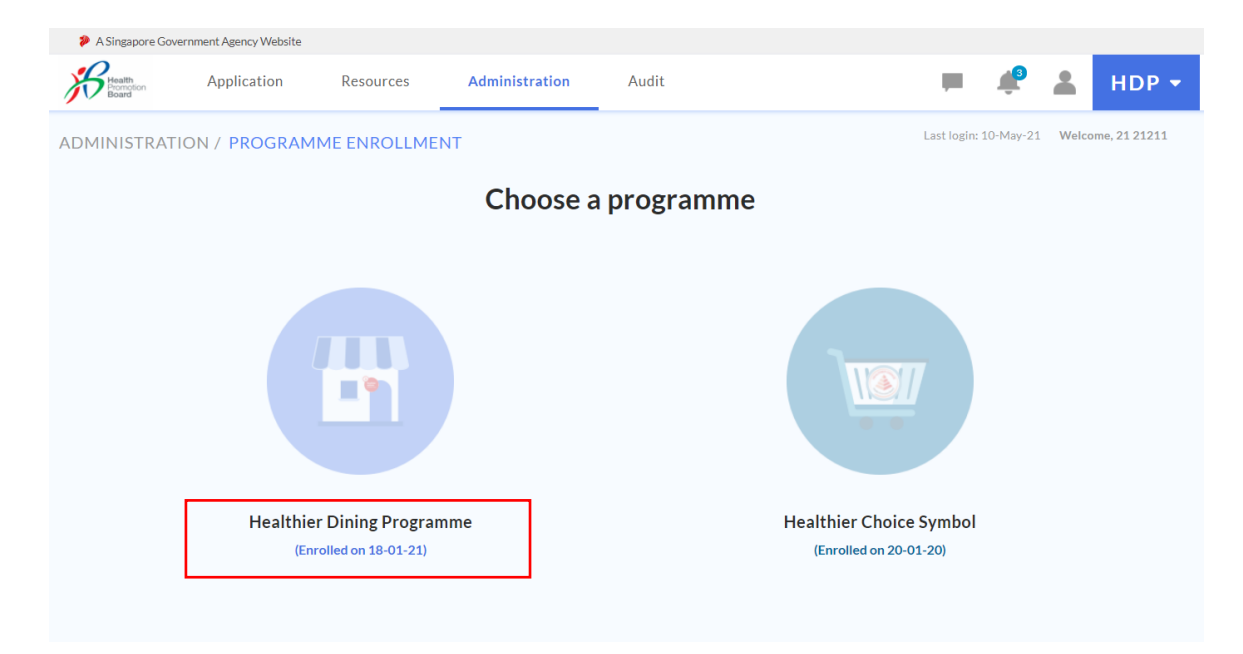

## 2.2 Company and User Profiles Setup

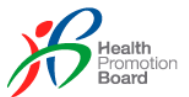

#### 2.2.1 Authorized Representative

To enrol in the programme successfully, BE (Authorized Rep) is required to setup the Company Profile and User Profile in Aurora system.

| COMPAI                               | NY PROFILE        |                     |               |
|--------------------------------------|-------------------|---------------------|---------------|
| Unique Entity Number                 | Address Type *    |                     |               |
| 201544362C                           | Apt Blk           |                     | v             |
| GET MY COMPANY INFORMATION FROM ACRA | Block             | Building name       |               |
| Company name *                       | Enter             | Enter building name |               |
| Enter company name                   |                   |                     |               |
| Website                              | Street name *     |                     |               |
| Enter website                        | Enter street name |                     |               |
|                                      | Country *         |                     |               |
|                                      | Enter country     |                     | *             |
|                                      | Floor             | Unit                | Postal Code * |
|                                      | Enter             | Enter               | Enter         |
|                                      |                   |                     |               |

BE (Authorized Rep) user can either manually enter company details or get the company details from ACRA (if the BE is a local ACRA-registered company), to auto-populate the BE's information to the corresponding data fields under the Company Profile section. All data fields, except UEN is editable in Aurora system. Note that any updated company details will only be saved in the Aurora system and will not be saved to / synchronised with ACRA / EDH.

Only the BE (Authorized Rep) users can update Company Profile details from ACRA / EDH.

The system also caters for programme enrolment by foreign companies. These foreign companies are also required to register to CorpPass in order to access Aurora. These companies however may not be registered in ACRA with a UEN (i.e. it will not have an ACRA record in EDH). In such cases, an error response of "Could not find company info from ACRA system" will be returned when pressing on "GET MY COMPANY INFORMATION FROM ACRA" button.

For the User Profile section, the BE (Authorised Rep) user will have to fill in the following data fields:

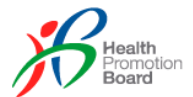

|                                                     | USER                                     | PROFILE                            |                                                                                                    |
|-----------------------------------------------------|------------------------------------------|------------------------------------|----------------------------------------------------------------------------------------------------|
| Title *<br>Select one *                             |                                          |                                    |                                                                                                    |
| First Name *                                        |                                          | Last Name *                        |                                                                                                    |
| Department *                                        |                                          | Designation *                      |                                                                                                    |
| Country Co Office Number *<br>+65 * Enter Number    | Office Ext                               | Country Code                       | Mobile Number<br>Enter number                                                                            |
| Email Address *                                     | VERIFY EMAIL                             | NRIC/FIN<br>*****989J              | Role<br>Authorised Representative                                                                        |
| Enter OTP                                           |                                          | Once<br>'VERI<br>enable<br>will po | a valid email is entered, the<br>FY EMAIL' button will be<br>ed. Click on it and below prompt<br>op out. |
| (Please enter the 6 digits alphanumeric OTP sent to | your email)                              |                                    |                                                                                                    |
| Va<br>A One Time Pass                               | lidate OTP (Or                           | ne Time Passw                      | ord)<br>ase enter the OTP                                                                                |
| your inbox, make                                    | our email address.<br>sure to check your | if you cannot view<br>junk folder. | the email from                                                                                           |

The "VERIFY EMAIL" button will trigger an email with a One-Time Password (OTP). This OTP will be sent to the specified email address to validate that this email address is valid and correctly entered.

| Enter OTP                                                       | Enter the OTP and click "Enrol".                                                                                                    |
|-----------------------------------------------------------------|----------------------------------------------------------------------------------------------------|
| (Please enter the 6 digits alphanumeric OTP sent to your email) |                                                                                                    |
|                                                                 | C C L L C L L C L L C L L C L L C L L C L L C L L C L L C L C |

Upon receiving the OTP, the BE user must enter the OTP in the User Profile page to confirm his / her email address. A new OTP can be requested after 2 mins from the last OTP requested. Click on "ENROL" button to enrol in Aurora. The BE user is successfully enrolled only if all data fields have passed data input validation and the OTP is valid.

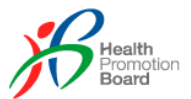

#### 2.2.2 Staff for HDP

After the BE (Authorised Rep) has successfully enrolled, the BE (Staff) can then log in to Aurora system. Once successfully logged in, he/she will be redirected to the Company Profile and User Profile page (see below screen) which he/she needs to update his/her own user profile before proceeding further. (*Refer to previous section on setting up user profile*)

|                                                                              | Commu              |                                                                   |                     |
|------------------------------------------------------------------------------|--------------------|-------------------------------------------------------------------|---------------------|
| Unique Entity Number<br>198104639K<br>Company Name<br>UPUZTH YZXH<br>Website |                    | Address Type<br>Overseas Address<br>Address<br>01 STREET #01-01 A | BC Singapore 243234 |
| N/A                                                                          |                    |                                                                   |                     |
|                                                                              | USERI              | PROFILE                                                           |                     |
| Title *                                                                      |                    |                                                                   |                     |
| Selectione                                                                   |                    |                                                                   |                     |
| First Name *                                                                 |                    | Last Name *                                                       |                     |
| Enter first name                                                             |                    | Enter last name                                                   |                     |
| Department *                                                                 |                    | Designation *                                                     |                     |
| Enter department                                                             |                    | Enter designation                                                 |                     |
| Country Co Office Number *                                                   | Office Ext         | Country Code                                                      | Mobile Number       |
| +65 * Enter Number                                                           | Office Ext         | +65 *                                                             | Enter number        |
| Email Address *                                                              |                    | NRIC/FIN                                                          | Role                |
| Enter email address                                                          |                    | 0240                                                              | HUP Start           |
| Enter OTP *                                                                  |                    |                                                                   |                     |
| Enter OTP                                                                    |                    |                                                                   |                     |
| (Please enter the o digits alphanumeric OTP s                                | ent to your email) |                                                                   |                     |
|                                                                              |                    |                                                                   |                     |

#### 2.2.3 Updating Profiles

After setting up the company and user profiles, BE user can update them via the 'My Account' function as shown below.

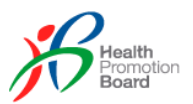

| Beard<br>Board | Application | Resources | Administration |                                                      |                    |            |
|----------------|-------------|-----------|----------------|------------------------------------------------------|--------------------|------------|
| PLICATION / MA | Application | ns        | [              | Click on the person icon then click on 'My Account'. | Last login: 17-Mar | My Account |
| Applicatio     | on Number   | Bra       | nd Name        | Status                                               | *                  | Q SEARCH   |

After clicking on 'My Account', the below screen will load with the profile details.

| v Company and User Pro                          | ofile                             | EDIT                              |
|-------------------------------------------------|-----------------------------------|-----------------------------------|
|                                                 | COMPANY PROFILE                   |                                   |
| <b>Unique Entity Number (UEN)</b><br>198104639K | Address Type<br>Overseas Address  |                                   |
| Company Name<br>UPUZTH YZXH                     | Address<br>01 STREET #01-01 ABC S | Singapore 243234                  |
| Website<br>N/A                                  |                                   | Click this to update the profile. |
|                                                 | USER PROFILE                      |                                   |
| <b>Title</b><br>Mr                              |                                   |                                   |
| First Name<br>21                                | Last Name<br>21211                |                                   |
| Department<br>rwerwer                           | Designation<br>2121               |                                   |
| <b>Office Number</b><br>(65) 212121             | Mobile Number<br>(65) 2121        |                                   |
| Email address                                   | NRIC/FIN<br>*****846F             | Role<br>Authorised                |

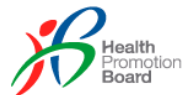

#### Edit Company and User Profile

| Unique Entity Number                 | Address Type * |                      |               |
|--------------------------------------|----------------|----------------------|---------------|
| 176104037K                           | Overseas Add   | iress                | *             |
| GET MY COMPANY INFORMATION FROM ACRA | Block          | <b>Building name</b> |               |
| Company name *                       | 01             | ABC                  |               |
| UPUZTH YZXH                          |                |                      |               |
| Website                              | Street name *  |                      |               |
| Enterwebsite                         | STREET         |                      |               |
|                                      | Country *      |                      |               |
|                                      | Singapore      |                      | ٣             |
|                                      | Floor          | Unit                 | Postal Code * |
|                                      | 01             | 01                   | 243234        |

As only BE (Authorised Rep) is allowed to update the company profile, only BE (Authorised Rep) will see the above form to allow them to update. BE (Staff) will only see the details displayed and is only allowed to update their own user profile as shown below.

|                                                              | USER       | PROFILE       |                   |
|--------------------------------------------------------------|------------|---------------|-------------------|
| Title *                                                      |            |               |                   |
| Ms *                                                         |            |               |                   |
| First Name *                                                 |            | Last Name *   |                   |
| Alice                                                        |            | Lee           |                   |
| Department *                                                 |            | Designation * |                   |
| A                                                            |            | Manager       |                   |
|                                                              |            | u u           |                   |
| Country Co Office Number *                                   | Office Ext | Country Code  | Mobile Number     |
| 105 01254507                                                 | Omceba     | 105           | Enternumber       |
| Email Address *                                              |            | NRIC/FIN      | Role<br>HDP Staff |
| Ve                                                           |            |               |                   |
| Enter OTP *                                                  |            |               |                   |
| Enter OTP                                                    |            |               |                   |
| (Please enter the 6 digits alphanumeric OTP sent to your ema | il)        |               |                   |
|                                                              |            |               |                   |
|                                                              |            |               | CANCEL            |

(Refer to previous section on updating user profile)

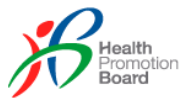

# 3.0 Onboarding Brands and Outlets

Brand Management is only applicable for HDP BE. HDP BE is able to add new brands under their holding company (UEN). This is to allow BE to apply for HDP certification for dishes that are under the specific brand.

#### 3.1 BE Staff Users

For HDP programme, if no or incorrect brands are assigned to a BE (Staff for HDP) user in CorpPass system, he / she can still log into Aurora system but will be shown an empty list in the 'Manage Brands' page, with a system message such as "No brand has been assigned to you, please contact your BE Authorised Rep". He / She will also have no access to any of the BE's HDP applications information under 'Manage HDP Application'.

Refer to the above section for more details on assigning brands in CorpPass.

#### 3.2 Manage Brands

**Manage Brands** function is accessible under the **Application** tab. It provides functionality to add, view, edit & activate/deactivate the brands under a company in the Aurora system and also manage outlets tied to the specific brand.

| A Singapore Gov              | ernment Agency Website |           |                |       |                                         |
|------------------------------|------------------------|-----------|----------------|-------|-----------------------------------------|
| Health<br>Promotion<br>Board | Application            | Resources | Administration | Audit | 🗭 🧳 💄 HDP 🕶                             |
| APPLICATION ,                | Manage HDP Applica     | tion      |                |       | Last login: 10-May-21 Welcome, 21 21211 |
|                              | Manage Brands          |           |                |       |                                         |
| Manage                       | Manage Sales Data      |           |                |       |                                         |
| Enter searc                  | ch                     |           | Q SEARCH       |       | + ADD BRAND                             |
| brand1                       |                        |           |                |       | Last updated: 18-01-21 VIEW INFO        |
| 3.2.1                        | Add Bran               | d         |                |       |                                         |
| Manag                        | ge Brands              |           |                |       |                                         |
| Enter                        | search                 |           | Q search       |       | + ADD BRAND                             |
| Brand                        | I B                    |           |                |       | Last updated: 10-05-21 VIEW INFO        |

Only BE Authorised Rep can add brand once company profile is created. To add a new brand, click on the 'ADD BRAND' button as shown in the above screen. An empty form will be displayed as shown below.

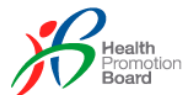

#### Add Brand

| Brand * Enter brand Website Enter website Enter website Click in i to choose Uggo to u for this b UMex size 200 x 200px, 5MB CONTACT DETAILS Name * CONTRY Code * Contact Number * Enter name +d5 * Enter number Designation * Enter designation Enter ensail address* Enter ensail address  HOW DID YOU COME TO KNOW HEALTHIER DINING PROGRAMME (HDP) Enrolment Channel *                                                                                                    |                   |                                                 |
|----------------------------------------------------------------------------------------------------|-------------------|-------------------------------------------------|
| Enter website  There website  CONTACT DETAILS  Name*  CONTACT DETAILS  Name*  CONTACT DETAILS  Name*  Country Code* Contact Number*  465  Enter name  Designation* Enter name  HOW DID YOU COME TO KNOW HEALTHIER DINING PROGRAMME (HDP)  Errolment Channel*   Turnel Turnel | Brand *           | Brand Logo *                                    |
| Website       Image: Control of the brand logo       Click in H to choose logo to u for this be uplead the brand logo         Image: Control Details       Control Details         Name*       Country Code*       Contact Number*         Enter name       +65 **       Enter number         Designation*       Email Address*         Enter designation       Enter email address         HOW DID YOU COME TO KNOW HEALTHIER DINING PROGRAMME (HDP)         Errolment Channel*       *                                                                                                    | Enter brand       |                                                 |
| Enter website  Please upload the brand logo logo to u for this b  (Max size 200 x 200px, 5MB)   CONTACT DETAILS  Name*  COUNTry Code* Contact Number*  Enter name  Country Code* Contact Number*  Enter number  Email Address* Enter email address  HOW DID YOU COME TO KNOW HEALTHIER DINING PROGRAMME (HDP)  Enrolment Channel*                                                                                                    | Website           | Click in here                                   |
| (Max size 200 x 200px, 5MB)<br>CONTACT DETAILS<br>Name * Country Code * Contact Number *<br>Enter name +65 * Enter number<br>Designation * Email Address*<br>Enter designation Enter email address<br>HOW DID YOU COME TO KNOW HEALTHIER DINING PROGRAMME (HDP)<br>Enrolment Channel *                                                                                                    | Enter website     | Please upload the brand<br>logo for this brand. |
| Name*       Country Code*       Contact Number*         Enter name       +65       Enter number         Designation*       Email Address*         Enter designation       Enter email address         HOW DID YOU COME TO KNOW HEALTHIER DINING PROGRAMME (HDP)         Enrolment Channel*       *                                                                                                    |                   | (Max size 200 x 200px, 5MB)                     |
| Name *       Country Code *       Contact Number *         Enter name       +65 *       Enter number         Designation *       Email Address *         Enter designation       Enter email address                                                                                                    |                   | CONTACT DETAILS                                 |
| Enter name +65 Enter number   Designation* Email Address*   Enter designation Enter email address   HOW DID YOU COME TO KNOW HEALTHIER DINING PROGRAMME (HDP) Enrolment Channel*                                                                                                    | Name *            | Country Code * Contact Number *                 |
| Designation * Email Address* Enter designation Enter email address HOW DID YOU COME TO KNOW HEALTHIER DINING PROGRAMME (HDP) Enrolment Channel *                                                                                                    | Enter name        | +65 * Enter number                              |
| Enter designation Enter email address HOW DID YOU COME TO KNOW HEALTHIER DINING PROGRAMME (HDP) Enrolment Channel*                                                                                                    | Designation *     | Email Address*                                  |
| HOW DID YOU COME TO KNOW HEALTHIER DINING PROGRAMME (HDP)<br>Enrolment Channel *                                                                                                    | Enter designation | Enter email address                             |
| Enrolment Channel *                                                                                                    |                   |                                                 |
| *                                                                                                    | HOW DID YOU C     |                                                 |
|                                                                                                    | HOW DID YOU C     |                                                 |
| Click on 'SAVE' button to add this brand and details will                                                                                                    | HOW DID YOU C     | •                                               |

After the Brands are added, BE Staff can also manage Brands assigned under their account.

#### 3.2.2 View / Deactivate Brand

| Brand B |                                                                                  | Last updated: 10-05-                             | -21 VIEW INFO |
|---------|----------------------------------------------------------------------------------|--------------------------------------------------|---------------|
| ACTIVE  | Unique Entity Number (UEN)<br>198104639K                                         | Contact person<br>David Tan                      |               |
|         | Website                                                                          | Designation                                      |               |
|         | To view the brand details, click on this the selected brand details will be disp | s. The next screen with<br>layed as shown below. |               |

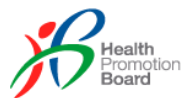

| Brand B                      | Current<br>status of<br>this brand. | Unique Entity Number (UEN)<br>198104639K<br>Website<br>N/A                                                                       | Last updated: 10-05-<br>Contact person<br>David Tan<br>Designation<br>Manager | 21 DEACTIVATE                                                                       |
|------------------------------|-------------------------------------|----------------------------------------------------------------------------------------------------|-------------------------------------------------------------------------------|-------------------------------------------------------------------------------------|
| BRANDB                       | l                                   | Address<br>O1 STREET #01-01 ABC Singapore 2-<br>Enrolment Channel<br>HPB Service Providers<br>Contact Name / Organization<br>N/A | Contact Number<br>43234 (65) 98765432<br>Email<br>david.tan@brandb.com        | Click this to ec<br>the details of t<br>brand only wh<br>the status is<br>'ACTIVE'. |
| Enter search                 |                                     | Q SEARCH                                                                                                    | (c)                                                                           | + ADD OU                                                                            |
| Manage Outlet Outlet Name Ac | ddress Address Type                 | Monthly Avg. Sales Vol. (Food)                                                                                                   | Monthly Avg. Sales Vol. (Beverage)                                            | Status                                                                              |

(a) When the brand status is 'ACTIVE', click on the 'DEACTIVATE' button to deactivate it. A prompt as shown below will pop out to ask for confirmation to proceed. Click 'DEACTIVATE' to proceed or 'CANCEL' to close the prompt.

| Deactivate B | rand "Brand B"? |
|--------------|-----------------|
| DEACTIVATE   | CANCEL          |

After clicking 'DEACTIVATE', the followings will happen:

- The brand status will change to 'INACTIVE'
- There is no activate icon as brand cannot be re-activated
- The pencil icon will disappear
- BE users will not be able to submit HDP application for this brand
- All the outlets under this brand will be deactivated too

| S Brand Information |                                                  |                                 |                        |
|---------------------|--------------------------------------------------|---------------------------------|------------------------|
| Brand B             | <b>Unique Entity Number (UEN)</b><br>198104639K  | Contact person<br>David Tan     | Last updated: 10-05-21 |
|                     | Website<br>N/A                                   | Designation<br>Manager          |                        |
| BRANDB              | Address<br>01 STREET #01-01 ABC Singapore 243234 | Contact Number<br>(65) 98765432 |                        |
|                     | Enrolment Channel<br>HPB Service Providers       | Email<br>david.tan@brandb.com   |                        |
|                     | Contact Name / Organization N/A                  |                                 |                        |
|                     |                                                  |                                 |                        |

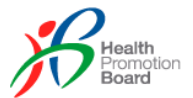

| Enter sea      | rch   |                                        | Q se               | ARCH                              |                                       |          |  |
|----------------|-------|----------------------------------------|--------------------|-----------------------------------|---------------------------------------|----------|--|
| Manage         | Outle | et                                     |                    |                                   |                                       |          |  |
| Outlet<br>Name | •     | Address                                | Address Type       | Monthly Avg. Sales Vol.<br>(Food) | Monthly Avg. Sales Vol.<br>(Beverage) | Status   |  |
| Outlet1        |       | 1 Adam Street #1-1 Singapore<br>111111 | Apt Blk            | 100                               | 100                                   | INACTIVE |  |
| Outlet2        |       | 2 Adam Street #2-2 Singapore<br>222222 | Without Apt<br>Blk | 200                               | 200                                   | INACTIVE |  |
|                |       |                                        |                    |                                   |                                       |          |  |

- (b) Click on the back arrow icon to return to the 'Manage Brands' page.
- (c) Refer to below section on Manage Outlets for more details.

#### 3.2.3 Edit Brand

To edit the brand, click on the pencil icon as mentioned in the previous section. A form will be displayed with the details as shown below. All the fields are editable.

|                       | BRAND PROFILE                                    |
|-----------------------|--------------------------------------------------|
| Brand *               | Brand Logo *                                     |
| Brand B               | REUPLOAD                                         |
| Website               |                                                  |
| Enter website         | BRANDE                                           |
|                       | another logo to replac                           |
|                       | (Max size 200 x 200ox 5MB) the existing logo.    |
|                       |                                                  |
|                       | CONTACT DETAILS                                  |
|                       |                                                  |
| Name *                | Country Code * Contact Number *                  |
| David Tan             | +65 💌 98765432                                   |
| Designation *         | Email Address*                                   |
| Manager               | david.tan@brandb.com                             |
|                       |                                                  |
|                       |                                                  |
| HOW DID YC            | DU COME TO KNOW HEALTHIER DINING PROGRAMME (HDP) |
| Enrolment Channel *   | Contact Name / Organization *                    |
| HPB Service Providers | <ul> <li>Kitchensq</li> </ul>                    |
|                       |                                                  |

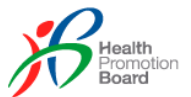

#### 3.2.4 Search Brands

When there is no keyword provided in the search box, clicking the 'SEARCH' button will return all the brands created under the company as shown in the below screen.

| Manage Brands |                                                  |                                  |
|---------------|--------------------------------------------------|----------------------------------|
| Enter search  | Q SEARCH                                         | + ADD BRAND                      |
| Brand B       |                                                  | Last updated: 10-05-21 VIEW INFO |
| ACTIVE        | Unique Entity Number (UEN)<br>198104639K         | Contact person<br>David Tan      |
|               | Website<br>N/A                                   | Designation<br>Manager           |
| BRANDB        | Address<br>01 STREET #01-01 ABC Singapore 243234 | Contact Number<br>(65) 98765432  |
|               | Enrolment Channel<br>HPB Service Providers       | Email<br>david.tan@brandb.com    |
|               | Contact Name / Organization N/A                  |                                  |
|               |                                                  |                                  |
| brand1        |                                                  | Last updated: 18-01-21 VIEW INFO |
| ACTIVE        | Unique Entity Number (UEN)<br>198104639K         | Contact person<br>12             |
| <u>~</u>      | Website<br>N/A                                   | Designation<br>22                |
|               | Address<br>01 STREET #01-01 ABC Singapore 243234 | Contact Number<br>(65) 22        |
|               | Enrolment Channel<br>HPB Website                 | Email<br>tran@gmail.com          |
|               | Contact Name / Organization N/A                  |                                  |
|               |                                                  |                                  |

When there is a keyword provided in the search box, clicking the 'SEARCH' button will return the brands with name containing the keyword as shown in the below screen.

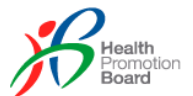

| Manage Brands |                                                  |                                  |
|---------------|--------------------------------------------------|----------------------------------|
| 1             | Q SEARCH                                         | + ADD BRAND                      |
| brand1        |                                                  | Last updated: 18-01-21 VIEW INFO |
| ACTIVE        | Unique Entity Number (UEN)<br>198104639K         | Contact person<br>12             |
|               | Website<br>N/A                                   | Designation<br>22                |
|               | Address<br>01 STREET #01-01 ABC Singapore 243234 | Contact Number<br>(65) 22        |
|               | Enrolment Channel<br>HPB Website                 | Email<br>tran@gmail.com          |
|               | Contact Name / Organization<br>N/A               |                                  |
|               |                                                  |                                  |

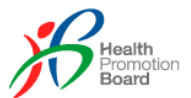

#### 3.3 Manage Outlets

After a brand is added, BE Staff / Authorised Rep is required to provide outlets information under that brand. **Manage Outlet** section is accessible under the **Brand Information**. It provides functionality to add, edit & deactivate the outlets under a brand.

| Brand Information                              |                                    |                                   |                                       |               |      |         |      |
|------------------------------------------------|------------------------------------|-----------------------------------|---------------------------------------|---------------|------|---------|------|
| Brand B                                        |                                    |                                   | Last update                           | d: 10-05-21 📀 | DEAC | TIVATE  | )    |
| ACTIVE                                         | <b>Unique Entity</b><br>198104639K | Number (UEN)                      | Contact perso<br>David Tan            | on            |      |         |      |
|                                                | Website<br>N/A                     |                                   | Designation<br>Manager                |               |      |         |      |
| BRANDB                                         | Address<br>01 STREET #0            | 1-01 ABC Singapore 243234         | <b>Contact Num</b><br>(65) 9876543    | ber<br>2      |      |         |      |
|                                                | Enrolment Cha<br>HPB Service P     | annel<br>roviders                 | Email<br>david.tan@br:                | andb.com      |      |         |      |
|                                                | Contact Name<br>N/A                | / Organization                    |                                       |               |      |         |      |
|                                                |                                    |                                   |                                       |               |      |         |      |
| Enter search                                   | Q SEA                              | IRCH                              |                                       |               | + /  | ADD OUT | TLET |
| Manage Outlet                                  |                                    |                                   |                                       |               |      |         |      |
| Outlet Address                                 | Address Type                       | Monthly Avg. Sales Vol.<br>(Food) | Monthly Avg. Sales Vol.<br>(Beverage) | Status        |      |         |      |
| Outlet1 1 Adam Street #1-1 Singapore<br>111111 | Apt Blk                            | 100                               | 100                                   | ACTIVE        | 0    | 8       |      |
| Outlet2 2 Adam Street #2-2 Singapore<br>222222 | Without Apt<br>Blk                 | 200                               | 200                                   | ACTIVE        | 0    | 8       |      |
|                                                |                                    |                                   |                                       |               |      |         |      |

## 3.3.1 Add Outlet

|   | Enter search           |   | Q SEA        | RCH                               |                                       |        | + ADD OUTLET |
|---|------------------------|---|--------------|-----------------------------------|---------------------------------------|--------|--------------|
| N | Aanage Outle<br>Outlet | t | Address Type | Monthly Avg. Sales Vol.<br>(Food) | Monthly Avg. Sales Vol.<br>(Beverage) | Status |              |

To add a new outlet, click on the 'ADD OUTLET' button as shown in the above screen. An empty form will be displayed as shown below.

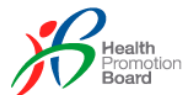

## Add Outlet

| OUTLE                                                                                                    | T DETAILS                            |                    |               |
|----------------------------------------------------------------------------------------------------|--------------------------------------|--------------------|---------------|
| Name of outlet *                                                                                                    | Address Type *                       |                    |               |
| Enter name of outlet                                                                                                    | Apt Blk                              |                    |               |
| Monthly average sales volume (food) *                                                                                                    | Block                                | Building Name      |               |
| Enter average sales                                                                                                    | Block                                | Enter building nam | e             |
| Monthly average sales volume (beverages) *                                                                                                    | Street Name *                        |                    |               |
| Enter average sales                                                                                                    | Enter treet name                     |                    |               |
|                                                                                                    | Floor                                | Unit               | Postal Code * |
|                                                                                                    | Enter                                | Enter              | Enter         |
| Click on 'SAVE' button to add this out<br>details will be reflected under 'Manag<br>Click on 'CANCEL' button to abort an<br>the 'Brand Information' page. | let and<br>e Outlet'.<br>d return to |                    |               |

#### 3.3.2 View / Deactivate Outlet

| Manage (       | Outle | t                                      |                    |                                   |                                       |        |
|----------------|-------|----------------------------------------|--------------------|-----------------------------------|---------------------------------------|--------|
| Outlet<br>Name |       | Address                                | Address Type       | Monthly Avg. Sales Vol.<br>(Food) | Monthly Avg. Sales Vol.<br>(Beverage) | Status |
| Outlet1        |       | 1 Adam Street #1-1 Singapore<br>111111 | Apt Blk            | 100                               | 100                                   |        |
| Outlet2        |       | 2 Adam Street #2-2 Singapore<br>222222 | Without Apt<br>Blk | 200                               | 200                                   |        |
|                |       |                                        |                    |                                   |                                       | (b) (t |

- (a) Current status of the outlet.
- (b) Click on the pencil icon to edit the outlet details only when its status is 'ACTIVE'.

100

100

(c) When the outlet status is 'ACTIVE', click on the 'X' icon button to deactivate it. A prompt as shown here will pop out to ask for confirmation to proceed. Click 'DEACTIVATE' to proceed or 'CANCEL' to close the prompt.

1 Adam Street #1-1 Singapore

111111

| Are you sure you want to deactivate this outle |
|------------------------------------------------|
|                                                |
| DEACTIVATE                                     |

INACTIVE

After clicking 'DEACTIVATE', the followings will happen:

Apt Blk

- The outlet status will change to 'INACTIVE'
- There is no activate icon as outlet cannot be re-activated
- The pencil icon will disappear

Outlet1

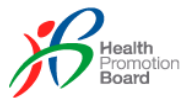

• BE users will not be able to add this outlet to their HDP application under that brand

#### 3.3.3 Edit Outlet

To edit the outlet, click on the pencil icon as mentioned in the previous section. A form will be displayed with the details as shown below. All the fields are editable.

| Outlet                                                                              |                |                |               |
|-------------------------------------------------------------------------------------|----------------|----------------|---------------|
| OUTLET                                                                              | T DETAILS      |                |               |
| Name of outlet *                                                                    | Address Type * |                |               |
| Outlet2                                                                             | Without Apt B  | ßlk            | ٣             |
| Monthly average sales volume (food) *                                               | Block          | Building Name  |               |
| 200                                                                                 | 2              | Enter building | name          |
| Monthly average sales volume (beverages) *                                          | Street Name *  |                |               |
| 200                                                                                 | Adam Street    |                |               |
|                                                                                     | Floor          | Unit           | Postal Code * |
| Click on 'SAVE' button to save and changes will be reflected under 'Manage Outlet'. | 2              | 2              | 222222        |
| Click on 'CANCEL' button to abort and return to the 'Brand Information' page.       |                |                |               |
|                                                                                     |                |                | CANCEL        |

#### 3.3.4 Search Outlets

When there is no keyword provided in the search box, clicking the 'SEARCH' button will return all the outlets created under the brand as shown in the below screen.

| Manage Outlet         Outlet       Address       Address Type       Monthly Avg. Sales Vol. (Beverage)       Status         Outlet1       1Adam Street #1-1 Singapore 1111111       Apt Blk       100       100       ACTIVE       2       2         Outlet2       2 Adam Street #2-2 Singapore Blk       Without Apt Blk       200       200       ACTIVE       2       2       2 | Enter sea                | rch   |                                        | Q SEA              | ARCH                              |                                       |        | + A | .DD OU |
|----------------------------------------------------------------------------------------------------|--------------------------|-------|----------------------------------------|--------------------|-----------------------------------|---------------------------------------|--------|-----|--------|
| Outlet1     1 Adam Street #1-1 Singapore     Apt Blk     100     100     ACTIVE     Image: Street #2-2 Singapore       Outlet2     2 Adam Street #2-2 Singapore     Without Apt     200     200     ACTIVE     Image: Street #2-2 Singapore                                                                                                    | Manage<br>Outlet<br>Name | Outle | t<br>Address                           | Address Type       | Monthly Avg. Sales Vol.<br>(Food) | Monthly Avg. Sales Vol.<br>(Beverage) | Status |     |        |
| Outlet2 2 Adam Street #2-2 Singapore Without Apt 200 200 ACTIVE 🖉 🛞                                                                                                    | Outlet1                  |       | 1 Adam Street #1-1 Singapore<br>111111 | Apt Blk            | 100                               | 100                                   | ACTIVE | 0   | 8      |
|                                                                                                    | Outlet2                  |       | 2 Adam Street #2-2 Singapore<br>222222 | Without Apt<br>Blk | 200                               | 200                                   | ACTIVE | 0   | 8      |

When there is a keyword provided in the search box, clicking the 'SEARCH' button will return the outlets with name/address/address type containing the keyword as shown in the below screen.

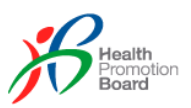

| 222222                 |                                        | Q SEA              | RCH                               |                                       |        | (+ A | DD OUTLET |
|------------------------|----------------------------------------|--------------------|-----------------------------------|---------------------------------------|--------|------|-----------|
| Manage Outle<br>Outlet | et<br>Address                          | Address Type       | Monthly Avg. Sales Vol.<br>(Food) | Monthly Avg. Sales Vol.<br>(Beverage) | Status |      |           |
| Outlet2                | 2 Adam Street #2-2 Singapore<br>222222 | Without Apt<br>Blk | 200                               | 200                                   | ACTIVE | 0    | 8         |

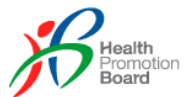

# 4.0 Manage Applications

**Manage Applications** function is accessible under the **Application** tab. It provides functionality to submit, search and amend HDP applications.

| 🥬 A S    | Singapore Gove               | rnment Agency Website |                       |                      |                  |                    |                    |                |             |       |               |   |
|----------|------------------------------|-----------------------|-----------------------|----------------------|------------------|--------------------|--------------------|----------------|-------------|-------|---------------|---|
| ß        | Health<br>Promotion<br>Board | Application           | Resources             | Administration       | Audit            |                    |                    | <b>•</b>       | <b>1</b> 20 |       | HDP           | - |
| APPLICAT | TION / MAN                   | Manage HDP Applica    | ation                 |                      |                  |                    |                    | Last login: 1  | 2-May-21    | Welco | me, Tien Trai | n |
| Ma       | nage                         | Manage Brands         |                       |                      |                  |                    |                    | G              |             |       |               | ſ |
| Tria     | indge /                      | Manage Sales Data     |                       |                      |                  |                    |                    | Ċ              | ADDIN       |       | LICATION      | J |
|          | Application                  | Number                |                       | Brand Name           |                  | Status             |                    | v              | ٩           | SEARC | н             |   |
|          | ADVANCES                     | SEARCH 👻              |                       |                      |                  |                    |                    |                |             |       |               |   |
| (        | Total Results                | 5: 22)                |                       |                      |                  |                    | Show 10 🗸 p        | er page 🛛 🛠    | < 1         | 2 3   | > >>          |   |
|          | APPLICATIO                   | N STATUS 🔺            | APPLICATION<br>NUMBER | APPLICATION<br>BRAND | F&B SETTING      | SUBMISSION<br>DATE | COMPLETION<br>DATE | LAST M<br>DATE | ODIFIED     |       |               |   |
|          | TO AM                        | END                   | HDP200010             | 2323                 | Event<br>Caterer | 16-Apr-20          | -                  | 08-May         | /-20        |       | 2             |   |
|          | Assigned To: Ti              | ien, Quoc             |                       |                      |                  |                    |                    |                |             |       |               |   |

## 4.1 Search

There are 2 types of searches: Basic and Advance. For Advance Search, click on the 'ADVANCE SEARCH' as shown in the above screen and the additional search options will show like the below screen.

| Application Number | Brand Name                                 | Status              | ~  |  |  |  |  |  |  |
|--------------------|--------------------------------------------|---------------------|----|--|--|--|--|--|--|
| F&B setting        | Outlet name                                | Menu item           |    |  |  |  |  |  |  |
| Select             | <ul> <li>Enter outlet name</li> </ul>      | Enter menu item nam | ie |  |  |  |  |  |  |
| Assigned to        | Submission Date                            | Completion date     |    |  |  |  |  |  |  |
| Enter name         | Date                                       | Date                |    |  |  |  |  |  |  |
| Last Modified Date | Failed new guidelines                      |                     |    |  |  |  |  |  |  |
| Date               | Select                                     | <b>v</b>            |    |  |  |  |  |  |  |
|                    | Click to close the advance search options. |                     |    |  |  |  |  |  |  |

When there is no search option selected / specified, clicking the 'SEARCH' button will return all the applications created for the company as shown in the below screen. This is for BE Authorised Rep only. BE Staff will only be able to see applications created for the brands under them.

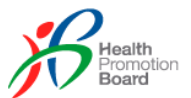

| Application Number                   | Bra                         | and Name                    |                  | Status             |                    | • Q 9                 | SEARCH     |
|--------------------------------------|-----------------------------|-----------------------------|------------------|--------------------|--------------------|-----------------------|------------|
| ADVANCE SEARCH   (Total Results: 22) | Sorted by ap<br>require mos | oplications whit attention. | ich              |                    | Show <b>10 ∨</b> p | erpage ≪ < 1 2        | 3 > >      |
| APPLICATION STATUS                   | APPLICATION<br>NUMBER       | APPLICATION<br>BRAND        | F&B SETTING      | SUBMISSION<br>DATE | COMPLETION<br>DATE | LAST MODIFIED<br>DATE |            |
| TO AMEND                             | HDP200010                   | 2323                        | Event<br>Caterer | 16-Apr-20          |                    | 08-May-20             | 0          |
| Assigned To: Tien, Quoc              |                             | Clie                        | ck to view tl    | he applicati       | on details         |                       |            |
| TO AMEND                             | HDP200017                   | 2323                        | Food Court       | 08-May-20          | -                  | 21-Jul-20             | 0          |
| Assigned To: Dilys, Tester05         |                             |                             |                  |                    |                    | ▼ 1                   | MENU ITEMS |
| WITHDRAWN                            | HDP200030                   | 2323                        | Buffet           | 06-Aug-20          | -                  | 06-Aug-20             | 0          |
| Assigned To: Tester04                |                             |                             |                  |                    |                    |                       |            |
| HPB REVIEW                           | HDP200015                   | 2323                        | Brand Chain      | 07-May-20          | -                  | 08-Jan-21             | 0          |
| Assigned To: Tester04                |                             |                             |                  |                    |                    | <b>v</b> 1            | MENU ITEMS |

When there are search options selected / specified, clicking the 'SEARCH' button will return the applications with values matching the search options as shown in the below screen.

| Application Number                     | E                     | Brand Na | ame                  |                  | × HPB REVIE        | W                  | v Q si                | EARCH      |
|----------------------------------------|-----------------------|----------|----------------------|------------------|--------------------|--------------------|-----------------------|------------|
| ADVANCE SEARCH V                       |                       |          |                      |                  | L                  |                    |                       |            |
| <u>his is a filtered result</u> (Total | Results: 6)           |          |                      |                  |                    |                    |                       |            |
| APPLICATION STATUS                     | APPLICATION<br>NUMBER | ~        | APPLICATION<br>BRAND | F&B<br>SETTING   | SUBMISSION<br>DATE | COMPLETION<br>DATE | LAST MODIFIED<br>DATE |            |
| HPB REVIEW                             | HDP210002             |          | 2323                 | Brand<br>Chain   | 15-Jan-21          |                    | 18-Jan-21             | 0          |
| Assigned To: Tien, Tester01            |                       |          |                      |                  |                    |                    | ▼ 1N                  | IENU ITEMS |
| HPB REVIEW                             | HDP200033             |          | 2323                 | Brand<br>Chain   | 18-Nov-20          | 18-Nov-20          | 18-Nov-20             | 0          |
| Assigned To: Tien, Tester01            |                       |          |                      |                  |                    |                    | ▼ 4N                  | IENU ITEMS |
| HPB REVIEW                             | HDP200031             |          | 2323                 | Event<br>Caterer | 06-Aug-20          | -                  | 08-Jan-21             | 0          |
| Assigned To: Tester04                  |                       |          |                      |                  |                    |                    |                       |            |
| HPB REVIEW                             | HDP200029             |          | 2323                 | Food Court       | 06-Aug-20          |                    | 14-Jan-21             | 0          |
|                                        |                       |          |                      |                  |                    |                    |                       |            |

The search results list all the applications summary, including the menu items under them, which HPB staff are being assigned to as shown in the below screen.

#### 4.1.1 Sort Applications

All the columns are sortable by clicking on the column heading. The sorting order will be ascending on first click (up arrow) and descending on second click (down arrow). E.g., the

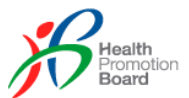

below screen shows that the applications are sorted by the 'APPLICATION STATUS' column in ascending order.

|              | LAST MODIFIED<br>DATE | COMPLETION<br>DATE | SUBMISSION<br>DATE | F&B SETTING | APPLICATION<br>BRAND | APPLICATION<br>NUMBER | APPLICATION STATUS          |
|--------------|-----------------------|--------------------|--------------------|-------------|----------------------|-----------------------|-----------------------------|
| _0           | 15-Jan-21             | -                  | 13-Jan-21          | Brand Chain | 2323                 | HDP210001             | PENDING AGREEMENT           |
| 1 MENU ITEMS |                       |                    | OD END DATE        | GRACE PERI  | TEM NAME             | MENU                  | MENU ITEM STATUS            |
|              |                       |                    |                    | -           |                      | 3242                  | Approved                    |
| 0            | 16-Apr-20             | -                  | 16-Apr-20          | Buffet      | 2323                 | HDP200013             | PENDING ARTWORK             |
|              |                       |                    |                    |             |                      |                       | Assigned To: Tester04, Quoc |
| 0            | 15-Jan-21             |                    | 16-Apr-20          | Food Court  | 2323                 | HDP200011             | FINAL REVIEW                |
| 1 MENU ITEMS |                       |                    | OD END DATE        | GRACE PERI  | TEM NAME             | MENU                  | MENU ITEM STATUS            |
|              |                       |                    |                    | -           |                      | 12                    | Approved                    |
|              |                       |                    | 44.4               | Event       | 0000                 | UDDOOOOO              |                             |

#### 4.1.2 Application Status

Throughout the application process, the application can go through different status. Application status column reflects the current status of the application.

| APPLICATION STATUS          | APPLICATION<br>NUMBER | APPLICATION<br>BRAND | F&B SETTING | SUBMISSION<br>DATE | COMPLETION<br>DATE | LAST MODIFIED<br>DATE |              |
|-----------------------------|-----------------------|----------------------|-------------|--------------------|--------------------|-----------------------|--------------|
| PENDING AGREEMENT           | HDP210001             | 2323                 | Brand Chain | 13-Jan-21          | -                  | 15-Jan-21             | 0            |
| MENU ITEM STATUS            | MENUT                 | TEM NAME             | GRACE PER   | IOD END DATE       |                    |                       | 1 MENU ITEMS |
| Approved                    | 3242                  |                      | -           |                    |                    |                       |              |
| PENDING ARTWORK             | HDP200013             | 2323                 | Buffet      | 16-Apr-20          | -                  | 16-Apr-20             | 0            |
| Assigned To: Tester04, Quoc |                       |                      |             |                    |                    |                       |              |
| FINAL REVIEW                | HDP200011             | 2323                 | Food Court  | 16-Apr-20          | -                  | 15-Jan-21             | 0            |
| MENU ITEM STATUS            | MENUT                 | TEM NAME             | GRACE PER   | IOD END DATE       |                    |                       | 1 MENU ITEMS |
| Approved                    | 12                    |                      | -           |                    |                    |                       |              |

#### Below is the general flow of the application status

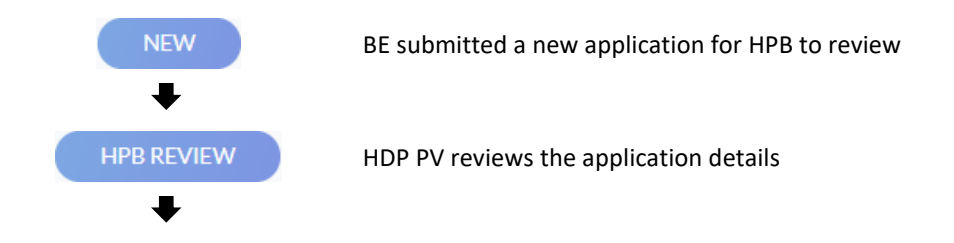

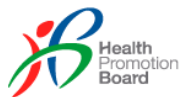

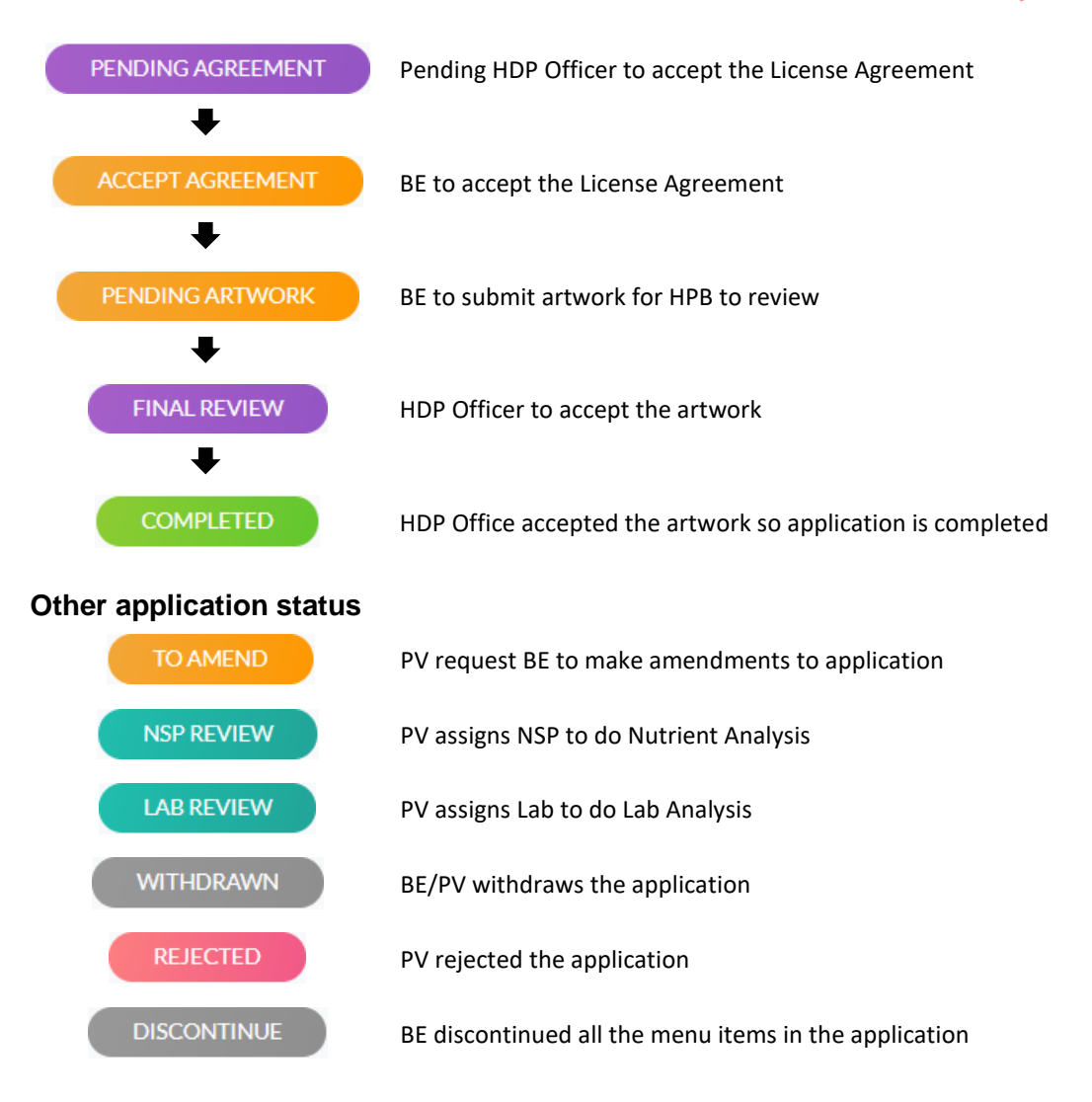

## 4.1.3 Assigned To

After the application has been assigned to a HDP Programme Vendor (PV), the name of the HDP PV will be listed in the 'Assigned To' label. After HDP Officer is assigned to the application, the name of the HDP Officer will be appended to the 'Assigned To' label as shown below. The format is "Assigned To: PV's name, HDP Officer's name".

| otal Results: 16)           |                       |                      |             |                    | Show 10            | 2 > )                 |          |
|-----------------------------|-----------------------|----------------------|-------------|--------------------|--------------------|-----------------------|----------|
| APPLICATION STATUS          | APPLICATION<br>NUMBER | APPLICATION<br>BRAND | F&B SETTING | SUBMISSION<br>DATE | COMPLETION<br>DATE | LAST MODIFIED<br>DATE |          |
| PENDING AGREEMENT           | HDP210001             | 2323                 | Brand Chain | 13-Jan-21          |                    | 15-Jan-21             | 0        |
| MENU ITEM STATUS            | MENUI                 | TEM NAME             | GRACE PER   | IOD END DATE       |                    | ▲ 1 ME                | NU ITEMS |
| Approved                    | 3242                  |                      | -           |                    |                    |                       |          |
| PENDING ARTWORK             | HDP200013             | 2323                 | Buffet      | 16-Apr-20          |                    | 16-Apr-20             | 0        |
| Assigned To: Tester04, Quoc |                       |                      |             |                    |                    |                       |          |

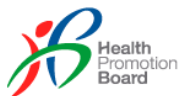

#### 4.1.4 Menu Items List

To view the list of menu items of the application, click on the down arrow as shown below.

| (Total Results: 16)         | Click on the me<br>items in this ap | nu item to se<br>plication. Clic | Show 10                    | ✓ per page 《< < 1 ②      | > >>               |                       |      |
|-----------------------------|-------------------------------------|----------------------------------|----------------------------|--------------------------|--------------------|-----------------------|------|
| APPLICATION STATUS          | APPLICATION<br>NUMBER               | APPLICATION<br>BRAND             | F&B SETTING                | SUBMISSION<br>DATE       | COMPLETION<br>DATE | LAST MODIFIED<br>DATE |      |
| PENDING AGREEMEN            | HDP210001                           | 2323                             | Brand Chain                | 13-Jan-21                |                    | 15-Jap-21             | 2    |
| MENU ITEM STATU             | IS MENU                             | ITEM NAME                        | GRACE PERI                 | OD END DATE              |                    | 1 MENU I              | TEMS |
| Approved                    | 3242                                |                                  | -                          |                          |                    |                       |      |
| PENDING ARTWORK             | HDP200013                           | 2323                             | Buffet                     | 16-Apr-20                |                    | 16-Apr-20             | 2    |
| Assigned To: Tester04, Quoc |                                     | /                                |                            |                          |                    |                       |      |
|                             | For B<br>Cater                      | uffet, Event C<br>er (free-flow) | Caterer and<br>there is no | Institution<br>menu iter | al<br>n.           |                       |      |

#### 4.2 **Notifications**

When applications are approved, rejected, required to amend & etc, email and system notifications will be sent to BE. There are 2 types of notification, namely the Comments notification and System notification.

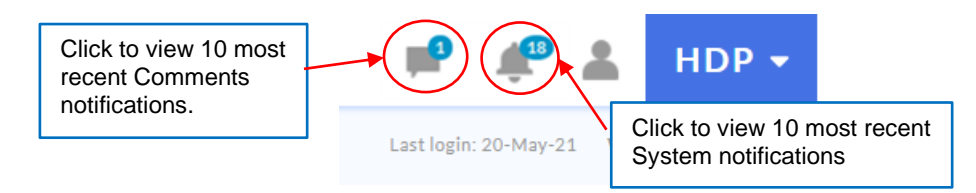

**Comments notification** is when there is a new comment to the application. E.g. HDP Programme Vendor (PV) added a comment to the application to request BE to make amendments.

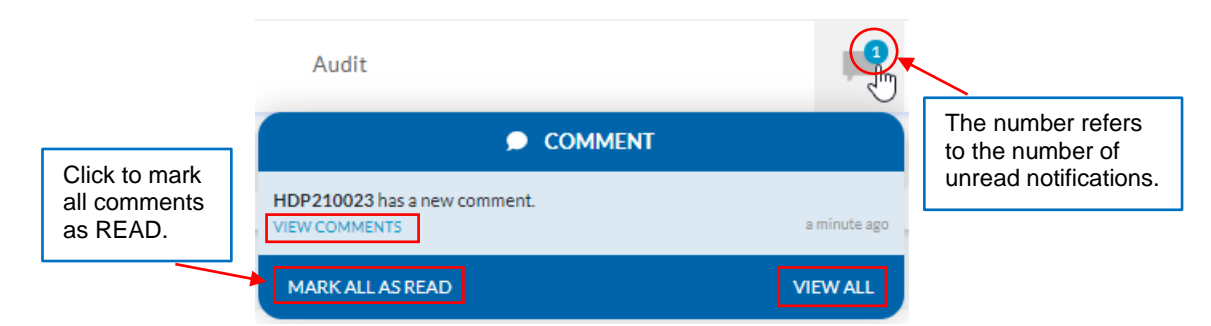

Click on 'VIEW COMMENTS' to view the comments of that application as shown in the below screen. Click on 'VIEW ALL' to view all the notifications as shown below – <u>View all</u> notifications.

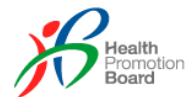

RETURN TO APPLICATION

#### HDP210023 - All comments

| COMPANY & HPB                                                 | COMPANY, NSP & HPB       |        |
|---------------------------------------------------------------|--------------------------|--------|
|                                                               |                          |        |
| <b>tester04</b> (20 May 2021, 0<br>Please reupload the health | 1:03:41 AM)<br>hier file |        |
| Add comments                                                  |                          |        |
| Type comments                                                 |                          | SEND   |
| Active in this channel: You and HDP Ac                        | lmin Team                | 0/2000 |

System notification is when application is approved, rejected or withdrawn by PV & etc.

|                   | lit 🚅                                                                                       | P         |         |                                       |
|-------------------|---------------------------------------------------------------------------------------------|-----------|---------|---------------------------------------|
|                   |                                                                                             |           | ł       | The number refers to the              |
| This              | Your application, HDP210023 has been reviewed by HPB for you amendment.<br>VIEW APPLICATION | r<br>ó ho | urs ago | number of<br>unread<br>notifications. |
| has been<br>READ. | Artwork for application HDP210011 has been approved.<br>VIEW APPLICATION                    | 2 d:      | ays ago |                                       |
|                   | Your application HDP210013 has been approved. Please accept t<br>Agreement.                 | he Licer  | nse     |                                       |
| Click to mark     | VIEW APPLICATION                                                                            | 8 di      | ays ago |                                       |
| as READ.          | MARK ALL AS READ                                                                            | VIEW      | ALL     |                                       |

Click on 'VIEW APPLICATIONS' to view the application as shown in the below screen. Click on 'VIEW ALL' to view all the notifications as shown below – <u>View all notifications</u>.

| HDP210023 - Brand                           | В                     |                      |                                 | VIEW A                       |                    | VIEW ALL COMMENTS                |
|---------------------------------------------|-----------------------|----------------------|---------------------------------|------------------------------|--------------------|----------------------------------|
| APPLICATION<br>STATUS                       | APPLICATION<br>NUMBER | APPLICATION<br>BRAND | F&B<br>SETTING                  | SUBMISSION<br>DATE           | COMPLETION<br>DATE | LAST MODIFIED<br>DATE            |
| TO AMEND                                    | HDP210023             | BrandB               | Restaurant                      | 18-May-21                    | -                  | 19-May-21                        |
|                                             |                       |                      |                                 |                              |                    | <ul> <li>O MENU ITEMS</li> </ul> |
| APPLICATION DETAILS                         | REPORTS               | APPROVED             | MENU ITEM                       | AGREEMENT & PU               | IBLICITY           | IEALTHIER MENUS/ ARTWORI         |
|                                             |                       | APPLICATIO           | ON PROFILING                    |                              |                    |                                  |
| <b>Type of food/ beverage</b><br>Restaurant | e setting             |                      | Endorsement f<br>Healthier Food | or<br>(and beverage, if appl | icable)            |                                  |

#### View all notifications

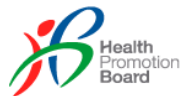

This page will show all the notifications with tabs to view all, view only system notifications or view only comments notifications.

| Notifica                | tions                                    |                                 |                                     |                        |           |
|-------------------------|------------------------------------------|---------------------------------|-------------------------------------|------------------------|-----------|
| VIEW ALL                | SYSTEM                                   | COMMENTS                        |                                     |                        |           |
| (Total Res              | ılts: 22)                                |                                 |                                     | Show 20 🗸 per page < < | 1 2 > >>  |
| HDP2100<br>VIEW COM     | 23 has a new comment.<br>MENTS           |                                 |                                     |                        | 20-May-21 |
| Your appli<br>VIEW APPL | cation, HDP210023 has been               | reviewed by HPB for your ame    | ndment.                             |                        | 19-May-21 |
| Artwork f               | or application HDP210011 has<br>ICATION  | s been approved.                |                                     |                        | 17-May-21 |
| Your appli<br>VIEW APPL | cation HDP210013 has been a              | approved. Please accept the Lic | ense Agreement.                     |                        | 11-May-21 |
| Our Nutri<br>VIEW APPL  | ion Service Provider has been<br>ICATION | assigned for application HDP2   | 10012 and will contact you shortly. |                        | 11-May-21 |
| Your appli              | cation HDP210011 has been a              | approved. Please accept the Lic | ense Agreement.                     |                        |           |

## 4.3 **Comments**

Comments allows BE to communicate with HPB or Service Providers with regards to the application.

| TO AMEND                                           | HDP210023 BrandB                | Restaurant | 18-May-21 -                                | 19-May-21                 |
|----------------------------------------------------|---------------------------------|------------|--------------------------------------------|---------------------------|
| signed To: Tester                                  |                                 |            | Click to view all com<br>this application. | nments for                |
| DP210023 - All (                                   | COMPANY, NSP & HPB              |            |                                            | RETURN TO APPLICATION     |
| tester04 (20 May 2021,<br>Please reupload the heal | 01:03:41 AM)<br>thier file      |            | •                                          |                           |
|                                                    | Has reuploaded the file, please | try again. | <b>Me</b> (2                               | 20 May 2021, 01:45:26 AM) |
| Add comments                                       |                                 |            |                                            |                           |
| Type comments                                      |                                 |            |                                            | SEND                      |
|                                                    |                                 |            |                                            |                           |

To reply or clarify on the comments from HPB, enter them under 'Add comments', upload any file if needs and click on 'SEND'. Alternatively, click on the application number to view the application details. The comments can also be accessed by clicking on 'VIEW ALL COMMENTS' as shown below.

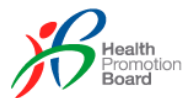

| HDP210023 - Brand     | В                     |                      |                | VIEW A             | LL HISTORY         | VIEW ALL COMMEN        | ITS |
|-----------------------|-----------------------|----------------------|----------------|--------------------|--------------------|------------------------|-----|
| APPLICATION<br>STATUS | APPLICATION<br>NUMBER | APPLICATION<br>BRAND | F&B<br>SETTING | SUBMISSION<br>DATE | COMPLETION<br>DATE | LAST MODIFIED<br>DATE  |     |
| TO AMEND              | HDP210023             | BrandB               | Restaurant     | 18-May-21          | -                  | 19-May-21              |     |
|                       |                       |                      |                |                    |                    | ▼ 0 MENU ITEMS         |     |
|                       |                       |                      |                |                    |                    |                        | _   |
| APPLICATION DETAILS   |                       | APPROVED             | MENU ITEM      | AGREEMENT & PU     | JBLICITY           | IEALTHIER MENUS/ ARTWO |     |

Scroll to the bottom of the application and comments can be added here too as shown below.

| COMPANY & HPB                          | COMPANY, NSP & HPB |      |
|----------------------------------------|--------------------|------|
| Add comments                           |                    |      |
| Type comments                          |                    |      |
|                                        |                    |      |
| Active in this channel: You and HDP Ad | min Team           | 0/20 |

## 4.4 View All History

To view all the history of an application, click on the application number at the 'Manage Applications' page to view its details.

| TO AMEND            | HDP210023 | BrandB | Restaurant | 18-May-21 - | 19-May-21 | 0 |
|---------------------|-----------|--------|------------|-------------|-----------|---|
| Assigned To: Tester |           |        |            |             |           |   |

#### Click on 'VIEW ALL HISTORY' button.

| HDP210023 - Bra       | ndB                   |                      |                | VIEW A             | LL HISTORY         | VIEW ALL COMMENT      | TS |
|-----------------------|-----------------------|----------------------|----------------|--------------------|--------------------|-----------------------|----|
| APPLICATION<br>STATUS | APPLICATION<br>NUMBER | APPLICATION<br>BRAND | F&B<br>SETTING | SUBMISSION<br>DATE | COMPLETION<br>DATE | LAST MODIFIED<br>DATE |    |
| TO AMEND              | HDP210023             | BrandB               | Restaurant     | 18-May-21          | -                  | 19-May-21             |    |
|                       |                       |                      |                |                    |                    | ▼ 0 MENU ITEMS        |    |
|                       |                       |                      |                |                    |                    |                       | _  |
| APPLICATION DETAILS   |                       | APPROVED             | MENU ITEM      | AGREEMENT & PU     | IBLICITY           | EALTHIER MENUS/ ARTWO |    |

Next screen will load with all the history of this application from when it was submitted till now. There is also a search function to filter the history based on an action / user role / a date range.

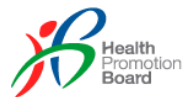

| View All Hist      | tory                              |                      |                  |
|--------------------|-----------------------------------|----------------------|------------------|
|                    |                                   |                      |                  |
| Action             | User role                         | v                    | Q SEARCH         |
|                    |                                   |                      |                  |
| Date               |                                   |                      |                  |
| Enter date         |                                   |                      |                  |
| ADVANCE SEARCH     |                                   |                      |                  |
|                    |                                   |                      |                  |
|                    | APPLICATION HI                    | STORY LISTING        |                  |
| (Total Results: 4) |                                   |                      |                  |
| DATE & TIME        | ACTION                            | USER ROLE            | FIRST/LAST NAME  |
| 19-May-21 18:40:22 | Send To Amend                     | HDP Programme Vendor | tester           |
|                    |                                   |                      | ▼ ACTION DETAILS |
| 19-May-21 18:37:32 | Programme Vendor Pick Application | HDP Programme Vendor | tester           |
|                    |                                   |                      | ▼ ACTION DETAILS |
| 18-May-21 19:01:14 | Submit Application                | Business Entity      | John Doe         |
| 18-May-21 19:01:08 | Create Draft                      | Business Entity      | John Doe         |
|                    |                                   |                      |                  |

# 4.5 Add New Application

| Ma | nage Applications  |            | Click this to create new application | <br>+ / | ADD NEW APPLICATIO | N |
|----|--------------------|------------|--------------------------------------|---------|--------------------|---|
|    | Application Number | Brand Name | Status                               | Ŧ       | Q SEARCH           |   |
| _  | ADVANCE SEARCH 💌   |            |                                      |         |                    |   |

BE Authorised Rep can create application for all the brands in the company whilst BE Staff can only create application for brands assigned to them. After clicking 'ADD NEW APPLICATION', the below screen will load.

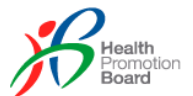

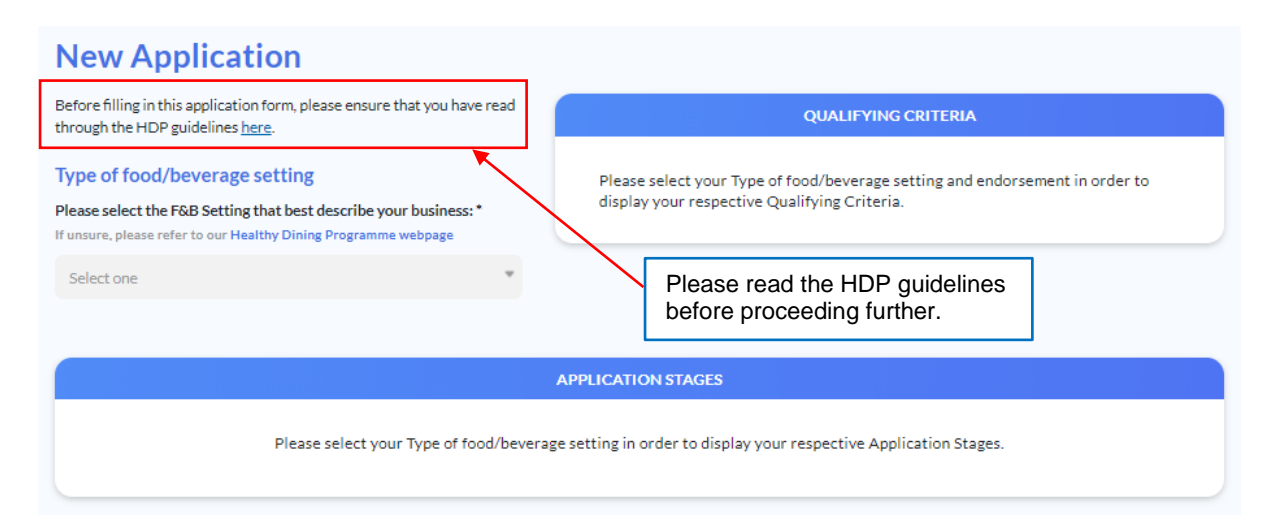

There are 13 types of F&B setting and depending on the type, the HDP application process can be either <u>3-stages</u> or <u>5-stages</u>. And the endorsement options and the qualifying criteria might vary too.

| Type of F8                                                                                                    | kB settings                                                                                                    |
|----------------------------------------------------------------------------------------------------|----------------------------------------------------------------------------------------------------|
| <ol> <li>Buffet</li> <li>Event Caterer</li> <li>Institutional Caterer (Free-flow)</li> </ol>                  | <ol> <li>Bakery</li> <li>Brand Chain</li> <li>Café</li> <li>Dessert</li> <li>F&amp;B on Digital Platform(s)</li> <li>Food Court</li> <li>Institutional Caterer (Stall Concept)</li> <li>Kiosk</li> <li>Quick Service Restaurant/Fast Food</li> <li>Restaurant</li> </ol> |
| 3-Stage Application Process                                                                                   | 5-Stage Application Process                                                                                                    |
| <ol> <li>Application details</li> <li>Agreement &amp; Publicity</li> <li>Healthier Menus / Artwork</li> </ol> | <ol> <li>Application details</li> <li>Reports</li> <li>Approved Menu Item</li> <li>Agreement &amp; Publicity</li> <li>Healthier Menus / Artwork</li> </ol>                                                                                                    |

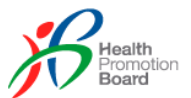

# 5.0 Applying a 3-stages Application

There will be 3 stages of application process which the following F&B settings will need to go through.

- 1. Buffet
- 2. Event Caterer
- 3. Institutional Caterer (Free-flow)

Refer to previous section 'Add New Application' on how to get to the below screen.

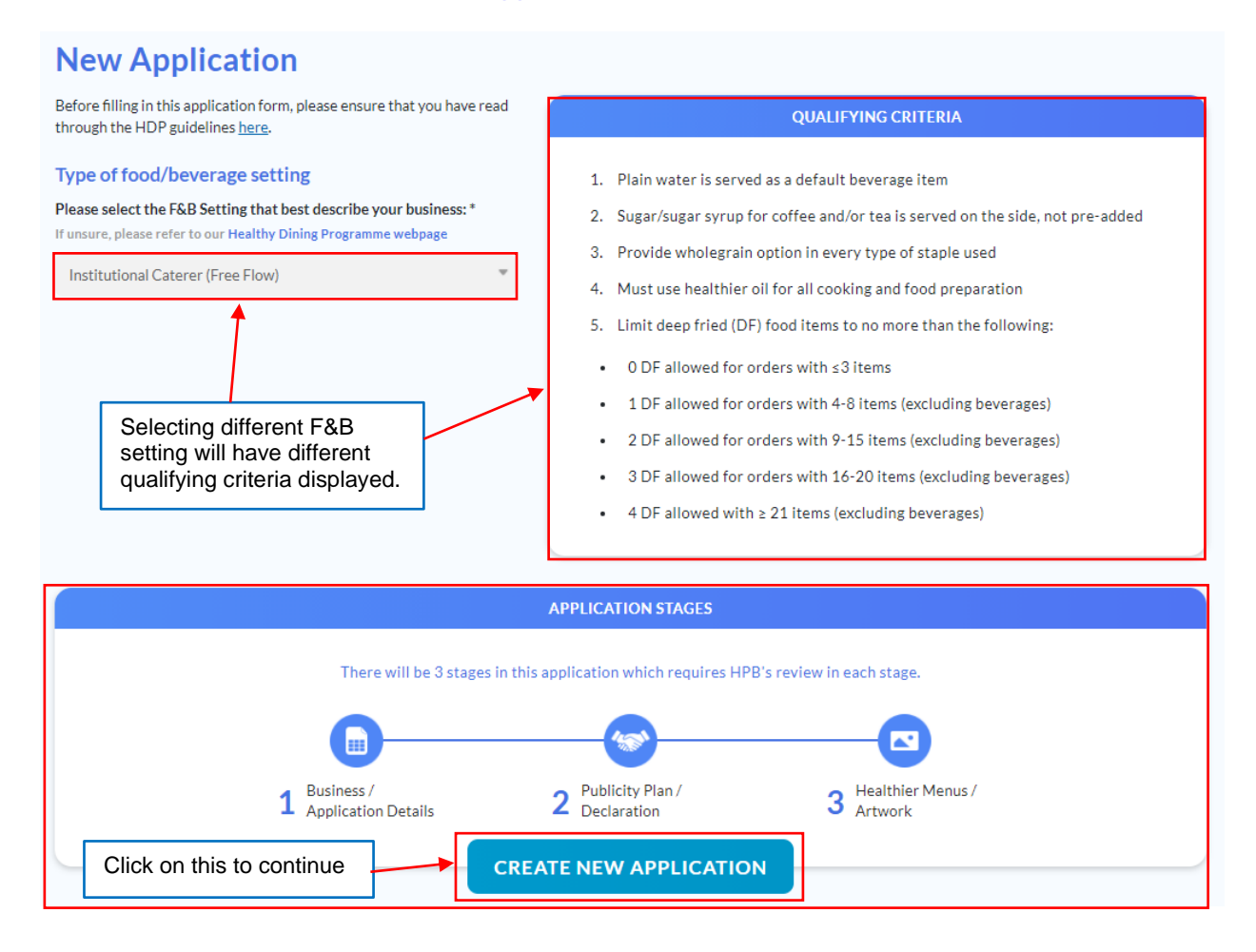

#### 5.1 Application Details

Upon clicking 'CREATE NEW APPLICATION', the 'NEW APPLICATION' page will load with 'APPLICATION DETAILS' tab (Page 1 / 2) as shown in the below screen.

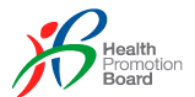

#### **New Application** APPLICATION DETAILS PAGE 1/2 Type of food/ beverage setting Select the brand for this Institutional Caterer (Free Flow) application. BE Authorised Rep will see all the brands while BE Staff will only see the brands assigned. Unique Entity Number (UEN) Company Name UPUZTH YZXH 198104639K Brand name \* Company website Select

Below screen shows the current user details retrieved from and can be updated at the User Profile page by clicking the link.

|                                                   | APPLICANT PROFILE                      |
|---------------------------------------------------|----------------------------------------|
| Contact details of person in charge can only be e | edited in the <u>User Profile</u> page |
| Salutation                                        |                                        |
| Mr                                                |                                        |
| First name                                        | Last name                              |
| 21                                                | 21211                                  |
| Department                                        | Designation                            |
| rwerwer                                           | 2121                                   |
| Email address                                     |                                        |
|                                                   |                                        |
| Office number                                     | Mobile number                          |
| (65) 212121                                       | (65) 2121                              |

Specify if the DINNING CONCEPT is Halal or Non-Halal and also the type of Product Offering.

| DINING CONCEPT      |             |                                                |  |
|---------------------|-------------|------------------------------------------------|--|
| Halal / Non-Halal * |             | Product Offering (may select more than 1) *    |  |
| 🔵 Halal             | O Non-Halal | Buffet menus (Mix and match)                   |  |
|                     |             | Buffet menus (Standard menus)                  |  |
|                     |             | Bento boxes                                    |  |
|                     |             | Others, please specify: Enter product offering |  |
|                     |             |                                                |  |
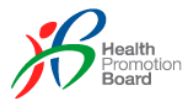

If there is no Brand specified in the above COMPANY PROFILE section, LIST OF OUTLETS section will display the message as shown in the below screen. *Note that F&B setting, Event Caterer does not have this section.* 

| LIST OF OUTLETS                                                                     |  |
|-------------------------------------------------------------------------------------|--|
| Please select your Brand above so that we can populate the list of outlets for you. |  |

Once the Brand is specified, the list of outlets under that brand will be listed in the dropdown list as shown in the below screen. Choosing any outlet, the address of the outlet will be displayed accordingly.

|                  |                                       | LIST                               | OF OUTLETS                                                                  |      |                                       |
|------------------|---------------------------------------|------------------------------------|-----------------------------------------------------------------------------|------|---------------------------------------|
| Name of outlet 1 |                                       | Ŧ                                  | Address<br>123 is where #01-01 Here Singapore 342                           | 2561 |                                       |
| + ADD OUTLET     | Click on<br>more ou<br>row of o       | 'ADD C<br>Itlets to t<br>utlet sel | UTLET' button to add<br>his application. A new<br>ection will be displayed. |      | Click on the 'X' t<br>remove this out |
|                  |                                       | LIST (                             | OF OUTLETS                                                                  |      |                                       |
| Name of outlet 1 |                                       |                                    | Address                                                                     |      |                                       |
| outlet 2         |                                       | Ŧ                                  | 123 is where #01-01 Here Singapore 342                                      | 561  |                                       |
| Name of outlet 2 | · · · · · · · · · · · · · · · · · · · |                                    |                                                                             |      | 8                                     |
| Select           |                                       | ~                                  |                                                                             |      |                                       |

After adding new outlet, the 'ADD OUTLET' button will disappear if there is no more outlet under the brand can be added. *Refer to the above* '<u>Manage Outlets</u>' section for more details on how to add outlets to a brand.

|                        | AVERAGE SALES VOLUME PER MONTH |
|------------------------|--------------------------------|
| Buffet by no. of pax * | Bento Boxes by no. of pax *    |
| Enter                  | Enter                          |
|                        |                                |
|                        |                                |

Fill in the above section with numbers only.

For the Healthier Oils section, please list all the oils used and upload the image files of the Nutrition Information Panel (NIP) and/or HCS logo as shown in below screen.

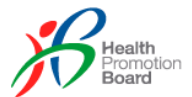

|                          |                                       | LIST                    | T OF HEALTHIER OILS                 | s                                      |                             |                                                             |
|--------------------------|---------------------------------------|-------------------------|-------------------------------------|----------------------------------------|-----------------------------|-------------------------------------------------------------|
| List all cooking oils t  | hat you are using (s                  | eparated by a comm      | a) *                                |                                        |                             |                                                             |
| e.g Oki Sunflower O      | il, Naturel Canola Oil                |                         |                                     |                                        |                             |                                                             |
| Upload cooking oil fi    | iles * (max 5 files, 5N               | 1B each)                |                                     |                                        |                             |                                                             |
| Please attach the images | of Nutrition Informatio               | n Panel (NIP) and/or HC | S logo for each cooking oil         | used. Please see an example <u>her</u> | <u>e.</u>                   |                                                             |
| Drag fi<br>JPG or        | les or click to select.<br>PDF files. |                         |                                     |                                        |                             |                                                             |
|                          |                                       | - /                     |                                     |                                        |                             |                                                             |
| Click i                  | in the above                          | box to uploa            | d the file.                         |                                        |                             |                                                             |
| in the                   | below scree                           | n.                      | IS SHOWN                            | SAVE AS DRA                            | AFT SA                      | AVE AND NEXT PAGE                                           |
|                          |                                       | /                       |                                     |                                        |                             |                                                             |
| (                        | >                                     |                         |                                     |                                        |                             |                                                             |
| healthyoil1.pdf          |                                       |                         |                                     |                                        | 14-May-21                   |                                                             |
| nealthyoli2.pdf          |                                       |                         |                                     |                                        | 14-May-21                   | I (17.2 KB)                                                 |
|                          |                                       |                         |                                     | Click on the do                        | wn arrow,                   | the uploaded file                                           |
| Do you want to de        | elete cookir                          | ng oil file?            |                                     | will be downloa                        | ided to the                 | download folder.                                            |
| health                   | nyoil1.pdf                            |                         |                                     | here will pop ou                       | icon, a pro<br>ut to ask fo | r confirmation to                                           |
| CONFIRM                  | CANC                                  | EL                      |                                     |                                        |                             |                                                             |
|                          |                                       |                         |                                     | to close the pro                       | ompt.                       |                                                             |
|                          |                                       |                         |                                     |                                        |                             |                                                             |
|                          |                                       |                         |                                     |                                        | Click<br>1 of th<br>proce   | this to save page<br>ne application and<br>ed to next page. |
| Click on 'SAVE A         | S DRAFT' to                           | save the                |                                     |                                        |                             |                                                             |
| complete later on.       |                                       |                         |                                     | SAVE AS DRA                            | AFT SA                      | AVE AND NEXT PAGE                                           |
|                          |                                       |                         |                                     |                                        |                             |                                                             |
| APPLICATION STATUS       | APPLICATION<br>NUMBER                 | APPLICATION<br>BRAND    | F&B SETTING                         | SUBMISSION<br>DATE                     | COMPLETION<br>DATE          | LAST MODIFIED<br>DATE                                       |
| DRAFT                    | HDP Draft                             | brand1                  | Institutional Catere<br>(Free Flow) | -<br>-                                 | -                           | -                                                           |

After saving as DRAFT, the application status will be reflected as 'DRAFT' under the 'Manage Applications' page. BE can continue filling up the application by clicking on the application number. A 'DELETE DRAFT' button will also appear to allow BE to delete this DRAFT version as shown in below screen.

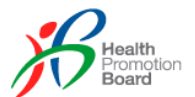

| DELETE DRAFT                                                                                                    | SAVE AS DRAFT SAVE AND NEXT PAGE                                                  |
|----------------------------------------------------------------------------------------------------|-----------------------------------------------------------------------------------|
| Click on the 'DELETE DRAFT'<br>button, a prompt as shown here<br>will pop out to ask for confirmation<br>to delete this DRAFT version.<br>Click 'DELETE' to proceed or<br>'CANCEL' to close the prompt. | Delete Draft Are you sure you want to delete the draft application? DELETE CANCEL |

After clicking on 'SAVE AND NEXT PAGE', page 2 of the Application Details is loaded as shown below.

| ew Application -          | brand1                                              |                  |                                                               |                                                     |                  |
|---------------------------|-----------------------------------------------------|------------------|---------------------------------------------------------------|-----------------------------------------------------|------------------|
| APPLICATION DETAILS       | AGREEMENT & PUBLICITY                               |                  | IIER MENUS/ ARTWORK                                           |                                                     |                  |
|                           |                                                     |                  |                                                               |                                                     | PAGE 2/2         |
|                           |                                                     | HEALTHIE         | ER MENUS                                                      |                                                     |                  |
| Name of healthie          | r menu 1 *                                          |                  |                                                               |                                                     |                  |
| Enter                     |                                                     |                  |                                                               |                                                     |                  |
| + ADD HEALT               | HIER MENU                                           |                  |                                                               |                                                     |                  |
| Upload Healthier          | Menus * (max 5 files, 20MB each)                    |                  |                                                               |                                                     | - I              |
| PD PD                     | g files or click to select.<br>F, JPG or ZIP files. | Cl<br>file<br>as | lick in the above b<br>e. Once uploaded<br>s shown in the bel | oox to upload the<br>, it will appear<br>ow screen. |                  |
|                           |                                                     |                  |                                                               |                                                     |                  |
| healthymenu.pdf           |                                                     |                  |                                                               | 14-May-2                                            | 21 (14.1 KB) 🕔 🙁 |
|                           |                                                     |                  |                                                               |                                                     | Ę.               |
| ame of healthier menu 1 : | ۶.                                                  |                  | Name of healthier n                                           | 000U 2 *                                            |                  |
| HM1                       |                                                     | $\otimes$        | Enter                                                         |                                                     |                  |
|                           |                                                     |                  |                                                               |                                                     |                  |

Click on 'ADD HEALTHIER MENU' button to add more menus.

A new menu will be displayed.

Click on the 'X' to

remove this menu.

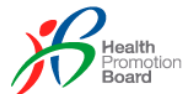

| List all meat cuts (separated by a comma, max 2000 characters) *<br>e.g. skinless chicken thigh, chicken breast | MEAT AND ALTERNATIVES                                           |  |
|----------------------------------------------------------------------------------------------------|-----------------------------------------------------------------|--|
| e.g. skinless chicken thigh, chicken breast                                                                     | ist all meat cuts (separated by a comma, max 2000 characters) * |  |
|                                                                                                    | e.g. skinless chicken thigh, chicken breast                     |  |
|                                                                                                    |                                                                 |  |

Note that only F&B setting, **Buffet** has this above MEAT AND ALTERNATIVES section.

| LOWER / NO                                                                                                    | D SUGAR BEVERAGES                                                                                          |
|----------------------------------------------------------------------------------------------------|----------------------------------------------------------------------------------------------------|
| Please verify that plain water is provided by default in all<br>healthier menus where beverage is included. * | Please verify that sugar/sugar syrup for coffee and/or tea is served on the side in all healthier menus. * |
| Verify                                                                                                    | Verify                                                                                                    |
|                                                                                                    |                                                                                                    |

Check the boxes in the above and also below 2 sections to verify that all of them are complied with the qualifying criteria accordingly.

| WHOLEG                                                                                                    | RAIN STAPLES                                                                                                    |
|----------------------------------------------------------------------------------------------------|----------------------------------------------------------------------------------------------------|
| Please verify that all staples listed within the "Rice and noodle"<br>category are made of wholegrains and meet the HDP nutritional<br>guidelines (wholegrain products). * | Please verify that when there is no "Rice and noodle" category<br>available (e.g. refreshment menus), staples listed as "Snack and<br>Pastry/Appetisers" are made of wholegrains and meet the HDP<br>nutritional guidelines (wholegrain products). * |
| ST                                                                                                    | APLE 1                                                                                                    |
| Premixed / Self Made?*                                                                                                    | Type of staple product *                                                                                                    |
| Premixed Self Made                                                                                                    | Enter                                                                                                    |
| Upload front and back package of staple product * (max<br>Drag files or click to select.<br>PDF, JPG or ZIP files.                                                         | Click in the above box to upload the file. Once uploaded, it will appear as shown in the below screen.                                                                                                    |
| + ADD NEW STAPLE                                                                                                    |                                                                                                    |
| stapleproduct.jpg                                                                                                    | 14-May-21 (13.0 KB) 🕔 راس                                                                                                    |
|                                                                                                    | 0                                                                                                    |

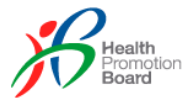

| Premixed / Self Made?* |           | Type of staple product *                                                          |
|------------------------|-----------|-----------------------------------------------------------------------------------|
| Premixed               | Self Made | Enter                                                                             |
|                        |           |                                                                                   |
| Brand / description *  |           | Percentage of wholegrains (%) *                                                   |
| Brand / description *  |           | Percentage of wholegrains (%) *<br>(based on packaging or product specifications) |

If 'Premixed' is selected, the above form with **3** fields will show.

| Premixed / Self Made? *       |           | Type of staple product *         |
|-------------------------------|-----------|----------------------------------|
| O Premixed                    | Self Made | Enter                            |
|                               |           |                                  |
| Wholegrain ingredient *       |           | Weight of wholegrains used (g) * |
| Enter                         |           | Enter                            |
|                               |           |                                  |
| Total weight of product (g) * |           | Percentage of wholegrains (%) *  |
| Enter                         |           | Enter                            |

If 'Self Made' is selected, the above form with 5 fields will show.

|                                                                                                    | STAPLE 2                            |                                      |
|----------------------------------------------------------------------------------------------------|-------------------------------------|--------------------------------------|
| Premixed / Self Made? *                                                                            | Type of staple pro                  | oduct *                              |
| Upload front and back package of staple<br>Drag files or click to select<br>PDF, JPG or ZIP files. | e product * (max 5 files, 5MB each) | Click this to<br>remove this staple. |
|                                                                                                    | 1                                   |                                      |

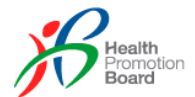

|        | DEEP FRIED FOODS                                                               |
|--------|--------------------------------------------------------------------------------|
| Please | e verify that the number of deep fried items per healthier catering menu is:   |
| •      | No deep fried food item allowed for orders with ≤3 items                       |
| •      | 1 deep fried food item allowed for orders with 4-8 items (excluding beverages) |
| •      | 2 deep fried food item allowed for orders with ≥9 items (excluding beverages)  |
| All de | ep fried items must be clearly labelled (e.g DF) on the menu                   |
| *Food  | litems include desserts but exclude beverages                                  |
|        | Verify                                                                         |
|        |                                                                                |
|        | FRESH FRUITS                                                                   |
| Pleas  | e verify that fresh fruit is included as an option for all healthier menus. *  |
|        | Verify                                                                         |

Check the boxes in the above 2 sections to verify that all of them are complied with the qualifying criteria accordingly. *Note that only F&B setting, Buffet does not have these 2 sections.* 

|                                                           | LIST OF BEVERAGES                               |                                                    |
|-----------------------------------------------------------|-------------------------------------------------|----------------------------------------------------|
|                                                           | BEVERAGE 1                                      |                                                    |
| Name of Beverage * Enter                                  | Type of Beverage * Select one                   | ¥                                                  |
| Calories per beverage<br>Enter                            | Qualification methodology *<br>Select one       | •                                                  |
| + ADD NEW BEVERAGE Click this to return to previous page. | Click this to<br>save changes<br>for this page. | Click this to save<br>and proceed to<br>next step. |
| DELETE DRAFT                                              | SAVE AS DRAFT                                   | SAVE AND PREVIEW                                   |

Note that only F&B setting, **Event Caterer** does not have this section.

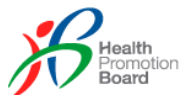

|                       | BEV                                                   | YERAGE 2                                             |                                                             |
|-----------------------|-------------------------------------------------------|------------------------------------------------------|-------------------------------------------------------------|
| Name of Beverage *    |                                                       | Type of Beverage *                                   |                                                             |
| Enter                 |                                                       | Select one                                           | v                                                           |
| Calories per beverage |                                                       | Qualification methodology                            | <ul> <li>Click this to remove<br/>this beverage.</li> </ul> |
| Enter                 |                                                       | Select one                                           | -                                                           |
|                       | t                                                     |                                                      | REMOVE                                                      |
| + ADD NEW BEVERAGE    | Click on 'ADD N<br>button to add mo<br>new beverage w | EW BEVERAGE'<br>ore beverage. A<br>ill be displayed. |                                                             |

After clicking on 'SAVE AND PREVIEW', the preview of page 1 of the application will load as shown in the below screen. Check to ensure all the details are correct before proceeding to next page.

| APPLICATION DETAILS AGREEMENT & F                                                                                                    |                                                                                                    |                    |
|----------------------------------------------------------------------------------------------------|----------------------------------------------------------------------------------------------------|--------------------|
|                                                                                                    |                                                                                                    | PAGE               |
|                                                                                                    | APPLICATION PROFILING                                                                                             | 1                  |
| Type of food/ beverage setting                                                                                                    |                                                                                                    |                    |
| Institutional Caterer (Free Flow)                                                                                                    |                                                                                                    | Click this to make |
|                                                                                                    |                                                                                                    | amendment.         |
|                                                                                                    | COMPANY PROFILE                                                                                                   |                    |
| Unique Entity Number (UEN)<br>198104639K                                                                                                    | Company Name<br>UPUZTH YZXH                                                                                       |                    |
| Company website                                                                                                    | Brand name<br>brand1                                                                                              |                    |
|                                                                                                    |                                                                                                    |                    |
| Contact details of person in charge can o                                                                                                    | APPLICANT PROFILE                                                                                                 |                    |
| Contact details of person in charge can or                                                                                                    | APPLICANT PROFILE                                                                                                 |                    |
| Contact details of person in charge can or<br>Salutation<br>Mr                                                                                                    | APPLICANT PROFILE                                                                                                 |                    |
| Contact details of person in charge can or<br>Salutation<br>Mr<br>First name<br>21                                                                                    | APPLICANT PROFILE<br>nly be edited in the <u>User Profile</u> page<br>Last name<br>21211                          |                    |
| Contact details of person in charge can or<br>Salutation<br>Mr<br>First name<br>21<br>Department                                                                      | APPLICANT PROFILE<br>ily be edited in the <u>User Profile</u> page<br>Last name<br>21211<br>Designation           |                    |
| Contact details of person in charge can or<br>Salutation<br>Mr<br>First name<br>21<br>Department<br>rwerwer                                                           | APPLICANT PROFILE<br>ily be edited in the <u>User Profile</u> page<br>Last name<br>21211<br>Designation<br>2121   |                    |
| Contact details of person in charge can or<br>Solutation<br>Mr<br>First name<br>21<br>Department<br>rwerwer<br>Email address<br>trantation incade 18210(4528/T0064206 | APPLICANT PROFILE<br>Ity be edited in the <u>User Profile</u> page<br>Last name<br>21211<br>Designation<br>2121   |                    |
| Contact details of person in charge can or<br>Solutation<br>Mr<br>First name<br>21<br>Department<br>rwerwer<br>Email address<br>tran.tan.tien+be.198104639KT0066846   | APPLICANT PROFILE  Ity be edited in the <u>User Profile</u> page Last name 21211 Designation 2121 F@styLsolutions |                    |

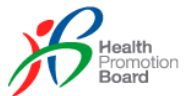

| Halal / Non-Halal                                  | Product Offering                          |
|----------------------------------------------------|-------------------------------------------|
| Non-Halal                                          | Buffet menus (Mix and match)              |
|                                                    |                                           |
|                                                    | LIST OF OUTLETS                           |
| Name of outlet 1                                   | Address                                   |
| outlet 2                                           | 123 is where #01-01 Here Singapore 342561 |
|                                                    |                                           |
|                                                    | AVERAGE SALES VOLUME PER MONTH            |
| Buffet by no. of pax                               | Bento Boxes by no. of pax                 |
| 30                                                 | 0                                         |
|                                                    |                                           |
|                                                    | LIST OF HEALTHIER OILS                    |
| List all cooking oils that you are using (separate | ad by a comma)                            |
| Olive Oil                                          |                                           |
| Cooking oil files                                  |                                           |
| Cooking on mes                                     | 14-May-21 (17.2 KB)                       |
| healthyoil2.pdf                                    |                                           |
| healthyoil2.pdf                                    | Click this to proceed                     |
| healthyoil2.pdf                                    | Click this to proceed to next page.       |

After clicking on the '>', preview of page 2 of the application will load as shown in the below screen. Check to ensure all the details are correct before submitting to HPB.

| CATION DETAILS                                                                                     | AGREEMENT & PUBLICITY                                                                                                    |                                                                                                    |                                                                                                    |
|----------------------------------------------------------------------------------------------------|----------------------------------------------------------------------------------------------------|----------------------------------------------------------------------------------------------------|----------------------------------------------------------------------------------------------------|
|                                                                                                    |                                                                                                    |                                                                                                    | G                                                                                                    |
|                                                                                                    |                                                                                                    |                                                                                                    |                                                                                                    |
|                                                                                                    |                                                                                                    | HEALTHIER MENUS                                                                                                    |                                                                                                    |
| Name of healthier<br>HM1                                                                           | r menu 1                                                                                                    |                                                                                                    | Click this to make amendment.                                                                                                    |
| Healthier Menus                                                                                    |                                                                                                    | l                                                                                                    |                                                                                                    |
| healthymenu.p                                                                                      | df                                                                                                    |                                                                                                    | 14-May-21 (14.1 KB)                                                                                                    |
|                                                                                                    |                                                                                                    |                                                                                                    |                                                                                                    |
|                                                                                                    | LOWE                                                                                                    | R / NO SUGAR BEVERAGE                                                                                                    | 25                                                                                                    |
|                                                                                                    |                                                                                                    |                                                                                                    |                                                                                                    |
| Please verify that<br>healthier menus v                                                            | plain water is provided by default in all<br>where beverage is included.                                                                                                    | Please verify<br>on the side in                                                                                                    | that sugar/sugar syrup for coffee and/or tea is ser<br>all healthier menus.                                                                                                    |
| -                                                                                                  |                                                                                                    |                                                                                                    |                                                                                                    |
| <ul> <li>Verify</li> </ul>                                                                         |                                                                                                    | Verify                                                                                                    |                                                                                                    |
| Verify                                                                                             |                                                                                                    | Verify                                                                                                    |                                                                                                    |
| Verify                                                                                             |                                                                                                    | Verify                                                                                                    |                                                                                                    |
| Verify                                                                                             | W                                                                                                    | Verify                                                                                                    |                                                                                                    |
| Please verify that<br>category are mad<br>guidelines (whole                                        | W<br>all staples listed within the "Rice and no<br>of wholegrains and meet the HDP nutri<br>grain products).*                                                                                                    | Verify      HOLEGRAIN STAPLES      Dodle"     Please verify     available (e.g.     Pastry/Appet     nutritional ge                                                                                                    | that when there is no "Rice and noodle" category<br>refreshment menus), staples listed as "Snack and<br>isers" are made of wholegrains and meet the HDP<br>uidelimes (wholegrain products). "                                                                         |
| Verity Please verify that category are mad guidelines (whole Verify                                | W<br>all staples listed within the "Rice and no<br>e of wholegrains and meet the HDP nutri<br>grain products)."                                                                                                    | Verify      HOLEGRAIN STAPLES      Didle"     Please verify     available (eg     Pastry/Appel     nutritional g      Verify                                                                                                    | that when there is no "Rice and noodle" category<br>refreshment menus), staples listed as "Snack and<br>isers" are made of wholegrains and meet the HDP<br>idelines (wholegrain products)."                                                                           |
| Verity  Please verify that category are mad guidelines (whole Verify                               | W<br>all staples listed within the "Rice and no<br>e of wholegrains and meet the HDP nutri<br>grain products). "                                                                                                    | Verity      HOLEGRAIN STAPLES  odle*     Delse verify     available (e.g.     Pastry/Appen     nutritional gr     @ Verify      STAPLE 1                                                                                                    | that when there is no "Rice and noodle" category<br>refreshment menus), staples listed as "Snack and<br>isers" are made of wholegrains and meet the HDP<br>jidelimes (wholegrain products). "                                                                         |
| Verity  Please verify that category are mad guidelines (whole     Verify  Premi                    | W<br>all staples listed within the "Rice and no<br>e of wholegrains and meet the HDP nutri<br>grain products)."<br>ixed / Self Made?                                                                                      | Verify HOLEGRAIN STAPLES  Ddle" Please verify available (e.g. Pastry/Appel nutritional gu Verify STAPLE 1  Type of stapl                                                                                                    | that when there is no "Rice and noodle" category<br>refreshment menus), staples listed as "Snack and<br>Siers" are made of wholegrains and meet the HDP<br>idelines (wholegrain products)."<br>e product                                                              |
| Please verify that<br>category are mad<br>guidelines (whole           Verify           Verify      | W<br>all staples listed within the "Rice and no<br>e of wholegrains and meet the HDP nutri<br>grain products). *<br>ixed / Self Made?<br>ixed                                                                             | Verity  HOLEGRAIN STAPLES  Ddle <sup>a</sup> Please verify available (e.g. Pastry/Appet utritional g  Verify  STAPLE 1  Type of stapl type1                                                                                                    | that when there is no "Rice and noodle" category<br>refreshment menus), staples listed as "Snack and<br>isers" are made of wholegrains and meet the HDP<br>iddelines (wholegrain products)."                                                                          |
| Verify  Please verify that category are mad guidelines (whole Verify  Premi Premi Brand Whole      | W<br>all staples listed within the "Rice and no<br>of wholegrains and meet the HDP nutri<br>grain products)."<br>txed / Self Made?<br>xxed<br>// description<br>grain Product                                             | Verity HOLEGRAIN STAPLES odle" Please verify available (e.g.) Pastry/Appet nutritional gu Verify STAPLE 1 Type of stapl type1 Percentage 0 (based on par-<br>20                                                                                                    | that when there is no "Rice and noodle" category<br>refreshment merus), staples listed as "Grack and<br>isser" are made of wholegrains and meet the HDP<br>uidelines (wholegrain products). "<br>a product<br>f wholegrains (%)<br>chaging or product specifications) |
| Verify  Please verify that category are mad guidelines (whole Verify  Premi Premi Brand Whol Uploa | W<br>all staples listed within the "Rice and no<br>of wholegrains and meet the HDP nutri<br>grain products)."<br>ixed / Self Made?<br>xed<br>// description<br>agrain Product<br>d front and back package of staple produ | Verity HOLEGRAIN STAPLES odle" Passe verify available (e.g. Pastry(Appet nutritional gr with the start of the start of the start | that when there is no "Rice and noodle" category<br>refreshment menus), staples listed as "Snack and<br>isers" are made of wholegrains and meet the HDP<br>jidelines (wholegrain products). "<br>e product<br>f wholegrains (%)<br>ckaging or product specifications) |

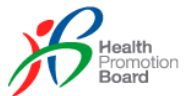

|                                                                                                    | DEEP FI                                                                                                    | RIED FOODS                                                       |                                                                                                   |  |  |  |  |  |
|----------------------------------------------------------------------------------------------------|----------------------------------------------------------------------------------------------------|------------------------------------------------------------------|---------------------------------------------------------------------------------------------------|--|--|--|--|--|
| Please verify th<br>No deep fried fo<br>1 deep fried fo<br>2 deep fried te<br>4 deep fried ite<br>*Food items incl<br>2 Verify | Please verify that the number of deep fried items per healthier catering menu is:<br>No deep fried food item allowed for orders with ±3 items<br>1 deep fried food item allowed for orders with ±6 items (excluding beverages)<br>2 deep fried food item allowed for orders with ±9 items (excluding beverages)<br>All deep fried items must be clearly labelled (e.g. DF) on the menu<br>"Food items include desserts but exclude beverages<br>Verify |                                                                  |                                                                                                   |  |  |  |  |  |
|                                                                                                    | FRES                                                                                                    | H FRUITS                                                         |                                                                                                   |  |  |  |  |  |
| Please verify the                                                                                                    | at fresh fruit is included as an option for all healthi                                                                                                    | er menus. *                                                      |                                                                                                   |  |  |  |  |  |
|                                                                                                    | LIST OF                                                                                                    | BEVERAGES                                                        |                                                                                                   |  |  |  |  |  |
|                                                                                                    | BEV                                                                                                    | ERAGE 1                                                          |                                                                                                   |  |  |  |  |  |
| Nan<br>Orai<br>Calc<br>50                                                                                                    | ie of beverage<br>nge Juice<br>vries per beverage                                                                                                    | Type of beverage<br>Packaged<br>Qualification me<br>HCS endorsed | e<br>ethodology                                                                                   |  |  |  |  |  |
|                                                                                                    | Click this to return to previous page.                                                                                                    |                                                                  |                                                                                                   |  |  |  |  |  |
| DELETE DRAFT                                                                                                    |                                                                                                    | -                                                                | <b>SUBMIT TO HPB</b>                                                                              |  |  |  |  |  |
| Are you sure you want to subr<br>HPB?                                                                                          | nit this application to                                                                                                    |                                                                  | Click on the 'SUBMIT TO HPB' button, a prompt as shown here will pop out to ask for confirmation. |  |  |  |  |  |
| CONFIRM                                                                                                    | CANCEL                                                                                                    |                                                                  | Click 'CONFIRM' to proceed or 'CANCEL' to close the prompt.                                       |  |  |  |  |  |

After submitted to HPB, the application status will change to 'NEW' as shown below. The new application number generated will also be displayed.

| NEW                   | HDP210011          | brand1                    | Institutional Caterer<br>(Free Flow) | 14-May-21 -        | 14-May-21                             |
|-----------------------|--------------------|---------------------------|--------------------------------------|--------------------|---------------------------------------|
| DP210011 - b          | rand1              |                           |                                      | VIEW ALL HIS       | TORY VIEW ALL COMMENT                 |
| APPLICATION<br>STATUS | APPLICA<br>NUMBER  | TION APPLICATION<br>BRAND | F&B<br>SETTING                       | SUBMISSION<br>DATE | COMPLETION LAST MODIFIED<br>DATE DATE |
| NEW                   | HDP210             | 011 brand1                | Institutional Caterer (Free          | e Flow) 14-May-21  | - 14-May-21                           |
| APPLICATION DETAILS   | AGREEMENT          | & PUBLICITY               | HEALTHIER MENUS/ ART                 | WORK               |                                       |
|                       |                    |                           |                                      |                    | AGE 1/2                               |
|                       |                    | AI                        | PPLICATION PROFILING                 |                    |                                       |
| Type of food,         | / beverage setting |                           |                                      | No pencil icor     | n to make changes                     |

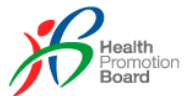

When a HPB Staff assigned the application to himself, the application status will change to 'HPB REVIEW' as shown below. The user ID of the HPB Staff will also be displayed.

| HPB REVIEW             | HDP210011 | brand1 | Institutional Caterer<br>(Free Flow) | 14-May-21 | - | 14-May-21 | 0 |
|------------------------|-----------|--------|--------------------------------------|-----------|---|-----------|---|
| Assigned To: Tester 10 |           |        |                                      |           |   |           |   |

Email notifications will be sent when the followings happen:

- HPB requests for <u>amendments</u> to the application.
- HPB withdraws the application.
- HPB accepted the license agreement and is pending for <u>BE acceptance</u>.

#### Amendments to application

When HPB reviewed the application details and requested BE to amend the details, the application status will change to 'TO AMEND'. BE Authorised Rep and Staff will be able to amend the application.

| TO AMEND                            | HDP210011                                                | brand1            | Institutional Caterer<br>(Free Flow) | 14-May-21 -                        | 14-May-21                    |
|-------------------------------------|----------------------------------------------------------|-------------------|--------------------------------------|------------------------------------|------------------------------|
| ssigned To: Tester10                |                                                          |                   |                                      | Click to check if comments for the | HPB left any is application. |
| DP210011 -                          | All comments                                             | S                 |                                      |                                    | RETURN TO APPLICATION        |
| COMPANY & HPB                       |                                                          |                   |                                      |                                    |                              |
| tester10 (14 Ma<br>Reupload healthi | y 2021, 17:13:47 PM)<br>ier oil - unable to open after o | download, it said | invalid file.                        |                                    |                              |
| Add comments                        |                                                          |                   |                                      |                                    |                              |
| Type comments                       |                                                          |                   |                                      |                                    | SEND                         |
| Active in this channel: You a       | nd HDP Admin Team                                        |                   |                                      |                                    | 0/2000                       |

If there is a need to reply or clarify on the comments from HPB, enter them under 'Add comments', upload any file if needs and click on 'SEND'. Alternatively, click on the application number to view the application details. The comments can also be accessed by clicking on 'VIEW ALL COMMENTS' as shown below.

| HDP210011 - bran      | d1                    |                      |                                   | VIEW ALL HI        | STORY              | VIEW ALL COMMENTS     |
|-----------------------|-----------------------|----------------------|-----------------------------------|--------------------|--------------------|-----------------------|
| APPLICATION<br>STATUS | APPLICATION<br>NUMBER | APPLICATION<br>BRAND | F&B<br>SETTING                    | SUBMISSION<br>DATE | COMPLETION<br>DATE | LAST MODIFIED<br>DATE |
| TO AMEND              | HDP210011             | brand1               | Institutional Caterer (Free Flow) | 14-May-21          | -                  | 14-May-21             |
| APPLICATION DETAILS   | AGREEMENT & PUE       | BLICITY              | HEALTHIER MENUS/ ARTWORK          |                    |                    |                       |

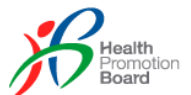

| WITHDRAW APPLICATION                                                                                           | ON                                                             |                      |                |                    | sı                 | ЈВМІТ ТО НРВ          |
|----------------------------------------------------------------------------------------------------|----------------------------------------------------------------|----------------------|----------------|--------------------|--------------------|-----------------------|
| To withdraw the appli<br>the 'WITHDRAW APF<br>button, a prompt as s<br>pop out to ask for the<br>confirmation. | cation, click on<br>PLICATION'<br>hown here will<br>reason and |                      | Enter reason   | Withdraw           | / Application      |                       |
| CONFIRM' to procee<br>to close the prompt.                                                                     | click<br>d or 'CANCEL'                                         |                      | CONF           | IRM                | CA                 | NCEL                  |
| APPLICATION<br>STATUS                                                                                          | APPLICATION<br>NUMBER                                          | APPLICATION<br>BRAND | F&B<br>SETTING | SUBMISSION<br>DATE | COMPLETION<br>DATE | LAST MODIFIED<br>DATE |
| WITHDRAWN<br>Withdraw Reason: Submittee                                                                        | HDP210012                                                      | brand1               | Event Caterer  | 17-May-21          |                    | 17-May-21             |

After making the amendments, click on 'SUBMIT TO HPB' again for HPB to review.

The application status will change to 'WITHDRAWN' and the withdraw reason will be displayed in the application summary at the application information page.

#### Withdrawn by PV

If you want to withdraw your application after you have submitted to HPB, please inform the assigned PV to your application. You can do so by using the <u>comments</u> channel. PV will withdraw the application at their end and also provide the reason for withdrawal.

| WITHDRAW           | VN <u>HDP21001</u>             | <u>3</u> brand1       | Buffe                | t                         | 17-May-21                        | -                     | 17-May-21             | 0     |
|--------------------|--------------------------------|-----------------------|----------------------|---------------------------|----------------------------------|-----------------------|-----------------------|-------|
| Assigned To: Teste | r10                            |                       |                      | Click on the the applicat | e application n<br>ion withdrawn | umber of<br>by HPB to |                       |       |
| HDP210             | 0013 - brand1                  |                       |                      | view the rea              | ason.                            |                       | IEW ALL COMM          | IENTS |
| Al                 | PPLICATION<br>TATUS            | APPLICATION<br>NUMBER | APPLICATION<br>BRAND | F&B<br>SETTING            | SUBMISSION<br>DATE               | COMPLETION<br>DATE    | LAST MODIFIED<br>DATE |       |
|                    | WITHDRAWN                      | HDP210013             | brand1               | Buffet                    | 17-May-21                        | -                     | 17-May-21             |       |
|                    | Withdraw Reason: Applicant req | uested to withdraw th | is application       |                           |                                  |                       |                       |       |

# 5.2 Agreement & Publicity

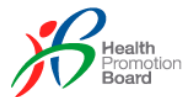

After HPB has accepted the License Agreement, email notification will be sent to inform BE to accept the agreement too. Either BE Authorised Rep or Staff can accept the agreement. The application status will change to 'ACCEPT AGREEMENT'.

| OP210011 - brand1                                                                                                    | 1                                                     |                               | (                                               | VIEW ALL HI        | STORY              | VIEW ALL COMMENT      |  |
|----------------------------------------------------------------------------------------------------|-------------------------------------------------------|-------------------------------|-------------------------------------------------|--------------------|--------------------|-----------------------|--|
| APPLICATION<br>STATUS                                                                                                    | APPLICATION AP<br>NUMBER BR                           | PLICATION                     | F&B<br>SETTING                                  | SUBMISSION<br>DATE | COMPLETION<br>DATE | LAST MODIFIED<br>DATE |  |
| ACCEPT AGREEMENT                                                                                                    | HDP210011 br                                          | rand1                         | Institutional Caterer (Free Flow)               | 14-May-21          | -                  | 14-May-21             |  |
| APPLICATION DETAILS                                                                                                    | AGREEMENT & PUBLIC                                    | ΙΤΥ                           | HEALTHIER MENUS/ ARTWORK                        |                    |                    |                       |  |
| AGREEMENT  PUBLICITY                                                                                                    |                                                       |                               |                                                 |                    |                    |                       |  |
|                                                                                                    |                                                       | LIC                           | CENSE AGREEMENT                                 |                    |                    |                       |  |
| THIS AGREEMENT is ma                                                                                                    | ade on 14-May-21 betweer                              | n:-                           |                                                 |                    |                    |                       |  |
| <ol> <li>HEALTH PROMOTION BOARD, corporation constituted under the Health Promotion Board Act (Cap. 122B) and having its main office at<br/>3 Second Hospital Avenue, Singapore 168937 (hereinafter referred to as the "Licensor"); and</li> </ol> |                                                       |                               |                                                 |                    |                    |                       |  |
| (2) BRAND1 (UEN No.<br>SINGAPORE 2432                                                                                                    | 198104639K), a company<br>34 (hereinafter referred to | incorporated<br>as the "Licen | l in Singapore and having its registered see"). | address at 01 STF  | REET #01-01 ABC    | :                     |  |

At the 'Manage Application' page, click on the application number to view the application. The page will load with the 'AGREEMENT & PUBLICITY' tab and 'AGREEMENT' subtab as shown in the above screen.

|                                                     |                                               | LICENSE AG                       | REEMENT                                                                                                    |  |
|-----------------------------------------------------|-----------------------------------------------|----------------------------------|----------------------------------------------------------------------------------------------------|--|
|                                                     |                                               | Figure 1<br>November<br>November | And the second second sec |  |
| Dipler in<br>the second second<br>and the calculate | ingherin<br>whokeyrairy an<br>over it calorit |                                  |                                                                                                    |  |
| 5                                                   | 6                                             | 7                                | 8                                                                                                    |  |

Under the LICENSE AGREEMENT section, read through the agreement all the way to the end and check on the checkbox, the 'ACCEPT AGREEMENT' button will enable. A copy of the License Agreement can be downloaded from the link as shown in the above screen.

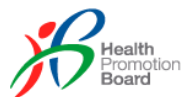

| BOARD OF AUTHORITY                                                                                                    | COMPANY                                                                                                    |
|----------------------------------------------------------------------------------------------------|----------------------------------------------------------------------------------------------------|
| <b>Board of Authority</b><br>Health Promotion Board                                                                                                    | Company Name<br>UPUZTH YZXH                                                                                              |
| Name of Authorised Signatory<br>tester09                                                                                                    | Name of Authorised Signatory<br>21 21211                                                                                 |
| Designation<br>Programme Officer                                                                                                    | Designation<br>2121                                                                                                    |
| Date<br>14-May-21                                                                                                    | Date<br>14-May-21                                                                                                    |
|                                                                                                    | ACCEPT AGREEMENT                                                                                                    |
|                                                                                                    |                                                                                                    |
| Accept License Agreement<br>By clicking on the CONFIRM button, you will accept the Licen<br>Agreement for this application. Are you sure you want to conti | To accept the agreement, clic<br>on 'ACCEPT AGREEMENT',<br>prompt as shown here will pop<br>out to ask for confirmation. |
|                                                                                                    |                                                                                                    |

Once the agreement has been accepted, the 'PUBLICITY' subtab will load for BE to download the logos assigned by HPB to use for their artwork for this application and the application status will change to 'PENDING ARTWORK'.

| P210011 - brand       | 11                                              |                                              | VIEW ALL H         | ISTORY             | VIEW ALL COMME        |
|-----------------------|-------------------------------------------------|----------------------------------------------|--------------------|--------------------|-----------------------|
| APPLICATION<br>STATUS | APPLICATION APPLICATION<br>NUMBER BRAND         | F&B<br>SETTING                               | SUBMISSION<br>DATE | COMPLETION<br>DATE | LAST MODIFIED<br>DATE |
| PENDING ARTWORK       | HDP210011 brand1                                | Institutional Caterer (Free Flow)            | 14-May-21          | -                  | 14-May-21             |
| APPLICATION DETAILS   | AGREEMENT & PUBLICITY                           | HEALTHIER MENUS/ ARTWORK                     |                    |                    |                       |
| AGREEMENT PUBLICITY   | 9                                               |                                              |                    |                    |                       |
|                       | A                                               | SSIGNED HDP LOGOS                            |                    |                    |                       |
| Calorio               | Higher in<br>wholegrai                          | No USE<br>Healthier oil<br>Grid took measage |                    |                    |                       |
| 350 Calories          | Higher in whole                                 | grains We use healthier                      | oil                |                    |                       |
| Select All            | Check on 'Sele<br>download all the<br>together. | ct All' to<br>e logos                        |                    | DOWN               | LOAD                  |

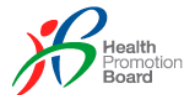

|                             | PUBLIC                                       | ITY PLAN                             |        |
|-----------------------------|----------------------------------------------|--------------------------------------|--------|
| Please download and check   | against the <u>Publicity Plan.</u>           | Download the<br>Publicity Plan to re | ead.   |
| Please verify that you have | adhered to all the requirements in the publi | city plan. *                         |        |
| O Yes                       | No No                                        |                                      |        |
| Implementation date *       | *                                            |                                      |        |
| Date                        |                                              |                                      |        |
|                             |                                              |                                      |        |
| Remarks *                   |                                              |                                      |        |
| Enter text                  |                                              |                                      |        |
|                             |                                              |                                      |        |
|                             |                                              |                                      | 11     |
|                             |                                              |                                      | 0/2000 |

As shown in the above screen if 'No' is selected, additional fields will appear and are required to fill up before proceeding.

| PUBLICITY PLAN                                                                                                    |                                                                                                    |
|----------------------------------------------------------------------------------------------------|----------------------------------------------------------------------------------------------------|
| Please download and check against the <u>Publicity Plan.</u> Please verify that you have adhered to all the requirements in the publicity plan.* O Yes O No                      | Click on 'SAVE' to<br>save the changes first<br>and continue later.                                                                                            |
|                                                                                                    | SAVE PROCEED TO ARTWORK                                                                                                    |
| Proceed to Artwork By click on CONFIRM button, you will not able to modify the publicity plan anymore. Are you sure you want to save data and proceed to artwork? CONFIRM CANCEL | Click on 'PROCEED TO<br>ARTWORK', a prompt as<br>shown here will pop out to a<br>for confirmation.<br>Click 'CONFIRM' to proceed<br>'CANCEL' to close the prom |

For F&B setting, Event Caterer, there is an additional HDP CERTIFICATION section. BE will need to download the HDP certification file uploaded by PV and complete the Publicity Plan as shown in the below screen.

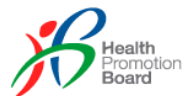

| APPLICATION DETAILS | AGREEMENT & PUBLICITY                        | HEALTHIER MENUS/ ARTWORK   |                     |
|---------------------|----------------------------------------------|----------------------------|---------------------|
| AGREEMENT PUBLICI   | тү 0                                         |                            |                     |
|                     | ASS                                          | SIGNED HDP CERTIFICATION   |                     |
| HDP_Cert.pdf        |                                              |                            | 21-May-21 (14.1 KB) |
|                     |                                              | PUBLICITY PLAN             |                     |
| Please download     | and check against the <u>Publicity Plan.</u> |                            |                     |
| Please verify that  | you have adhered to all the requirement      | s in the publicity plan. * |                     |
| Yes                 | O No                                         |                            |                     |
|                     |                                              |                            |                     |
|                     |                                              |                            | SAVE SUBMIT TO HE   |

If there is no assigned logo to download then there is no need to submit artwork for HPB to review. Click on 'SUBMIT TO HPB' to complete the application. Refer to next stage, <u>Exceptional Case</u>.

# 5.3 Healthier Menus / Artwork

After confirming to 'PROCEED TO ARTWORK', the 'HEALTHIER MENUS / ARTWORK' tab will load as shown in the below screen.

| HDP210      | IDP210011 - brand1                                           |                         |                      |                                   |                     | VIEW ALL HISTORY VIEW ALL COMMENTS |                       |  |
|-------------|--------------------------------------------------------------|-------------------------|----------------------|-----------------------------------|---------------------|------------------------------------|-----------------------|--|
| AF          | PPLICATION<br>TATUS                                          | APPLICATION<br>NUMBER   | APPLICATION<br>BRAND | F&B<br>SETTING                    | SUBMISSION<br>DATE  | COMPLETION DATE                    | LAST MODIFIED<br>DATE |  |
|             | PENDING ARTWORK                                              | HDP210011               | brand1               | Institutional Caterer (Free Flow) | 14-May-21           | -                                  | 14-May-21             |  |
| APPLIC      | TATION DETAILS                                               | GREEMENT & P            | UBLICITY             | HEALTHIER MENUS/ ARTWORK          |                     |                                    |                       |  |
| Please uple | load your artwork file below. If yo                          | u have more than :      | 1 file, please combi | ne into a single ZIP file.        |                     | DOWNLOAI                           | D CI GUIDELINES       |  |
|             | Drag files or click to select.<br>Upload 1 PDF or combine al | l files into 1 ZIP file | <u>.</u>             | Download the C<br>GUIDELINES fo   | CI<br>pr reference. |                                    |                       |  |
|             |                                                              |                         |                      |                                   |                     |                                    |                       |  |
|             |                                                              |                         |                      |                                   |                     |                                    |                       |  |

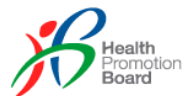

| APPLICATION DETAILS     AGREEMENT & PUBLICITY     HEALTHIER MENUS/ ARTWOR     DOWNLOAD CI GUIDELINES                                                                                                    | ĸ                                                                                                    |
|----------------------------------------------------------------------------------------------------|----------------------------------------------------------------------------------------------------|
| ARTWORK FILES         artwork1.pdf       (17.2 KB)         Previous files (0) *         Upload Artwork File (max 1 file, 100 MB)         Image: Drag files or click to select.         Upload 1 PDF or combine all files into 1 ZIP file. | k in the above box to upload the<br>Once uploaded, it will appear in<br>ARTWORK FILES section and<br>'SUBMIT TO HPB' button will<br>enabled. |
| Are you sure you want to submit the artwork to HPB?                                                                                                    | Click on 'SUBMIT TO HPB', a<br>prompt as shown here will pop<br>out to ask for confirmation.<br>Click 'CONFIRM' to proceed or                |

After submitting the artwork to HPB, the application status will change to 'HPB REVIEW'. Once HPB has reviewed, email notification will be sent when the following happens:

- HPB requests for <u>amendments</u> to the artwork.
- HPB <u>rejected</u> the artwork.
- HPB <u>accepted</u> the artwork.

#### **Exceptional Case**

For F&B setting, **Event Caterer**, there is no need to submit artwork if there is no assigned logo. Hence, after clicking on 'SUBMIT TO HPB', the application is completed. The application status will change to 'COMPLETED'.

| HD | P210032 - Brand       | IB                    |                      |                   | VIEW A             | LLHISTORY          | VIEW ALL COMMENTS     |
|----|-----------------------|-----------------------|----------------------|-------------------|--------------------|--------------------|-----------------------|
|    | APPLICATION<br>STATUS | APPLICATION<br>NUMBER | APPLICATION<br>BRAND | F&B<br>SETTING    | SUBMISSION<br>DATE | COMPLETION<br>DATE | LAST MODIFIED<br>DATE |
|    | COMPLETED             | HDP210032             | BrandB               | Event Caterer     | 20-May-21          | 21-May-21          | 21-May-21             |
| 0  | APPLICATION DETAILS   | AGREEMENT & PUBLIC    | ITY 🕑 HEA            | LTHIER MENUS/ ART | WORK               |                    |                       |
|    |                       |                       | No artwo             | ork required      |                    |                    |                       |

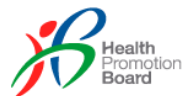

#### Amendments to Artwork

When HPB reviewed the artwork and requested BE to amend the details, the application status will change to 'TO AMEND'. BE Authorised Rep and Staff will be notified via email to amend and submit the artwork again.

| HDP210011 - brand                                                                         | 1                                               |                                     | VIEW ALL HISTORY                                        | VIEW ALL COMMENTS     |
|-------------------------------------------------------------------------------------------|-------------------------------------------------|-------------------------------------|---------------------------------------------------------|-----------------------|
| APPLICATION<br>STATUS                                                                     | APPLICATION APPLICATION<br>NUMBER BRAND         | N F&B<br>SETTING                    | SUBMISSION COMPLETION<br>DATE DATE                      | LAST MODIFIED<br>DATE |
| IVAMEND                                                                                   | HDP210011 brand1                                | Institutional Caterer (Free Flow)   | 14-May-21 -                                             | 14-May-21             |
| APPLICATION DETAILS                                                                       | AGREEMENT & PUBLICITY                           | HEALTHIER MENUS/ ARTWORK            |                                                         |                       |
| DOWNLOAD CI GUIDELINES                                                                    |                                                 |                                     |                                                         |                       |
| AR                                                                                        | TWORK FILES                                     |                                     | HPB COMMENTS                                            |                       |
| artwork1.pdf                                                                              | 14-May-21 (17.2 KB)                             | comment1.pdf                        | 14-May-21 (17.2                                         | кв) 🕓                 |
| Previous files (0) 🔹                                                                      |                                                 |                                     | 1                                                       |                       |
| Upload Artwork File (max 1 file, 100<br>Drag files or click to se<br>Upload 1 PDF or comb | MB)<br>Hect.<br>pine all files into 1 ZIP file. | Mouse ov<br>and click o<br>download | er the comment file<br>on the down arrow t<br>the file. | ο                     |
|                                                                                           | )                                               |                                     |                                                         |                       |
|                                                                                           |                                                 |                                     |                                                         | SUBMIT TO HPB         |
|                                                                                           |                                                 |                                     |                                                         |                       |
|                                                                                           |                                                 | ARTWORK FILES                       |                                                         |                       |
|                                                                                           | artwork2.pdf                                    | (14.1 KB)                           | •                                                       |                       |
|                                                                                           | Previous files (1) 🔺                            |                                     |                                                         |                       |
|                                                                                           | artwork1.pdf                                    | 14-May-21 (17.2 KB)                 |                                                         |                       |

Make the amendments based on the comment file and upload the artwork again. The previous artwork files can still be accessible under 'Previous files'. Once ready, click on 'SUBMIT TO HPB' again for HPB to review. The application status will change to 'HPB REVIEW' again.

#### **Rejected Artwork**

HPB can also reject the artwork by rejecting the application. Once HPB has rejected the application, the application status will change to 'REJECTED'. BE Authorised Rep and Staff will be notified via email.

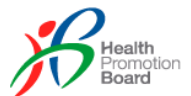

| REJEC          | CTED                  | HDP210014            | brand1                | Buffet               |                | 17-May-21          | -                  | 17-May-21             | 0     |
|----------------|-----------------------|----------------------|-----------------------|----------------------|----------------|--------------------|--------------------|-----------------------|-------|
| Assigned To: T | Tester10, Tester09    |                      |                       | Click on th          | e application  | on number of t     | he                 |                       |       |
|                |                       |                      |                       | application          | rejected b     | y HPB to view      | the reason         |                       |       |
| HDP2           | 10014 - br            | and1                 |                       |                      |                | VIEW AI            | LL HISTORY         | VIEW ALL COM          | MENTS |
|                | APPLICATION<br>STATUS |                      | APPLICATION<br>NUMBER | APPLICATION<br>BRAND | F&B<br>SETTING | SUBMISSION<br>DATE | COMPLETION<br>DATE | LAST MODIFIED<br>DATE |       |
|                | REJECTED              |                      | HDP210014             | brand1               | Buffet         | 17-May-21          | -                  | 17-May-21             |       |
|                | Rejection Reason      | n: Application did r | not meet artwork g    | uidelines.           |                |                    |                    |                       |       |

#### Accepted Artwork

Once HPB has reviewed and accepted the artwork, the application status will change to 'COMPLETED'. BE Authorised Rep and Staff will be notified via email and they can proceed to download the approved artwork for printing.

| P210011 - brand       | d1                                 |                      |                             | VIEW AL           | HISTORY                       | VIEW ALL COMMEN       |
|-----------------------|------------------------------------|----------------------|-----------------------------|-------------------|-------------------------------|-----------------------|
| APPLICATION<br>STATUS | APPLICATION<br>NUMBER              | APPLICATION<br>BRAND | F&B<br>SETTING              | SUBMISSIC<br>DATE | N COMPLETION<br>DATE          | LAST MODIFIED<br>DATE |
| COMPLETED             | HDP210011                          | brand1               | Institutional Caterer (Free | Flow) 14-May-2    | 1 14-May-21                   | 14-May-21             |
| APPLICATION DETAILS   | AGREEMENT & PU                     | JBLICITY             | HEALTHIER MENUS/ AR         | TWORK             |                               |                       |
| DOWNLOAD CI GUIDELINE | ES                                 |                      |                             |                   |                               |                       |
|                       |                                    |                      |                             |                   |                               |                       |
| A                     | ARTWORK FILES                      |                      |                             | НРВ СС            | DMMENTS                       |                       |
| artwork2.pdf          | ARTWORK FILES<br>14-May-21 (14.1 K | B)                   | commer                      | HPB Co            | DMMENTS<br>14-May-21 (17.2 KE | 3)                    |

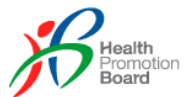

# 6.0 Applying a 5-stages Application

There will be 5 stages of application process which the following F&B settings will need to go through.

- 1. Bakery
- 2. Brand Chain
- 3. Café
- 4. Dessert
- 5. F&B on Digital Platform(s)
- 6. Food Court
- 7. Institutional Caterer (Stall Concept)
- 8. Kiosk
- 9. Quick Service Restaurant/Fast Food
- 10. Restaurant

Refer to previous section '<u>Add New Application</u>' on how to get to the below screen.

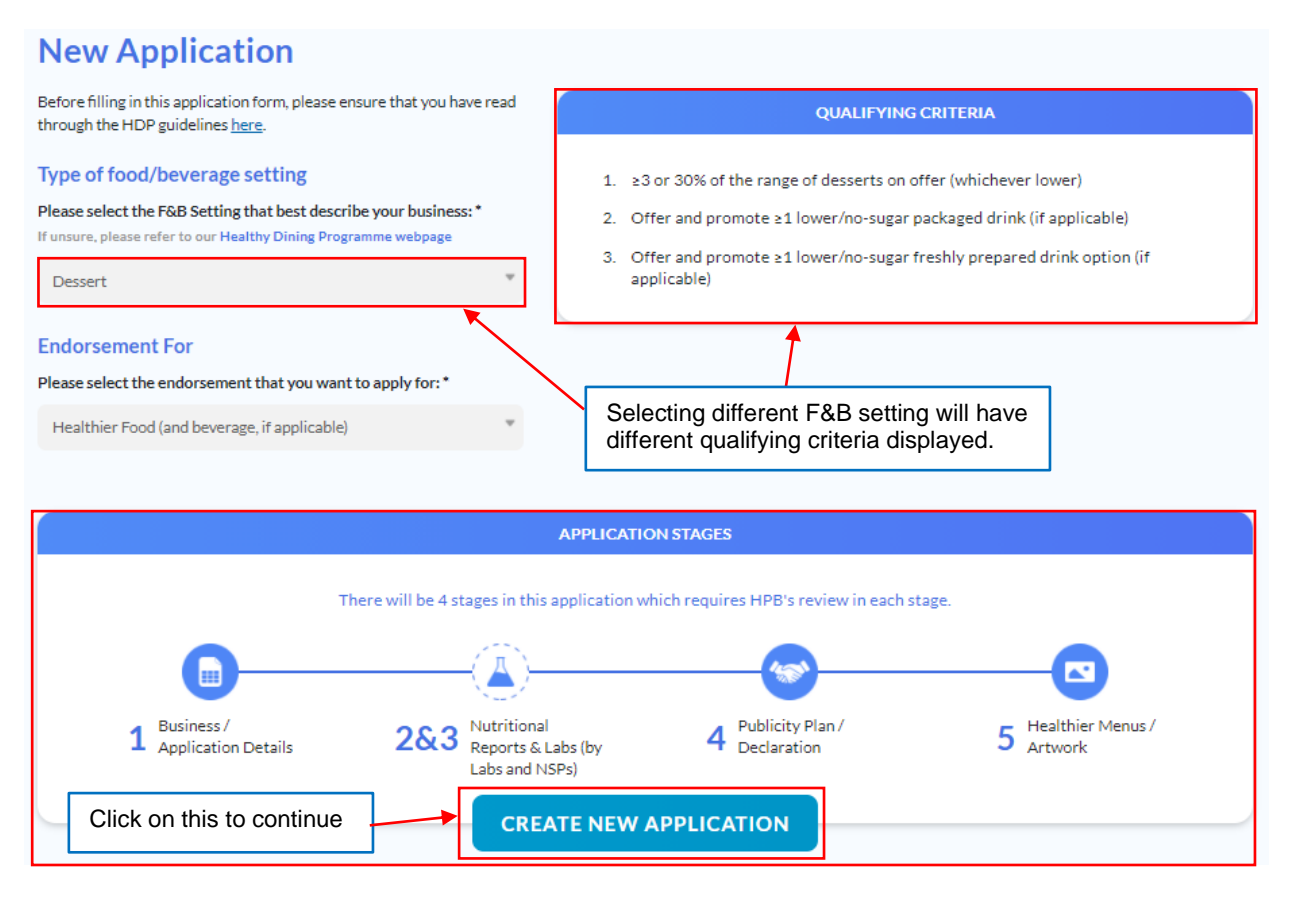

## 6.1 Application details

Upon clicking 'CREATE NEW APPLICATION', the 'NEW APPLICATION' page will load with 'APPLICATION DETAILS' tab as shown in the below screen.

![](_page_55_Picture_0.jpeg)

### **New Application** APPLICATION DETAILS Type of food/ beverage setting Endorsement for Healthier Food (and beverage, if applicable) Dessert Select the brand for this application. BE Authorised Rep will see all the brands while BE Staff will only see the brands assigned. Unique Entity Number (UEN) Company Name 198104639K 2323 Company website Brand name \* Select

Below screen shows the current user details retrieved from and can be updated at the User Profile page by clicking the link.

| Contact details of person in charge can o | ly be edited in the <u>User Profile</u> page |
|-------------------------------------------|----------------------------------------------|
| Salutation                                |                                              |
| Mr                                        |                                              |
| First name                                | Last name                                    |
| 21                                        | 21211                                        |
| Department                                | Designation                                  |
| rwerwer                                   | 2121                                         |
| Email address                             |                                              |
|                                           |                                              |
| Office number                             | Mobile number                                |

Specify if the DINNING CONCEPT is Halal or Non-Halal, the Target Segment, the Type of cuisine and also the Price Range as shown in the below screen.

![](_page_56_Picture_0.jpeg)

| Halal / Non-Halal * |           |                                                                                      |                                |   |
|---------------------|-----------|--------------------------------------------------------------------------------------|--------------------------------|---|
| Tialai              | Non-Halal | Target segment (may select mo<br>Working adults<br>Family<br>Others, please specify: | ore than 1) *<br>Enter segment |   |
| Type of cuisine *   |           | Price range *                                                                        |                                | Ţ |

If there is no Brand specified in the above COMPANY PROFILE section, LIST OF OUTLETS section will display the message as shown in the below screen. *Note that F&B setting, F&B on Digital Platform(s)* does not have this section.

| LIST OF OUTLETS                                                                     |  |
|-------------------------------------------------------------------------------------|--|
| Please select your Brand above so that we can populate the list of outlets for you. |  |

Once the Brand is specified, the list of outlets under that brand will be listed in the dropdown list as shown in the below screen. Choosing any outlet, the address of the outlet will be displayed accordingly.

|                           | LIST                                                    | OF OUTLETS                                                                     |                                     |
|---------------------------|---------------------------------------------------------|--------------------------------------------------------------------------------|-------------------------------------|
| Name of outlet 1          | v                                                       | Address<br>123 is where #01-01 Here Singapore 342561                           |                                     |
| + ADD OUTLET              | Click on 'ADD C<br>more outlets to<br>row of outlet sel | DUTLET' button to add<br>this application. A new<br>lection will be displayed. | Click on the 'X'<br>remove this out |
|                           | LIST                                                    | OF OUTLETS                                                                     |                                     |
| Name of outlet 1 outlet 2 | *                                                       | Address<br>123 is where #01-01 Here Singapore 342561                           |                                     |
| Name of outlet 2          | <b>*</b>                                                |                                                                                | 8                                   |
| Select                    | v                                                       |                                                                                |                                     |

After adding new outlet, the 'ADD OUTLET' button will disappear if there is no more outlet under the brand can be added. *Refer to the above* '<u>Manage Outlets</u>' section for more details on how to add outlets to a brand.

![](_page_57_Picture_0.jpeg)

|                        |                                 | EXISTING LAB REPORTS |
|------------------------|---------------------------------|----------------------|
| Do you have existing I | ab reports for your menu items? |                      |
| Ves                    | No                              |                      |
|                        |                                 |                      |

Specify if there are any existing lab reports done for the menu items. As shown in the below screen if 'Yes' is selected, please upload the lab reports before proceeding. Note that only *F&B* settings, **Bakery** and **Dessert** have this section. And also **Brand Chain, Café, Food Court** and **Kiosk** with Healthier Beverage only endorsement.

|                                                                                                    | EXISTING LAB REPO                          | DRTS                                                                                                    |
|----------------------------------------------------------------------------------------------------|--------------------------------------------|----------------------------------------------------------------------------------------------------|
| Do you have existing lab reports for your menu items? <ul> <li>Yes</li> <li>No</li> </ul> <li>Upload existing lab reports here * (max 5 files, 5MB each)</li> <li>Trag files or click to select.</li> <li>JPG, PDF or ZIP files.</li> | Click in the<br>Once uploa<br>in the below | above box to upload the file.<br>ded, it will appear as shown<br>v screen.                                                                                                    |
| labreport1.pdf                                                                                                    |                                            | 18-May-21 (14.1 KB)                                                                                                    |
| Do you want to delete lab report file?<br>labreport1.pdf<br>CONFIRM CANCEL                                                                                                    |                                            | Click on the down arrow, the uploaded file<br>will be downloaded to the download folder.<br>Click on the 'X' icon, a prompt as shown<br>here will pop out to ask for confirmation to<br>delete the uploaded file.<br>Click 'CONFIRM' to proceed or 'CANCEL'<br>to close the prompt. |

For the Healthier Oils section, please list all the oils used and upload the image files of the Nutrition Information Panel (NIP) and/or HCS logo as shown in below screen. *Note that F&B settings, Bakery and Food Court do not have this section.* 

| List all cooking oils that you are using (separa       | ated by a comma) *                                                                                                    |
|--------------------------------------------------------|----------------------------------------------------------------------------------------------------|
| e g Oki Sunflower Oil Naturel Canola Oil               |                                                                                                    |
| e.g oki Suhhower oli, Naturei Canola Oli               |                                                                                                    |
| Upload cooking oil files * (max 5 files, 5MB eac       | ch)                                                                                                    |
|                                                        |                                                                                                    |
| Please attach the images of Nutrition Information Pane | el (NIP) and/or HCS logo for each cooking oil used. Please see an example here.                                                                                                |
| Please attach the images of Nutrition Information Pane | l (NIP) and/or HCS logo for each cooking oil used. Please see an example <u>here.</u>                                                                                          |
| Drag files or click to select.<br>JPG or PDF files.    | l (NIP) and/or HCS logo for each cooking oil used. Please see an example <u>here.</u>                                                                                          |
| Drag files or click to select.<br>JPG or PDF files.    | el (NIP) and/or HCS logo for each cooking oil used. Please see an example <u>here.</u>                                                                                         |
| Drag files or click to select.<br>JPG or PDF files.    | el (NIP) and/or HCS logo for each cooking oil used. Please see an example <u>here.</u><br>Click in the above box to upload the file.<br>Once uploaded, it will appear as shown |

![](_page_58_Picture_0.jpeg)

![](_page_58_Figure_1.jpeg)

After saving as DRAFT, the application status will be reflected as 'DRAFT' under the 'Manage Applications' page. BE can continue filling up the application by clicking on the application number. A 'DELETE DRAFT' button will also appear to allow BE to delete this DRAFT version as shown in below screen.

![](_page_58_Figure_3.jpeg)

After clicking on 'SAVE AND PREVIEW', the preview of the application will load as shown in the below screen. Check to ensure all the details are correct before proceeding to submit to HPB.

![](_page_59_Picture_0.jpeg)

#### New Application - brand1 APPLICATION DETAILS 0 Type of food/ beverage setting Endorsement for Dessert Healthier Food (and beverage, if applicable) Click this to make COMPANY PROFILE amendment. Unique Entity Number (UEN) Company Name 198104639K UPUZTH YZXH Company website Brand name brand1 APPLICANT PROFILE Contact details of person in charge can only be edited in the User Profile page Salutation Mr First name Last name 21 21211 Department Designation 2121 rwerwer Email address tran.tan.tien+be.198104639K.T0066846F@styl.solutions Office number Mobile number (65) 212121 (65) 2121

![](_page_60_Picture_0.jpeg)

|                                                      | DINING CONCEPT                                                                                 |
|------------------------------------------------------|------------------------------------------------------------------------------------------------|
| Halal / Non-Halal<br>Non-Halal                       | Target segment<br>Working adults<br>Family                                                     |
| Type of cuisine<br>Chinese                           | Price range<br>Medium (between \$5 to \$30/pax)                                                |
|                                                      | LIST OF OUTLETS                                                                                |
| Name of outlet 1<br>outlet 2                         | Address<br>123 is where #01-01 Here Singapore 342561                                           |
|                                                      | EXISTING LAB REPORTS                                                                           |
| Do you have existing lab reports for your<br>No      | menu items?                                                                                    |
|                                                      | LIST OF HEALTHIER OILS                                                                         |
| List all cooking oils that you are using (se<br>oil1 | parated by a comma)                                                                            |
| Cooking oil files<br>healthyoil1.pdf                 | 18-Мау-21 (14.1 KB)                                                                            |
| DELETE DRAFT                                         | SUBMIT ТО НРВ                                                                                  |
|                                                      |                                                                                                |
| Are you sure you want to submit this app             | Click on the 'SUBMIT TO HPB' butto<br>prompt as shown here will pop out to<br>for confirmation |
| HPB?                                                 |                                                                                                |

After submitted to HPB, the application status will change to 'NEW' as shown below. The new application number generated will also be displayed.

| NEW         HDP210017         brand1         Dessert         18-May-21         -         18-May-21         - |
|----------------------------------------------------------------------------------------------------|
|----------------------------------------------------------------------------------------------------|

![](_page_61_Picture_0.jpeg)

| OP210017 - brand1     | 1                     |                      |                | VIEW A                           |                       | VIEW ALL COMMEN       |
|-----------------------|-----------------------|----------------------|----------------|----------------------------------|-----------------------|-----------------------|
| APPLICATION<br>STATUS | APPLICATION<br>NUMBER | APPLICATION<br>BRAND | F&B<br>SETTING | SUBMISSION<br>DATE               | COMPLETION<br>DATE    | LAST MODIFIED<br>DATE |
| NEW                   | HDP210017             | brand1               | Dessert        | 18-May-21                        | -                     | 18-May-21             |
|                       |                       |                      |                |                                  |                       | O MENU ITEMS          |
|                       |                       |                      |                |                                  |                       | C CHEROTERS           |
| APPLICATION DETAILS   |                       | APPROVED             | MENU ITEN af   | o pencil icon t<br>ter submitted | o make cha<br>to HPB. | anges<br>NUS/ ARTWO   |
| APPLICATION DETAILS   | REPORTS               | APPROVED I           | MENU ITEN af   | o pencil icon t<br>ter submitted | o make cha<br>to HPB. | anges<br>NUS/ ARTWO   |
| APPLICATION DETAILS   | REPORTS               | APPROVED I           | MENU ITER Af   | o pencil icon t<br>ter submitted | o make cha<br>to HPB. | anges<br>NUS/ ARTWO   |

When a HPB Staff assigned the application to himself, the application status will change to 'HPB REVIEW' as shown below. The user ID of the HPB Staff will also be displayed.

| HPB REVIEW            | HDP210017 | brand1 | Dessert | 18-May-21 | - | 18-May-21 | 0 |
|-----------------------|-----------|--------|---------|-----------|---|-----------|---|
| Assigned To: Tester10 |           |        |         |           |   |           |   |

Email notifications will be sent when the followings happen:

- HPB requests for <u>amendments</u> to the application.
- HPB withdraws the application.
- HPB accepted the license agreement and is pending for <u>BE acceptance</u>.

#### Amendments to application

When HPB reviewed the application details and requested BE to amend the details, the application status will change to 'TO AMEND'. BE Authorised Rep and Staff will be able to amend the application.

| TO AMEND                                      | HDP210017                                     | brand1                   | Dessert          | 18-May-21 -                              | 18-May-21                  |
|-----------------------------------------------|-----------------------------------------------|--------------------------|------------------|------------------------------------------|----------------------------|
| Assigned To: Tester10                         |                                               |                          |                  | Click to check if H<br>comments for this | IPB left any sapplication. |
| HDP210017 - Al                                | l comments                                    | 5                        |                  |                                          | RETURN TO APPLICATION      |
| COMPANY & HPB                                 | COMPAN                                        | Y, NSP & HPB             |                  |                                          |                            |
| tester10 (18 May 202<br>Reupload the healthie | 1, 15:21:23 PM)<br>r oil file - unable to ope | n after download, it sai | id invalid file. |                                          |                            |
| Add comments                                  |                                               |                          |                  |                                          | SEND                       |
| Active in this channel: You and HD            | P Admin Team                                  |                          |                  |                                          | 0/2000                     |

![](_page_62_Picture_0.jpeg)

If there is a need to reply or clarify on the comments from HPB, enter them under 'Add comments', upload any file if needs and click on 'SEND'. Alternatively, click on the application number to view the application details. The comments can also be accessed by clicking on 'VIEW ALL COMMENTS' as shown below.

| HDP210017 - brand1    |                       |                      |                | VIEW A             | LL HISTORY | VIEW ALL COMMENTS        |
|-----------------------|-----------------------|----------------------|----------------|--------------------|------------|--------------------------|
| APPLICATION<br>STATUS | APPLICATION<br>NUMBER | APPLICATION<br>BRAND | F&B<br>SETTING | SUBMISSION<br>DATE | COMPLETION | N LAST MODIFIED<br>DATE  |
| TO AMEND              | HDP210017             | brand1               | Dessert        | 18-May-21          | -          | 18-May-21                |
|                       |                       |                      |                |                    |            | ▼ 0 MENU ITEMS           |
|                       |                       |                      |                |                    |            |                          |
| APPLICATION DETAILS   | REPORTS               | APPROVED             | MENU ITEM      | AGREEMENT & PU     | JBLICITY   | HEALTHIER MENUS/ ARTWORH |

After making the amendments, click on 'SUBMIT TO HPB' again for HPB to review.

![](_page_62_Figure_4.jpeg)

The application status will change to 'WITHDRAWN' and the withdraw reason will be displayed in the application summary at the application information page.

### Withdrawn by PV

PV can also withdraw the application and they will also require to provide the reason for withdrawal.

| WITHDRAWN             | <u>HDP210020</u> | brand1 | Bakery                                            | 18-May-21                           | -                        | 18-May-21 | 0 |
|-----------------------|------------------|--------|---------------------------------------------------|-------------------------------------|--------------------------|-----------|---|
| Assigned To: Tester10 |                  |        | Click on the a<br>the applicatio<br>view the reas | application r<br>n withdrawi<br>on. | number of<br>n by HPB to |           |   |

![](_page_63_Picture_0.jpeg)

| HDP210020 - brand1        |                            |                      |                | VIEW A             | LL HISTORY         | VIEW ALL COMMENTS     |
|---------------------------|----------------------------|----------------------|----------------|--------------------|--------------------|-----------------------|
| APPLICATION<br>STATUS     | APPLICATION<br>NUMBER      | APPLICATION<br>BRAND | F&B<br>SETTING | SUBMISSION<br>DATE | COMPLETION<br>DATE | LAST MODIFIED<br>DATE |
| WITHDRAWN                 | HDP210020                  | brand1               | Bakery         | 18-May-21          | -                  | 18-May-21             |
| Withdraw Reason: Applicar | nt requested to withdraw t | his application      |                |                    |                    |                       |
|                           |                            |                      |                |                    |                    | ▼ 0 MENU ITEMS        |

# 6.2 **Reports**

After the nutrient analysis has been reviewed and HPB has accepted the License Agreement, email notification will be sent to inform BE to accept the agreement too. The application status will change to 'ACCEPT AGREEMENT'.

| ACCEPT AGREEMENT | HDP210017 | brand1    | Dessert  | 18-May-21 -   | 18-May-21      |
|------------------|-----------|-----------|----------|---------------|----------------|
| MENU ITEM STATUS | MENU      | ITEM NAME | GRACE PE | RIOD END DATE | ▲ 1 MENU ITEMS |
| Approved         | Red Be    | ean Soup  | -        |               |                |

At the 'Manage Application' page, click on the application number to view the application. The page will load with the 'REPORTS' tab first for BE to acknowledge as shown in the above screen.

| HDP210017 - brand1    |                       |                      |                | VIEW AL            | L HISTORY          | VIEW ALL COMMEN        | TS  |
|-----------------------|-----------------------|----------------------|----------------|--------------------|--------------------|------------------------|-----|
| APPLICATION<br>STATUS | APPLICATION<br>NUMBER | APPLICATION<br>BRAND | F&B<br>SETTING | SUBMISSION<br>DATE | COMPLETION<br>DATE | LAST MODIFIED<br>DATE  |     |
| ACCEPT AGREEMENT      | HDP210017             | brand1               | Dessert        | 18-May-21          | -                  | 18-May-21              |     |
|                       |                       |                      |                |                    |                    | ▼ 1 MENU ITEMS         |     |
| ✓ APPLICATION DETAILS | REPORTS               |                      | D MENU ITEM    | AGREEMENT & PU     |                    | HEALTHIER MENUS/ ARTWO | ORK |
| « RED BEAN SOUP       |                       |                      |                |                    |                    |                        | »   |
|                       |                       |                      |                |                    |                    |                        |     |
|                       |                       | MENU ITEM            | INFOMATION     |                    |                    |                        |     |
|                       |                       |                      |                |                    |                    |                        |     |
|                       |                       |                      | Created by     | )(                 | ob ID              |                        |     |

Under the 'Reports' tab, there may be one or more menu items added. Click on each menu item name to view its nutritional report before acknowledging as shown below.

![](_page_64_Picture_0.jpeg)

| APPLICATION DETAILS | PORTS O APPROVED MENU ITEM   | AGREEMENT & PUBLICITY HEALTHIER MENUS/ ARTWORE           |
|---------------------|------------------------------|----------------------------------------------------------|
| RED BEAN SOUP       |                              | »                                                        |
|                     | MENU ITEM INFOMATION         |                                                          |
|                     | Created by<br>tester10       | Job ID<br>001                                            |
| 0                   | Menu item n<br>Red Bean Sou  | name Halal/Non-Halal                                     |
|                     | Price range<br>Less than \$5 | 5 Dessert                                                |
|                     | Sub-category                 | ry Endorsement criteria                                  |
|                     | Local clear so               | soup desserts Lower in sugar and source of dietary fibre |

Click on the page numbers to view more columns of the ingredient list or mouse over the attachment (if any) to download the file as shown below.

|               |            |                | INGREDIENT LIST  |                    |                  |
|---------------|------------|----------------|------------------|--------------------|------------------|
|               | Weight (g) | Energy (kcal)  | Sugar (g)        | Source of database | Food description |
| 1 Red Bean    | 100        | 100            | 0                | FOCOS              | Red Bean         |
| 2 Brown Sugar | 5          | 100            | 5                | Others             | Brown Sugar      |
|               | Click on   | the page numbe | r or '>' to view | more columns.      | ≪ < 1 2 3 > ≫    |
| Attachments   | og         |                |                  | 18-May-            | 21 (13.0 KB)     |
|               | -          |                |                  |                    |                  |

The Nutrition Assessment section indicates if the menu item pass or fail the assessment. If the menu item has failed, please download and refer to the HDP Nutrient Guidelines for more details.

![](_page_64_Figure_5.jpeg)

![](_page_65_Picture_0.jpeg)

# 6.3 Approved Menu Item

After acknowledged the 'REPORTS' tab, the 'APPROVED MENU ITEM' tab will load next with a detailed categorisation of each menu item as shown below. Review the list before acknowledging and proceeding to next tab.

| APPLICATION DETA  | ILS 🛛 REPO                             |                                                | O MENU ITEM AGR      | EEMENT & PUBLICITY      | HEALTHIER MENUS/ ARTW |
|-------------------|----------------------------------------|------------------------------------------------|----------------------|-------------------------|-----------------------|
|                   |                                        | LOWER IN SUGAR AND S                           | OURCE OF DIETARY FIB | RE                      |                       |
| Name of menu item | Calories per dish/serving              | Sugar per dish/serving (g)                     | Type of menu item    | Calorie analysis report | Offer frequency       |
| Red Bean Soup     | 200                                    | 5                                              | Dessert              | Lab Test                | Everyday (all day)    |
|                   | Click on the                           | e page number or '>'                           | to view more co      | olumns.                 | ≪ < 3 2 > ≫           |
|                   | Click on this after<br>acknowledge and | r reviewing the list to<br>d more to next tab. |                      |                         | NOWLEDGE AND NEX      |

# 6.4 Agreement & Publicity

| IDP210017 - brand1                             |                                                     |                                             |                                        | VIEW A                              |                     | VIEW ALL COMMENTS                |
|------------------------------------------------|-----------------------------------------------------|---------------------------------------------|----------------------------------------|-------------------------------------|---------------------|----------------------------------|
| APPLICATION<br>STATUS                          | APPLICATION<br>NUMBER                               | APPLICATION<br>BRAND                        | F&B<br>SETTING                         | SUBMISSION<br>DATE                  | COMPLETION<br>DATE  | LAST MODIFIED<br>DATE            |
| ACCEPT AGREEMENT                               | HDP210017                                           | brand1                                      | Dessert                                | 18-May-21                           | -                   | 18-May-21                        |
|                                                |                                                     |                                             |                                        |                                     |                     | <ul> <li>1 MENU ITEMS</li> </ul> |
| APPLICATION DETAILS                            | REPORTS                                             | Approve                                     | D MENU ITEM                            | AGREEMENT & PU                      | IBLICITY            | EALTHIER MENUS/ ARTWOR           |
|                                                |                                                     | LICENSE #                                   | AGREEMENT                              |                                     |                     |                                  |
| THIS AGREEMENT is made                         | on 18-May-21 between:-                              |                                             |                                        |                                     |                     | <u> </u>                         |
| (1) HEALTH PROMOTION<br>3 Second Hospital Aver | I BOARD, corporation co<br>nue, Singapore 168937 (I | nstituted under the<br>nereinafter referred | Health Promotion<br>to as the "Licenso | Board Act (Cap. 122B) a<br>r"); and | and having its main | n office at                      |

After acknowledged the 'APPROVED MENU ITEM' tab, the 'AGREEMENT & PUBLICITY' tab and 'AGREEMENT' subtab will load next for BE to accept the agreement. Either BE Authorised Rep or Staff can accept the agreement.

![](_page_66_Picture_0.jpeg)

|                          |                                                   | LICENSE AG                                                                                                    | REEMENT                                                                                                    |      |
|--------------------------|---------------------------------------------------|----------------------------------------------------------------------------------------------------|----------------------------------------------------------------------------------------------------|------|
|                          |                                                   | Higher b<br>General Control of Control of Contr | and the second second s |      |
| in write<br>Inches grade | Higher in<br>wholegrain; and<br>bower it calories | 3                                                                                                    |                                                                                                    |      |
| 6                        | 8<br>have read and agree with                     | 7<br>the above stated condition                                                                                                    | 8<br>ons for Healthier Dining Program                                                                                                    | nme. |

Under the LICENSE AGREEMENT section, read through the agreement all the way to the end and check on the checkbox, the 'ACCEPT AGREEMENT' button will enable. A copy of the License Agreement can be downloaded from the link as shown in the above screen.

| BOARD OF AUTHORITY                                                                                                    | COMPANY                                                      |
|----------------------------------------------------------------------------------------------------|--------------------------------------------------------------|
| <b>Board of Authority</b><br>Health Promotion Board                                                                                                    | Company Name<br>UPUZTH YZXH                                  |
| Name of Authorised Signatory<br>tester09                                                                                                    | Name of Authorised Signatory<br>21 21211                     |
| Designation<br>Programme Officer                                                                                                    | Designation<br>2121                                          |
| Date<br>18-May-21                                                                                                    | Date<br>19-May-21                                            |
|                                                                                                    |                                                              |
|                                                                                                    | ACCEPT AGREEMENT                                             |
| Accept License Agreement<br>By clicking on the CONFIRM button, you will accept the Licens<br>Agreement for this application. Are you sure you want to continu | e<br>Je?                                                     |
| CONFIRM                                                                                                    | Click 'CONFIRM' to accept or<br>'CANCEL' to close the prompt |

Once the agreement has been accepted, the 'PUBLICITY' subtab will load for BE to download the logos assigned by HPB to use for their artwork for this application and the application status will change to 'PENDING ARTWORK'.

![](_page_67_Picture_0.jpeg)

| APPLICATION<br>STATUS<br>PENDING ARTWORK | APPLICATION<br>NUMBER<br>HDP210017                | APPLICATION<br>BRAND                                            | F&B       | SUBMISSION    |          |                          |
|------------------------------------------|---------------------------------------------------|-----------------------------------------------------------------|-----------|---------------|----------|--------------------------|
| PENDING ARTWORK                          | HDP210017                                         |                                                                 | 5211110   | DATE          | DATE     | LAST MODIFIED<br>DATE    |
|                                          |                                                   | brand1                                                          | Dessert   | 18-May-21     | -        | 19-May-21                |
|                                          |                                                   |                                                                 |           |               |          | ▼ 1 MENU ITEMS           |
| APPLICATION DETAILS                      | REPORTS                                           |                                                                 | MENU ITEM | AGREEMENT & P | JBLICITY | HEALTHIER MENUS/ ARTWORK |
|                                          |                                                   |                                                                 |           |               |          |                          |
|                                          |                                                   | ASSIGNED                                                        | HDP LOGOS |               |          |                          |
| Select All                               | Lower in<br>Check on '<br>download a<br>together. | Lower in<br>sugar<br>n sugar<br>Select All' to<br>all the logos | D         |               |          | DOWNLOAD                 |
|                                          | ·                                                 |                                                                 |           |               |          |                          |
|                                          |                                                   | PUBLICI                                                         | TY PLAN   |               |          |                          |

| Please download and cr    | eck against the <u>Publicity Plan.</u>           | Publicity Plan to read |  |
|---------------------------|--------------------------------------------------|------------------------|--|
| Please verify that you ha | ve adhered to all the requirements in the public | city plan. *           |  |
| O Yes                     | No No                                            |                        |  |
| Implementation date *     |                                                  |                        |  |
| Date                      |                                                  |                        |  |
| Remarks *                 |                                                  |                        |  |
| Enter text                |                                                  |                        |  |
|                           |                                                  |                        |  |

As shown in the above screen if 'No' is selected, additional fields will appear and are required to fill up before proceeding.

![](_page_68_Picture_0.jpeg)

| PUBLICITY PLAN                                                                                                    |                                                                                                    |
|----------------------------------------------------------------------------------------------------|----------------------------------------------------------------------------------------------------|
| Please download and check against the <u>Publicity Plan.</u> Please verify that you have adhered to all the requirements in the publicity plan. * <ul> <li>Yes</li> <li>No</li> </ul> | Click on 'SAVE' to<br>save the changes first<br>and continue later.                                                                                              |
|                                                                                                    | SAVE PROCEED TO ARTWORK                                                                                                    |
| Proceed to Artwork By click on CONFIRM button, you will not able to modify the publicity plan anymore. Are you sure you want to save data and proceed to artwork? CONFIRM CANCEL      | Click on 'PROCEED TO<br>ARTWORK', a prompt as<br>shown here will pop out to as<br>for confirmation.<br>Click 'CONFIRM' to proceed<br>'CANCEL' to close the promp |

# 6.5 Healthier Menus / Artwork

After confirming to 'PROCEED TO ARTWORK', the 'HEALTHIER MENUS / ARTWORK' tab will load as shown in the below screen.

| IDP2     | 210017 - bran                    | nd1                                             |                      |                      | VIEW A                    |                    | VIEW ALL COMMENTS      |
|----------|----------------------------------|-------------------------------------------------|----------------------|----------------------|---------------------------|--------------------|------------------------|
|          | APPLICATION<br>STATUS            | APPLICATION<br>NUMBER                           | APPLICATION<br>BRAND | F&B<br>SETTING       | SUBMISSION<br>DATE        | COMPLETION<br>DATE | LAST MODIFIED<br>DATE  |
|          | PENDING ARTWORK                  | HDP210017                                       | brand1               | Dessert              | 18-May-21                 | -                  | 19-May-21              |
|          |                                  |                                                 |                      |                      |                           |                    | ▼ 1 MENU ITEMS         |
| 🕑 APF    | PLICATION DETAILS                | REPORTS                                         |                      | /ED MENU ITEM        | AGREEMENT &               |                    | EALTHIER MENUS/ ARTWOR |
| Plea     | ase upload your artwork file be  | elow. If you have more than 1 file, p           | elease combine int   | o a single ZIP file. |                           | DOWN               | LOAD CI GUIDELINES     |
| Upl      | load Artwork File (max 1 file, 1 | to select.<br>ombine all files into 1 ZIP file. |                      | Download<br>GUIDELIN | the CI<br>NES for referen | ce.                |                        |
| <u> </u> |                                  |                                                 |                      |                      |                           |                    |                        |
|          |                                  |                                                 |                      |                      |                           |                    |                        |

![](_page_69_Picture_0.jpeg)

| APPLICATION DETAILS S REPORTS                                                  | APPROVED MENU ITEM | AGREEMENT & PUBLICITY                                               | HEALTHIER MENUS/ ARTWORK                             |
|--------------------------------------------------------------------------------|--------------------|---------------------------------------------------------------------|------------------------------------------------------|
| DOWNLOAD CI GUIDELINES                                                         |                    |                                                                     |                                                      |
| ARTWORK FILES                                                                  |                    |                                                                     |                                                      |
| artwork1.pdf (17.2                                                             | KB)                |                                                                     |                                                      |
| Previous files (0) 🔻                                                           |                    | Click in the above bo<br>file. Once uploaded, i<br>the ARTWORK FILE | x to upload the<br>t will appear in<br>S section and |
| Upload Artwork File (max 1 file, 100 MB)                                       |                    | the 'SUBMIT TO HPE<br>be enabled.                                   | 3' button will                                       |
| Drag files or click to select.<br>Upload 1 PDF or combine all files into 1 ZIF | ?file.             |                                                                     |                                                      |
|                                                                                |                    |                                                                     |                                                      |
|                                                                                |                    |                                                                     | SUBMIT ТО НРВ                                        |
| V DIVARD JETTING                                                               | DAIL               |                                                                     | 1                                                    |
| Are you sure you want to submit t                                              | he artwork to HPB? | Click on 'SUBM<br>prompt as show<br>out to ask for c                | IIT TO HPB', a<br>vn here will pop<br>onfirmation.   |
| CONFIRM                                                                        | NCEL               | Click 'CONFIR                                                       | M' to proceed or                                     |

After submitting the artwork to HPB, the application status will change to 'HPB REVIEW'. Once HPB has reviewed, email notification will be sent when the following happens:

- HPB requests for <u>amendments</u> to the artwork.
- HPB <u>rejected</u> the artwork.
- HPB <u>accepted</u> the artwork.

#### Amendments to Artwork

When HPB reviewed the artwork and requested BE to amend the details, the application status will change to 'TO AMEND'. BE Authorised Rep and Staff will be notified via email to amend and submit the artwork again.

![](_page_70_Picture_0.jpeg)

| DP210017 - brand1                        |                        |                      |                  | VIEW AI                                                  |                          | VIEW ALL COMMENTS           |
|------------------------------------------|------------------------|----------------------|------------------|----------------------------------------------------------|--------------------------|-----------------------------|
| APPLICATION<br>STATUS                    | APPLICATION<br>NUMBER  | APPLICATION<br>BRAND | F&B<br>SETTING   | SUBMISSION<br>DATE                                       | COMPLETION<br>DATE       | LAST MODIFIED<br>DATE       |
| TO AMEND                                 | HDP210017              | brand1               | Dessert          | 18-May-21                                                |                          | 19-May-21<br>• 1 MENU ITEMS |
| APPLICATION DETAILS                      | REPORTS                |                      | D MENU ITEM      | AGREEMENT & I                                            |                          | ALTHIER MENUS/ ARTWORH      |
| DOWNLOAD CI GUIDELINES                   |                        |                      |                  |                                                          |                          |                             |
| ARTWO                                    | RK FILES               |                      |                  | НРВ С                                                    | COMMENTS                 |                             |
| artwork1.pdf 1                           | 9-May-21 (17.2 KB)     |                      | com              | ment1.pdf                                                | 19-May-21 (17.2          | кв)                         |
| Previous files (0) 💌                     |                        |                      |                  |                                                          | 1                        |                             |
| Upload Artwork File (max 1 file, 100 MB) |                        |                      | Mo<br>and<br>dov | use over the co<br>d click on the do<br>vnload the file. | omment file<br>own arrow | to                          |
| Upload 1 PDF or combine al               | files into 1 ZIP file. |                      |                  |                                                          |                          |                             |
|                                          |                        |                      |                  |                                                          |                          |                             |
|                                          |                        |                      |                  |                                                          |                          | SUBMIT TO HPB               |
|                                          |                        |                      |                  |                                                          |                          |                             |

|                      | ART | WORK FILES          |   |   |
|----------------------|-----|---------------------|---|---|
| artwork2.pdf         |     | (14.1 KB)           | 0 | 8 |
| Previous files (1) 🔺 |     |                     |   |   |
| artwork1.pdf         |     | 19-May-21 (17.2 KB) |   |   |

Make the amendments based on the comment file and upload the artwork again. The previous artwork files can still be accessible under 'Previous files'. Once ready, click on 'SUBMIT TO HPB' again for HPB to review. The application status will change to 'HPB REVIEW' again.

#### **Rejected Artwork**

HPB can also reject the artwork by rejecting the application. Once HPB has rejected the application, the application status will change to 'REJECTED'. BE Authorised Rep and Staff will be notified via email.

| REJECTED                         | HDP210005 BrandA | Restaurant           | 05-Mar-21         | 08-Mar-21  | 07-Apr-21 | 0            |
|----------------------------------|------------------|----------------------|-------------------|------------|-----------|--------------|
| Assigned To: Hong Kiat, Mun-Thye |                  | Click on the applica | ation number of 1 | the        | Ψ.        | 4 MENU ITEMS |
|                                  |                  | application rejected | by HPB to view    | the reason |           |              |

![](_page_71_Picture_0.jpeg)

| APPLICATION | / | APPLICATION | APPLICATION | F&B        | SUBMISSION | COMPLETION | LAST MODIFIED |
|-------------|---|-------------|-------------|------------|------------|------------|---------------|
| STATUS      |   | NUMBER      | BRAND       | SETTING    | DATE       | DATE       | DATE          |
| REJECTED    |   | HDP210005   | BrandA      | Restaurant | 05-Mar-21  | 08-Mar-21  | 07-Apr-21     |

#### Accepted Artwork

Once HPB has reviewed and accepted the artwork, the application status will change to 'COMPLETED'. BE Authorised Rep and Staff will be notified via email and they can proceed to download the approved artwork for printing.

| APPLICATION<br>STATUS  | APPLICATION<br>NUMBER             | APPLICATION<br>BRAND | F&B<br>SETTING | SUBMISSION<br>DATE | COMPLETION<br>DATE          | LAST MODIFIED<br>DATE     |
|------------------------|-----------------------------------|----------------------|----------------|--------------------|-----------------------------|---------------------------|
| COMPLETED              | HDP210017                         | brand1               | Dessert        | 18-May-21          | 19-May-21                   | 19-May-21                 |
|                        |                                   |                      |                |                    |                             | ▼ 1 MENU ITEMS            |
|                        |                                   |                      |                |                    | -                           | ADD NEW MENU ITEM         |
| APPLICATION DETAILS    | REPORTS                           |                      |                | AGREEMENT &        |                             | HEALTHIER MENU<br>ARTWORK |
|                        | )                                 |                      |                |                    |                             |                           |
| DOWNLOAD CI GUIDELINES | )                                 |                      |                |                    |                             |                           |
| DOWNLOAD CI GUIDELINES | )<br>VORK FILES                   |                      |                | HPB                | COMMENTS                    |                           |
| DOWNLOAD CI GUIDELINES | VORK FILES<br>19-May-21 (14.1 KB) |                      | comment        | HPB                | COMMENTS<br>19-May-21 (17.2 | : KB)                     |

### 6.6 Add new menu item

At the 'Manage Applications' page, search for the application which needs to add new menu item and click on the application number to view the application. *Note that only applications with status 'COMPLETED' are allowed to add new menu items.*
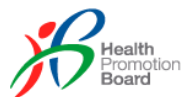

| HDP210017 - brand     | 1                                                                                                    |                      |                | VIEV                    | V ALL HISTORY                                  | VIEW ALL COMMENTS                             |
|-----------------------|----------------------------------------------------------------------------------------------------|----------------------|----------------|-------------------------|------------------------------------------------|-----------------------------------------------|
| APPLICATION<br>STATUS | APPLICATION<br>NUMBER                                                                                                    | APPLICATION<br>BRAND | F&B<br>SETTING | SUBMISSION<br>DATE      | COMPLETION<br>DATE                             | LAST MODIFIED<br>DATE                         |
| COMPLETED             | HDP210017                                                                                                    | brand1               | Dessert        | 18-May-21               | 19-May-21                                      | 19-May-21<br>1 MENU ITEMS                     |
|                       |                                                                                                    |                      |                |                         |                                                | ADD NEW MENU ITEM                             |
|                       |                                                                                                    |                      |                |                         |                                                |                                               |
| Add Me                | Add Menu Item Request Application will be sent to HDP Programme Vendor to add new menu item. Are you sure you want to proceed?  SEND CANCEL |                      |                | Click<br>prom<br>to asl | on 'ADD NEV<br>ot as shown h<br>< for confirma | V MENU ITEM', a<br>here will pop out<br>tion. |
| item. Are you         |                                                                                                    |                      |                | Click<br>'CAN           | 'SEND' to pro<br>CEL' to close                 | oceed or<br>the prompt.                       |
|                       |                                                                                                    |                      |                |                         |                                                |                                               |

Upon clicking 'SEND', the request will be sent to HDP Programme Vendor and the application status will change to 'HPB REVIEW'. HDP team will process accordingly.

## 6.7 Discontinue menu item

At the 'Manage Applications' page, search for the application which needs to discontinue menu item and click on the application number to view the application. *Note that only applications with status 'COMPLETED' and with 'Approved' menu items have the options to discontinue.* 

| St 210017 Stand                                                                                        | 11                                                                                                    |                                                                    |                                  |             | VIEW       | ALL HISTORY                                                                                | VIEW ALL COMMENTS                                                               |
|----------------------------------------------------------------------------------------------------|----------------------------------------------------------------------------------------------------|--------------------------------------------------------------------|----------------------------------|-------------|------------|--------------------------------------------------------------------------------------------|---------------------------------------------------------------------------------|
| APPLICATION<br>STATUS                                                                                  | APPLICATION<br>NUMBER                                                                                                    | APPLICATION<br>BRAND                                               | F&B<br>SETTING                   | S           | UBMISSION  | COMPLETION<br>DATE                                                                         | LAST MODIFIED<br>DATE                                                           |
| COMPLETED                                                                                              | HDP210017                                                                                                    | brand1                                                             | Dessert                          | :           | 18-May-21  | 19-May-21                                                                                  | 19-May-21                                                                       |
| MENU ITEM STATUS                                                                                       | MENU ITEM NAME                                                                                                    |                                                                    |                                  | GRACE PERIO | D END DATE |                                                                                            | ▲ 2 MENU ITEMS                                                                  |
| Approved                                                                                               | Red Bean Soup                                                                                                    |                                                                    |                                  | -           |            |                                                                                            | DISCONTINUE                                                                     |
| Approved                                                                                               | Apple Juice                                                                                                    |                                                                    |                                  | -           |            |                                                                                            | DISCONTINUE                                                                     |
|                                                                                                    |                                                                                                    |                                                                    |                                  |             |            |                                                                                            |                                                                                 |
|                                                                                                    |                                                                                                    |                                                                    |                                  |             |            |                                                                                            |                                                                                 |
| Disc                                                                                                   | continue Menu Ite                                                                                                    | m                                                                  |                                  |             |            | Click on 'DIS<br>prompt as sl                                                              | SCONTINUE', a hown here will                                                    |
| Disc                                                                                                   | continue Menu Ite                                                                                                    | em                                                                 |                                  |             |            | Click on 'DIS<br>prompt as sl<br>pop out to a                                              | SCONTINUE', a<br>hown here will<br>sk for                                       |
| Disc<br>You may be required to                                                                         | continue Menu Ite                                                                                                    | e <b>m</b><br>or HPB's revi                                        | ew once                          |             |            | Click on 'DIS<br>prompt as sl<br>pop out to a<br>confirmation                              | SCONTINUE', a<br>hown here will<br>sk for<br>h.                                 |
| Disc<br>You may be required to<br>you discontinue this m<br>which will result to the e<br>sure you war | continue Menu Ite<br>update your artwork for<br>enu item unless it is the<br>entire application to be<br>nt to discontinue this m | m<br>or HPB's revi<br>e last approve<br>discontinued<br>ienu item? | ew once<br>ed item<br>I. Are you | •           |            | Click on 'DIS<br>prompt as sl<br>pop out to a<br>confirmation<br>Please take<br>message in | SCONTINUE', a<br>hown here will<br>sk for<br>h.<br>e note of the<br>the prompt. |

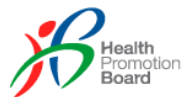

Upon clicking 'DISCONTINUE', the menu item will be discontinued and the application status will change to 'PENDING ARTWORK'. The 'HEALTHIER MENU / ARTWORK' tab will load. As there is menu item discontinued, the artwork will need to be updated accordingly and submit for review and approval again.

| HDP210017 - brand1                                                                               |                                           |                                        |                           | VIEW A                              | ALL HISTORY             | VIEW ALL COMMENTS       |
|--------------------------------------------------------------------------------------------------|-------------------------------------------|----------------------------------------|---------------------------|-------------------------------------|-------------------------|-------------------------|
| APPLICATION<br>STATUS                                                                            | APPLICATION<br>NUMBER                     | APPLICATION<br>BRAND                   | F&B<br>SETTING            | SUBMISSION<br>DATE                  | COMPLETION<br>DATE      | LAST MODIFIED<br>DATE   |
| PENDING ARTWORK                                                                                  | HDP210017                                 | brand1                                 | Dessert                   | 18-May-21                           | 19-May-21               | 19-May-21               |
| MENU ITEM STATUS                                                                                 | MENU ITEM NAME                            |                                        | GRACE                     | PERIOD END DATE                     |                         | ▲ 2 MENU ITEMS          |
| Approved                                                                                         | Red Bean Soup                             |                                        | -                         |                                     |                         | DISCONTINUE             |
| Discontinued                                                                                     | Apple Juice                               |                                        | -                         |                                     |                         |                         |
| APPLICATION DETAILS                                                                              | REPORTS M                                 | enu item di<br>nere is no '[<br>itton. | scontinued.<br>DISCONTINU | JE' EMENT &                         | PUBLICITY               | EALTHIER MENUS/ ARTWORK |
| DOWNLOAD CI GUIDELINES                                                                           | J                                         |                                        |                           |                                     |                         |                         |
| ARTV                                                                                             | VORK FILES                                |                                        |                           | HPB                                 | COMMENTS                |                         |
| artwork2.pdf                                                                                     | 19-May-21 (14.1 KB)                       |                                        | comme                     | nt1.pdf                             | 19-May-21 (17.2         | 2 KB)                   |
| Previous files (1) 📼                                                                             |                                           |                                        |                           |                                     |                         |                         |
| Upload Artwork File (max 1 file, 100 Mi<br>Drag files or click to sele<br>Upload 1 PDF or combin | B)<br>ct.<br>e all files into 1 ZIP file. | •                                      | Uplo<br>and<br>HPE        | oad the upda<br>click on 'SU<br>3'. | ited artwork<br>BMIT TO |                         |
|                                                                                                  |                                           |                                        |                           |                                     |                         |                         |
|                                                                                                  |                                           |                                        |                           |                                     |                         | <b>SUBMIT TO HPB</b>    |

Upon submitting to HPB, the application status will change to 'HPB REVIEW'. HDP team will review the artwork accordingly.

| 210001 - BrandA       |                       |                      |                | VIEW A             |                    | VIEW ALL COMMEN       |
|-----------------------|-----------------------|----------------------|----------------|--------------------|--------------------|-----------------------|
| APPLICATION<br>STATUS | APPLICATION<br>NUMBER | APPLICATION<br>BRAND | F&B<br>SETTING | SUBMISSION<br>DATE | COMPLETION<br>DATE | LAST MODIFIED<br>DATE |
| DISCONTINUED          | HDP210001             | BrandA               | Food Court     | 05-Mar-21          | 08-Mar-21          | 08-Mar-21             |
| MENU ITEM STATUS      | MENU ITEM NAME        |                      | GRACE P        | PERIOD END DATE    |                    | ▲ 2 MENU ITEMS        |
| Discontinued          | Teh Tarek             |                      | -              |                    |                    |                       |
| Discontinued          | Koni Tarek            |                      | -              |                    |                    |                       |

If you want to withdraw your application from the system, you will need to select the 'DISCONTINUE' button for all menu items. When all the menu items are discontinued, the application status will change to 'DISCONTINUED' and the application will no longer be active.

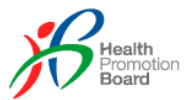

## 7.0 Sales Data

Business Entity (BE) are required to provide sales data monthly. An email reminder will be sent out each month to remind BE to submit their sales data. BE can submit their sales data using the **Manage Sales Data** function which is accessible under the **Application** tab. It provides functionality for BE to upload their sales reports monthly for their brands.

| A Singapore Gove             | rnment Agency Website       |                |                |       |                                         |
|------------------------------|-----------------------------|----------------|----------------|-------|-----------------------------------------|
| Health<br>Promotion<br>Board | Application                 | Resources      | Administration | Audit | 🗭 🧳 🛓 HDP 🗸                             |
| APPLICATION                  | Manage HDP Applicatio       | n              |                |       | Last login: 11-May-21 Welcome, 21 21211 |
|                              | Manage Brands               |                |                |       |                                         |
| Manage !                     | Manage Sales Data           | ad             |                |       |                                         |
| Year                         |                             | Brand          |                | *     | DOWNLOAD SALES TEMPLATE                 |
| Select year and bran         | d that you want to upload s | ales data for. |                |       |                                         |

Sales Report templates with instructions for all the different F&B settings can be downloaded by clicking on DOWNLOAD SALES TEMPLATE. BE can fill this up according to the template and upload for the corresponding month and Brands.

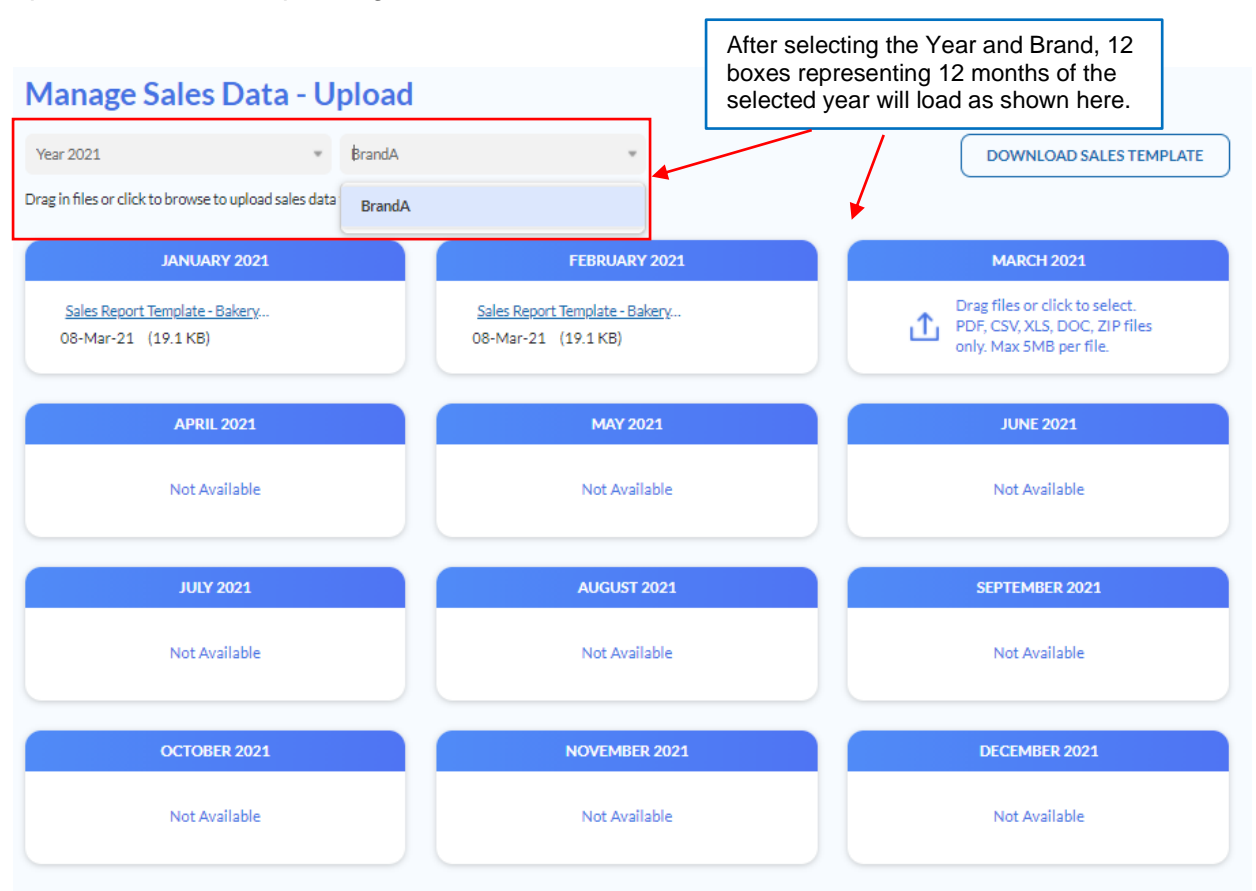

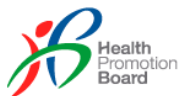

Click in the specific month box to upload the sales report for that month. Once uploaded, mouse over the filename the download and delete icons will appear as shown here.

| Sales Report - Mar 2021.pdf | MARCH 2021                  |     |
|-----------------------------|-----------------------------|-----|
|                             | Sales Report - Mar 2021.pdf | 0.8 |

Click on the down arrow to download the file.

| Delete Sales Data                                |  |
|--------------------------------------------------|--|
| Are you sure you want to delete this sales data? |  |
| DELETE CANCEL                                    |  |
|                                                  |  |

Click on the 'X' to delete the file. A prompt as shown here will pop out to ask for confirmation to proceed.

Click 'DELETE' to proceed or 'CANCEL' to close the prompt.

Once deleted, BE can upload another file again.

Programme Vendors and HPB Officers are able to download the uploaded sales data reports for review at their end.

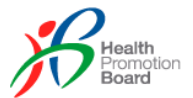

## 8.0 Company Update

Company update is a bi-annual exercise that requires Business Entity to acknowledge that their application details are updated. A notice will pop up for the month of January and July for them to acknowledge. Failure to acknowledge this notice will result in Business Entity having their HDP Programme Status suspended and they cannot access any HDP functions in Aurora system. Business Entity can have their Programme Status reactivated by simply acknowledging the latest company update.

| Health<br>Promotion<br>Board | Application | Resources  | Administration                                           | Audit                                                                                    | = | <b>4</b> <sup>16</sup> | * | HDP 🔻 |
|------------------------------|-------------|------------|----------------------------------------------------------|------------------------------------------------------------------------------------------|---|------------------------|---|-------|
|                              |             |            |                                                          |                                                                                          |   |                        |   |       |
|                              |             |            |                                                          |                                                                                          |   |                        |   |       |
|                              |             |            | Co                                                       | mpany Update                                                                             |   |                        |   |       |
|                              |             | As part of | f our bi-annual company up<br>(e.g. outlet listings, mei | odate, please ensure that your application details<br>nu items and artwork) are updated. |   |                        |   |       |
|                              |             | lack       | mowledge                                                 |                                                                                          |   |                        |   |       |
|                              |             |            |                                                          |                                                                                          |   |                        |   |       |
|                              |             |            |                                                          |                                                                                          |   |                        |   |       |

Email reminders will be sent to inform all the staff of Active/Suspended Business Entities about this Company Update at the start of January and July. Subsequent email reminders will only be sent to those which have not acknowledged throughout the month.

| Email Notification                      | Dates                      | Who will receive?                                                                                     |
|-----------------------------------------|----------------------------|----------------------------------------------------------------------------------------------------|
| Start of bi-annual company update       | 1 <sup>st</sup> Jan / Jul  | All BE staff will receive.                                                                            |
| 1st email reminder (14 days later)      | 15 <sup>th</sup> Jan / Jul | Only BEs which have yet to acknowledge.                                                               |
| 2nd email reminder (21 days later)      | 22 <sup>nd</sup> Jan / Jul | Only BEs which have yet to acknowledge.                                                               |
| Suspension of companies (1 month later) | 1 <sup>st</sup> Feb / Aug  | Only BEs which have yet to acknowledge to inform them that their programme status has been suspended. |

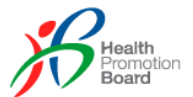

## 9.0 **Programme Audit (Visual Audit Rectification)**

**Visual Audit Rectification** function is accessible under the **Audit** tab. It provides functionality for BE to upload or take photos to proof that they have done the rectification as requested by HPB.

| A Singapore Gov              | vernment Agency Website |           |                |                            |                                         |
|------------------------------|-------------------------|-----------|----------------|----------------------------|-----------------------------------------|
| Health<br>Promotion<br>Board | Application             | Resources | Administration | Audit<br>سال               | 🗭 🧳 👗 HDP 🕯                             |
| AUDIT / VISUAL A             | UDIT RECTIFICATION      |           |                | Visual Audit Rectification | Last login: 11-May-21 Welcome, 21 21211 |
| Visual A                     | Audit Recti             | fication  |                |                            |                                         |
| No visual                    | audit rectification req | uired.    |                |                            |                                         |

If there is no rectification required from the BE, the above message will display. If there is rectification required, BE will see the list of rectifications as shown in the below screen. BE will see those failed Audit Checks with status as 'AUDIT FAIL'.

| AUDIT / VISUAL AUDIT RECTIFICAT | ION                 |   |             |                | Lastingin: 10-Mar-21 Welcome, John D |
|---------------------------------|---------------------|---|-------------|----------------|--------------------------------------|
| Visual Audit Re                 | ectification        |   | Click on t  | he row to view | the quidit abook dataile             |
| Total count: 1                  |                     |   | Click of t  | ne row to view | the audit check details.             |
| AUDIT STATUS                    | APPLICATION BRAND 🔻 |   | OUTLET NAME | F&B SETTING    | ASSIGNED AUDITOR                     |
|                                 | VIOLET              | ¥ | Tea         | Café           | Auditor 1                            |
|                                 |                     |   |             |                |                                      |

Email / System notifications will be sent to BEs which are required to rectify the failed audit checks. Email reminders will be sent every 2 months to BEs which have not completed the rectification to remind them.

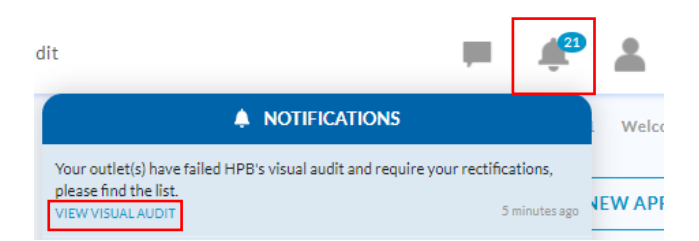

After clicking on one of the audit checks, the audit result is displayed in the Visual Audit Results tab as shown in the below screen.

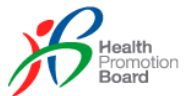

| TRACKOUT RECTIFICATION TRACKOUT RES             | OLTS                                                                                                    |                                         |
|-------------------------------------------------|----------------------------------------------------------------------------------------------------|-----------------------------------------|
|                                                 |                                                                                                    |                                         |
|                                                 | OUTLET DETAILS                                                                                                    |                                         |
| Name of outlet<br>Tea                           | Address<br>Test Street 2 Singa;                                                                                                    | pore 766777                             |
| Auditor Company Name                            | Date of ground che<br>02-Mar-21                                                                                                    | eck                                     |
| Checked by                                      | 02-Mar-21                                                                                                    |                                         |
| Auditor 1                                       |                                                                                                    |                                         |
|                                                 | QUESTION 1                                                                                                    |                                         |
| 1. Do you see any of these front-of-house (FO   | H) decal near outlet entrance?                                                                                                    |                                         |
| Instructions: Take photo of the FOH decal whit  | ch is pasted on the outlet entrance                                                                                                    |                                         |
| Healthier<br>ptions<br>waktor Pare              | wer-calorte<br>Ens<br>Warmanian<br>Warmanian | Wholegrain<br>Copions<br>The reasonable |
| Answer                                          |                                                                                                    |                                         |
| No                                              |                                                                                                    |                                         |
| Supporting images                               |                                                                                                    |                                         |
| R. COLOR                                        |                                                                                                    |                                         |
|                                                 |                                                                                                    |                                         |
|                                                 | QUESTION 2                                                                                                    |                                         |
| S 450<br>Calories                               | Higher In<br>wholegrains tower in calo                                                                                                    | and<br>Net                              |
| Answer                                          |                                                                                                    |                                         |
| Supporting images                               |                                                                                                    |                                         |
|                                                 | QUESTION 3                                                                                                    |                                         |
| 3. Do you see this identifier on the beverage m | nenu/menu board?                                                                                                    |                                         |
| All for<br>Inver-sugar<br>Inver-sugar           |                                                                                                    |                                         |
| Answer<br>Not Applicable                        |                                                                                                    |                                         |
| Remarks<br>Not found                            |                                                                                                    |                                         |
| Supporting images                               |                                                                                                    |                                         |
|                                                 |                                                                                                    |                                         |
|                                                 |                                                                                                    |                                         |

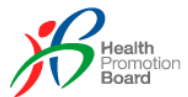

BE is required to provide proof of rectification in the Visual Audit Rectification tab as shown in the below screen. If BE is unable to do so, their HDP programme status might be deactivated.

| VISUAL AUDIT RECTIFICATION                          | VISUAL AUDIT RESULTS                                          |                                                                       |                                                             |        |  |  |  |  |
|-----------------------------------------------------|---------------------------------------------------------------|-----------------------------------------------------------------------|-------------------------------------------------------------|--------|--|--|--|--|
| OUTLET DETAILS                                      |                                                               |                                                                       |                                                             |        |  |  |  |  |
| Name of outlet<br>Tea<br>Date of rectification<br>- | 1                                                             | Address<br>Test Street 2 Singapore 766777<br>Rectified by<br>-        |                                                             |        |  |  |  |  |
|                                                     |                                                               | STEP 1                                                                |                                                             |        |  |  |  |  |
| 1. Please put one of<br>Healthin<br>options         | the following front-of-house (FOH) de                         | cals at your outlet entrance and upload                               | d photo proof.                                              |        |  |  |  |  |
| Remark*                                             | mage*(max 5 files, 10MB each)<br>Click i<br>mobile<br>If not, | n here, 2 functions w<br>e device: Take Photo<br>only Upload Photo fu | ill show if using<br>or Upload Photo.<br>Inction will show. |        |  |  |  |  |
|                                                     |                                                               |                                                                       |                                                             | 0/1000 |  |  |  |  |

Upload the supporting photos and input the remarks for all the 3 steps to complete the rectification.

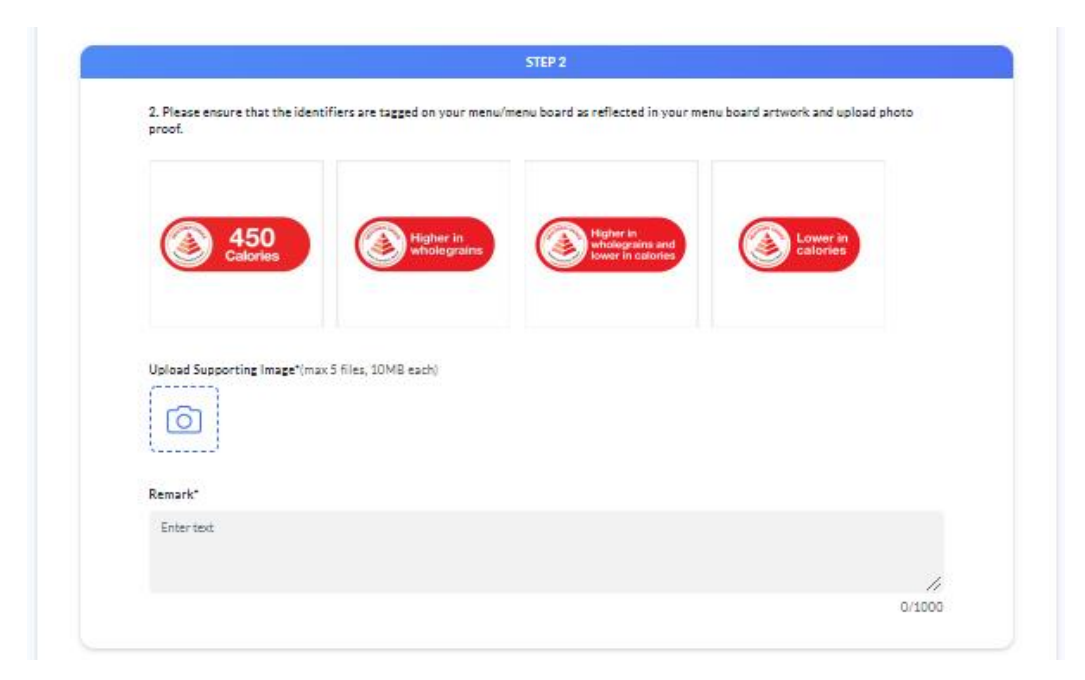

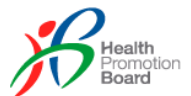

|                                         | STEP 3                                                                                                    |                                   |                                                                                                    |                                                                         |  |  |  |  |
|-----------------------------------------|----------------------------------------------------------------------------------------------------|-----------------------------------|----------------------------------------------------------------------------------------------------|-------------------------------------------------------------------------|--|--|--|--|
| 3. Please er<br>photo proc              | nsure that the beverage identifier is tag<br>6.<br>och for<br>person<br>person<br>person<br>person<br>person | ged on your menu/menu board as re | flected in your menu board artwork and                                                                          | i upload                                                                |  |  |  |  |
| Upload Sup<br>Remark*<br>Enter text     | porting Image*(max 5 files, 10MB each)                                                                       |                                   | Click on 'SAVE' to sa<br>and come back later<br>Click on 'SUBMIT TC<br>completing all the sta<br>HPB to review. | ave the changes<br>to continue.<br>O HPB' after<br>eps and ready to let |  |  |  |  |
| Click 'BACK' to retu<br>AUDIT RECTIFICA | rn to the 'VISUAL<br>TION' page.                                                                             | L                                 |                                                                                                    | 0/1000                                                                  |  |  |  |  |
| ВАСК                                    |                                                                                                    |                                   | SAVE                                                                                                    | SUBMIT TO HPB                                                           |  |  |  |  |
| AUDIT STATUS 🔻                          | APPLICATION BRAND                                                                                            | OUTLET NAME                       | F&B SETTING 🔻                                                                                                   | ASSIGNED AUDITOR                                                        |  |  |  |  |
| AMENDED                                 | Food Junction                                                                                                | Food Junction (One Raffles        | ) Brand Chain                                                                                                   | ALS Auditor                                                             |  |  |  |  |
| AUDIT FAIL                              | Astons                                                                                                    | Astons @ Nex                      | Brand Chain                                                                                                    | ALS Auditor                                                             |  |  |  |  |

Once clicked on 'SUBMIT TO HPB', the screen will return to the 'VISUAL AUDIT RECTIFICATION' page and the Audit Check status will change to 'AMENDED'. PV will be notified to review the proof submitted for the rectification.

| AUDIT STATUS 🔻  | APPLICATION BRAND | OUTLET NAME                 | F&B SETTING 🔍 | ASSIGNED AUDITOR |
|-----------------|-------------------|-----------------------------|---------------|------------------|
| AUDIT RECTIFIED | Food Junction     | Food Junction (One Raffles) | Brand Chain   | ALS Auditor      |
| AUDIT FAIL      | Astons            | Astons @ Bishan             | Brand Chain   | ALS Auditor      |
|                 |                   |                             |               |                  |

Once PV accepted the rectification, the Audit Check status will change to 'AUDIT RECTIFIED' and BE will be notified.

If PV still requires BE to make amendments, the Audit Check status will change back to 'AUDIT FAIL' and BE will be notified. BE will need to make the necessary amendments and submit again.